## CONTENTS

| Ι.      | Advantage of New MA Remote Controller<br>1. Weekly Timer                                                                                                    | <b> 2</b><br>2                                                |
|---------|----------------------------------------------------------------------------------------------------|---------------------------------------------------------------|
|         | 2. Easy Maintenance Function (Only for Power Inverter Mr. SLIM)                                                                                                    | 2                                                             |
|         | 3.1 Dot Liquid Crystal Display (LCD)                                                                                                    |                                                               |
|         | 3.2 Multi-language Display                                                                                                    | 3<br>2                                                        |
|         | 4. The Outer Functions                                                                                                    | 3<br>3                                                        |
|         | 4.2 Auto Off Timer                                                                                                    | 3                                                             |
| π       |                                                                                                    | 3<br>Л                                                        |
| ш.<br>т |                                                                                                    | 4<br>5                                                        |
| ш.      | 1. Display Section                                                                                                    | 5                                                             |
|         | 2. Operation Section                                                                                                    | 5                                                             |
| IV.     | Easy Maintenance Function (Only for Power Inverter Mr. SLIM)                                                                                                    | 6                                                             |
|         | 1. Maintenance Mode Operating Method                                                                                                    | 6                                                             |
|         | 2. Guide for Operation Condition                                                                                                    | 8                                                             |
| v.      | How to Select Functions of remote controller                                                                                                    | . 10                                                          |
| • •     | 1. Function Items                                                                                                    | . 10                                                          |
|         | 2. Flowchart of Function Setting                                                                                                    | . 11                                                          |
|         | Screen Structure for Function Setting     Eurotian Setting Mode                                                                                                    | . 12                                                          |
|         | 4.1 Change Language                                                                                                    | . 14<br>14                                                    |
|         | 4.2 Function Setting                                                                                                    | 16                                                            |
|         | 4.2.1 Operation Lock (Operation Function Limit Setting)                                                                                                    | 18                                                            |
|         | 4.2.3 Temperature Range Limit Setting                                                                                                    | 20                                                            |
|         | 4.3 Basic Functions Setting                                                                                                    | 22                                                            |
|         | 4.3.2 Timer function setting (Weekly timer/Auto off timer/Simple timer)                                                                                                    | 23                                                            |
|         | 4.4 Display Change Setting                                                                                                    | 38                                                            |
|         | 4.4.1 Temperature Display °C/°F Setting                                                                                                    | 38<br>39                                                      |
|         | 4.4.3 Automatic Cooling/Heating Display Setting                                                                                                    | 40                                                            |
| VI.     | Unit Function Setting by the Remote Controller (for Mr. SLIM)                                                                                                    | . 42                                                          |
| ₩.      | Test Run by the Remote Controller (for Mr. SLIM)                                                                                                    | . 45                                                          |
|         | Points to be Checked before Test Run     Test Run using the Remete Centreller                                                                                                    | . 45                                                          |
| रता     | 2. Test Run using the Remote Controller                                                                                                    | . 45                                                          |
| VIII.   | 1 How to Preceed "Self-diagnosis"                                                                                                    | . 40<br>46                                                    |
|         | 1.1 When a Problem Occurs During Operation                                                                                                    |                                                               |
|         | 1.2 Self-Diagnosis During Maintenance or Service                                                                                                    | 46                                                            |
|         | 2. Error Code List                                                                                                    | . 48                                                          |
|         | 2.1 A-Control Error Codes (E)                                                                                                    | 48                                                            |
|         | 2.2 A-Control Error Codes (I)                                                                                                    | 49                                                            |
| IX.     | Monitoring the Operation Data by the remote Controller (for Mr. SLIM)                                                                                                    | . 50                                                          |
|         | 1. How to "Monitor the Operation Data"                                                                                                    | . 50                                                          |
|         | 2. Request Code List                                                                                                    | . 51                                                          |
|         | 21 Detail Contents in Request Code                                                                                                    | 55                                                            |
| Χ.      | 2.1 Detail Contents in Request Code                                                                                                    | 55<br>. <b>60</b>                                             |
| X.      | 2.1 Detail Contents in Request Code     System Control (for Mr. SLIM)       1. One-Remote Controller (Standard) Operation                                                                                                    | 55<br><b>. 60</b><br>. 62                                     |
| Х.      | 2.1 Detail Contents in Request Code     System Control (for Mr. SLIM)  1. One-Remote Controller (Standard) Operation      1.1 Wired Remote Controller                                                                                                    | 55<br>. <b>60</b><br>. 62<br>62                               |
| X.      | 2.1 Detail Contents in Request Code     System Control (for Mr. SLIM)       1. One-Remote Controller (Standard) Operation      1.1 Wired Remote Controller      1.2 Wireless Remote Controller      1.3 Wired Remote Controller or Wireless Remote Controller Receiver Built into Indoor Unit                                                                                                    | 55<br>. <b>60</b><br>. 62<br>62<br>62<br>62                   |
| Χ.      | 2.1 Detail Contents in Request Code      System Control (for Mr. SLIM)      1. One-Remote Controller (Standard) Operation     1.1 Wired Remote Controller     1.2 Wireless Remote Controller     1.3 Wired Remote Controller or Wireless Remote Controller Receiver Built into Indoor Unit     2. Two-Remote Controller Operation                                                                                                    | . 62<br>. 62<br>62<br>62<br>62<br>. 63                        |
| Χ.      | 2.1 Detail Contents in Request Code         System Control (for Mr. SLIM)         1. One-Remote Controller (Standard) Operation         1.1 Wired Remote Controller         1.2 Wireless Remote Controller         1.3 Wired Remote Controller or Wireless Remote Controller Receiver Built into Indoor Unit         2. Two-Remote Controller Operation         2.1 When Two Wired Remote Controllers are Used         2.2 When Two Wireless Remote Controllers are Used                                                                                                    | 55<br><b>. 60</b><br>. 62<br>62<br>62<br>62<br>63<br>63<br>63 |
| Χ.      | <ul> <li>2.1 Detail Contents in Request Code</li> <li>System Control (for Mr. SLIM)</li> <li>1. One-Remote Controller (Standard) Operation</li> <li>1.1 Wired Remote Controller</li> <li>1.2 Wireless Remote Controller</li> <li>1.3 Wired Remote Controller or Wireless Remote Controller Receiver Built into Indoor Unit</li> <li>2. Two-Remote Controller Operation</li> <li>2.1 When Two Wired Remote Controllers are Used</li> <li>2.2 When Two Wireless Remote Controllers are Used</li> <li>2.3 When One Wireless Remote Controller are Used</li> <li>2.3 When One Wired and One Wireless Remote Controller are Used</li> </ul>                                                      |                                                               |
| Χ.      | <ul> <li>2.1 Detail Contents in Request Code</li> <li>System Control (for Mr. SLIM)</li> <li>1. One-Remote Controller (Standard) Operation</li> <li>1.1 Wired Remote Controller</li> <li>1.2 Wireless Remote Controller</li> <li>1.3 Wired Remote Controller or Wireless Remote Controller Receiver Built into Indoor Unit</li> <li>2. Two-Remote Controller Operation</li> <li>2.1 When Two Wireless Remote Controllers are Used</li> <li>2.2 When Two Wireless Remote Controllers are Used</li> <li>2.3 When One Wireless Remote Controllers are Used</li> <li>3. Group Control Operation (Collective Operation and Control of Multiple Refrigerant Systems (2 to 16))</li> </ul>         |                                                               |
| X.      | 2.1 Detail Contents in Request Code         System Control (for Mr. SLIM)         1. One-Remote Controller (Standard) Operation         1.1 Wired Remote Controller         1.2 Wireless Remote Controller         1.3 Wired Remote Controller or Wireless Remote Controller Receiver Built into Indoor Unit         2. Two-Remote Controller operation         2.1 When Two Wired Remote Controllers are Used         2.2 When Two Wireless Remote Controllers are Used         2.3 When One Wired and One Wireless Remote Controller are Used         3. Group Control Operation (Collective Operation and Control of Multiple Refrigerant Systems (2 to 16))         External Dimensions |                                                               |

## I. Advantage of New MA Remote Controller

## **1.Weekly Timer**

The built-in weekly timer enables you not only to make on/off settings but also temperature settings. Up to eight patterns can be set for each day of the week.

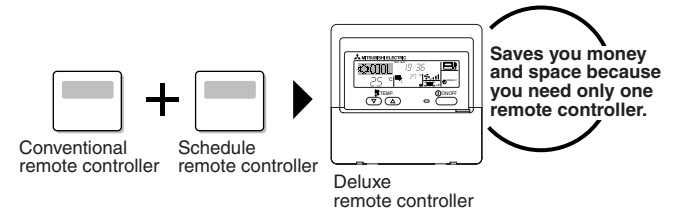

#### Setting example (Restaurant in summer)

#### Economical operation according to air conditioner use

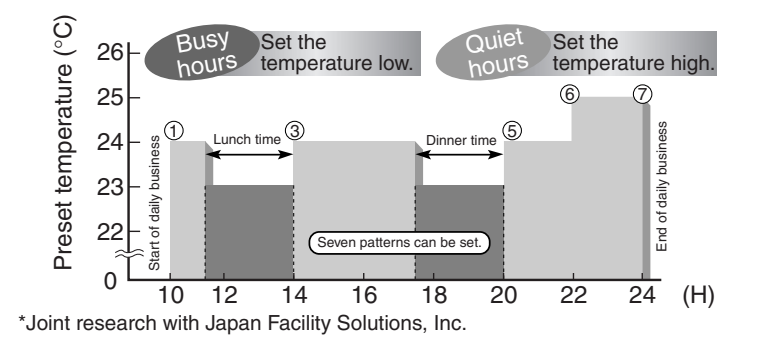

## 2.Easy Maintenance Function (Only for Power Inverter Mr. SLIM)

Enables you to check necessary data on site, drastically reducing the time required for maintenance work.

#### • Information useful for maintenance can be displayed on the remote controller.

Outdoor unit information can be checked even from inside a building. Furthermore, use of maintenance stable-operation control that fixes the operating frequency, allows smooth inspection, even for inverter models.

<Display information> Outputs data for nine items.

| Compressor information                         | Outdoor unit information                       | Indoor unit information                        |
|------------------------------------------------|------------------------------------------------|------------------------------------------------|
| <ul> <li>Accumulated operating time</li> </ul> | <ul> <li>Heat exchanger temperature</li> </ul> | <ul> <li>Heat exchanger temperature</li> </ul> |
| <ul> <li>Number of ON/OFF times</li> </ul>     | <ul> <li>Discharge temperature</li> </ul>      | <ul> <li>Intake air temperature</li> </ul>     |
| <ul> <li>Operating current</li> </ul>          | <ul> <li>Outside air temperature</li> </ul>    | <ul> <li>Filter operating time</li> </ul>      |

### The contact telephone number to be called when an error occurs is displayed automatically.

This helps smooth contact with appropriate personnel in when an error occurs. The contact telephone number of the maintenance company to be called when an error occurs can be registered in advance. When an error occurs, the contact telephone number will automatically appear, allowing you to call without difficulty. Displays the contact number in case of abnormality.

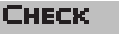

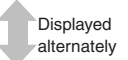

CALL·XXX XXXXXXX Telephone number registered in advance

## 3.New Display

Various information is displayed and conveyed clearly, enabling more accurate operation of the air conditioner.

## 3.1 Dot Liquid Crystal Display (LCD)

The dot liquid crystal display enables quick understanding of the operation state.

Display example [Operation mode]

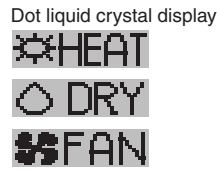

KXXCOOL

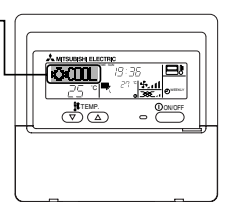

### 3.2 Multi-language Display

In addition to English, contents can be displayed in seven other languages. This function makes the remote controller very useful in facilities where foreigners are present.

## **4.The Other Functions**

## 4.1 Temperature Range Limit Setting

#### Enables operation of air conditioner at comfortable temperatures at all times.

Upper and lower limits can be established for the temperature setting. This prevents overcooling or overheating, thereby contributing to energy saving.

## 4.2 Auto Off Timer

#### Shuts off wasteful air conditioner operations.

Operation is stopped automatically when the preset time elapses following the start of operation, thereby preventing wasteful operations.

The time can be set from 30 minutes to 4 hours in 30-minute increments.

### 4.3 Simple Operation Lock

#### Prevents others from changing settings without permission.

This lets you disable all the buttons or all the buttons except for the [ON/OFF] button, preventing mischief and incorrect operations.

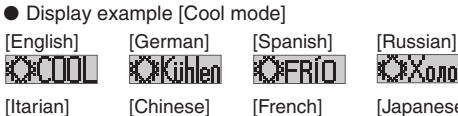

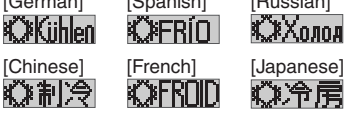

## ${\rm I\hspace{-1.5mm}I}$ . New Functions

|                                                      |                                                                                                    | Available w        | O a ha mana      |               |
|------------------------------------------------------|----------------------------------------------------------------------------------------------------|--------------------|------------------|---------------|
| Function                                             | Description                                                                                                    | Power INV<br>R410A | Non INV<br>R407C | Go to page    |
| Easy maintenance function                            | <ul> <li>Displays information necessary for maintenance.</li> <li>Below information for easy maintenance of air-conditioner can be displayed.</li> <li>Compressor</li> <li>Accumulated operating time <ul> <li>Number of ON/OFF times</li> <li>Operating current (A)</li> </ul> </li> <li>Outdoor unit <ul> <li>Heat exchanger temperature (°C)</li> <li>Outside air temperature (°C)</li> <li>Intake air temperature (°C)</li> <li>Heat exchanger temperature (°C)</li> <li>Filter operating time (hours)</li> </ul> </li> </ul> | 0                  | ×                | 6             |
| Operation data monitor function                      | Information necessary for maintenance can be dis-<br>played on the remote controller.                                                                                                    |                    |                  | 50            |
| Operation Hz fixing                                  | The operation state of inverter models can be moni-<br>tored using the maintenance stable-operation control<br>(fixed frequency).                                                                                                    |                    |                  | 50            |
| Error code monitor function                          | Error code is displayed in the service inspection moni-<br>tor.                                                                                                    | 0                  | 0                | 46            |
| Contact number display                               | Displays the contact telephone number to be called when an error occurs.                                                                                                    | 0                  | 0                | 36            |
| Multi language display                               | <ul><li>In addition to English, contents can be displayed in seven other languages.</li><li>English, German, Spanish, Russian, Italian, Chinese, French, Japanese</li></ul>                                                                                                    | 0                  | 0                | 14            |
| Temperature display (°C/°F) setting                  | Enables you to set the unit (°C/°F) in which tempera-<br>tures are to be displayed.                                                                                                    | 0                  | 0                | 38            |
| Intake air temperature display setting               | Enables you to set whether to show or hide the indoor (intake air) temperature.                                                                                                    | 0                  | 0                | 39            |
| Auto heat/cool display setting                       | Enables you to set whether to display or hide "COOL"/<br>"HEAT" in auto mode.                                                                                                    | 0                  | 0                | 40            |
| Weekly schedule timer                                | Provides a built-in weekly timer that allows you to make<br>on/off and temperature settings.<br>Up to eight patterns can be set for each day of the<br>week.                                                                                                    | 0                  | 0                | 25            |
| Operation limit function setting<br>(Operation lock) | Lets you disable all the buttons or all the buttons except<br>for the [ON/OFF] button, preventing mischief and in-<br>correct operations.                                                                                                    | 0                  | 0                | 16            |
| Temperature range limit function                     | Enables you to establish upper and lower limits for the temperature setting. This prevents overcooling or overheating, thereby contributing to energy saving.                                                                                                    | 0                  | 0                | 20            |
| Clock function setting                               | Enables you to set whether to use the clock function.                                                                                                    | 0                  | 0                | 23            |
| Auto off timer                                       | Stops operation when the preset time elapses follow-<br>ing the start of operation.<br>The time can be set from 30 minutes to 4 hours in 30-<br>minute increments.<br>By default, the simple timer is selected.<br>To switch to the auto off timer, select it using the remote<br>controller's function selection.                                                                                                    | 0                  | 0                | 28            |
| Simple timer                                         | Enables you to set on/off settings in 1-hour increments within 72 hours.                                                                                                    | 0                  | 0                | 31            |
| Remote controller main/sub setting                   | Enables you to set the remote controller as the main or sub.                                                                                                    | 0                  | 0                | 22            |
|                                                      |                                                                                                    | 🔵 : Avai           | ilable 🗙 :       | Not available |

# I. Appearance

#### 1. Display Section "Sensor" indication Displayed when the remote controller sensor is used. Day-of-Week For purposes of this explanation, Shows the current day of the week all parts of the display are shown as lit. During actual operation, only **Time/Timer Display** the relevant items will be lit. "Locked" indicator Shows the current time, unless the simple or Auto Off Indicates that remote controller timer is set. buttons have been locked. If the simple or Auto Off timer is set, shows the time remaining. Identifies the current operation "Clean The Filter" indicator Shows the operating mode, etc. \* Multilanguage display is sup-Comes on when it is time to clean the filter ported. 👗 MITSUBISHI ELEÇTRIC TIME SUN MON TUE WED THU FRI SAT TIMER TIT · TIT Hr ON AFTER TIT · TIT AFTER OFF **Timer indicators** FUNCTION The indicator comes on if the cor-4 ( FILTER ) responding timer is set. **F**°C "Centrally Controlled" indicator Indicates that operation of the re-ONLY1H mote controller has been prohib-Fan Speed indicator ited by a master controller. Shows the selected fan speed. Up/Down Air Direction indica-**Room Temperature display** Ventilation indicator Shows the room temperature. tor "Timer is Off" indicator Appears when the unit is running The indicator 🔪 shows the direcin Ventilation mode. Indicates that the timer is off tion of the outcoming airflow. Louver display Indicates the action of the swing "One Hour Only" indicator louver. Does not appear if the Displayed if the airflow is set to louver is stationary. weak and downward during COOL Temperature setting (Power On indicator) or DRY mode. (Operation varies Shows the target temperature. according to model.) Indicates that the power is on. The indicator goes off after one hour, at which time the airflow di-

rection also changes.

## 2. Operation Section

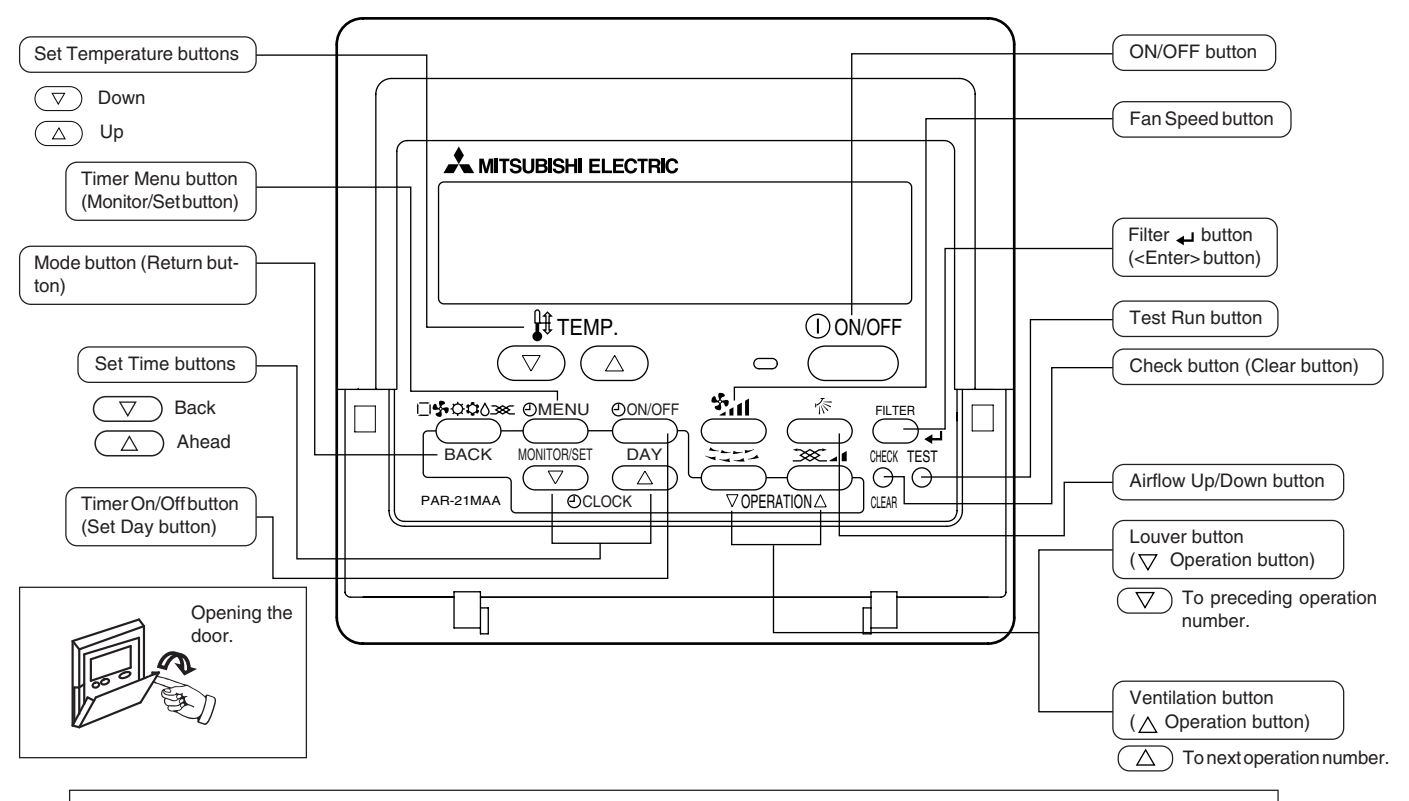

Note:

 If you press a button for a feature that is not installed at the indoor unit, the remote controller will display the "Not Available" message.

If you are using the remote controller to drive multiple indoor units, this message will appear only if the feature is not present at the parent unit.

## **IV. Easy Maintenance Function (Only for Power Inverter Mr. SLIM)**

- Reduces maintenance work drastically.
- Enables you to check operation data of the indoor and outdoor units by remote controller.
- Furthermore, use of maintenance stable-operation control that fixes the operating frequency, allows smooth inspection, even for inverter models.

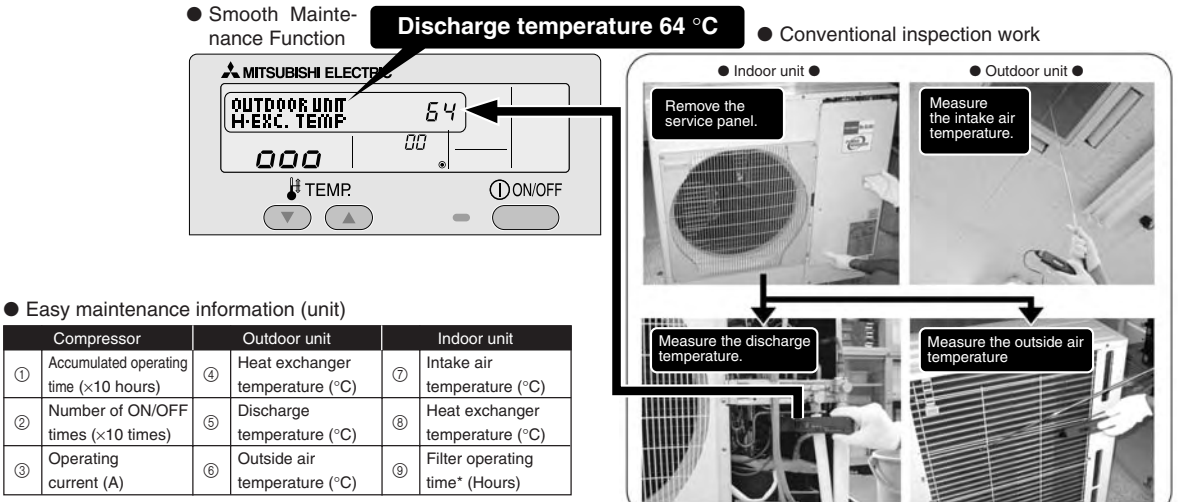

\* The filter operating time is the time that has elapsed since the filter was reset.

## 1. Maintenance Mode Operating Method

\* If you are going to use the "Inspection Item Standards" given on page 10, set the airflow to "High" before activating maintenance mode.

#### Switching to maintenance mode

1

(2)

3

Operating

current (A)

Maintenance mode can be activated either when the air conditioner is operated or stopped. It cannot be activated during test run.

\* Maintenance information can be viewed even if the air conditioner is stopped.

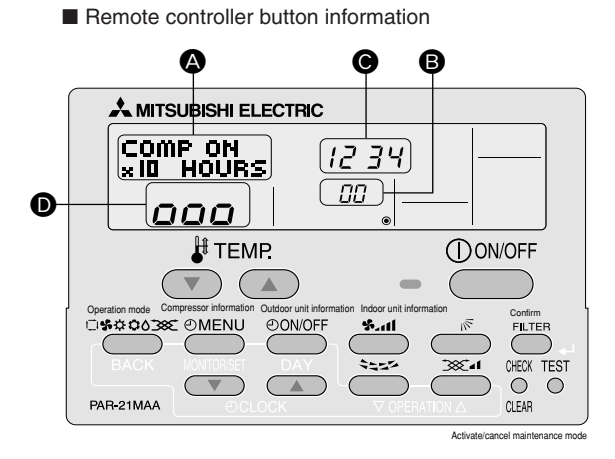

(1) Press the TEST ) button for three seconds to switch to maintenance mode.

[Display (D)] MAINTENANCE

If stable operation is unnecessary or if you want to check the data with the air conditioner stopped, skip to step (4).

#### **Fixed Hz operation**

The operating frequency can be fixed to stabilize operation of inverter model. If the air conditioner is currently stopped, start it by this operation.

(2) Press the (MODE) button to select the desired operation mode.

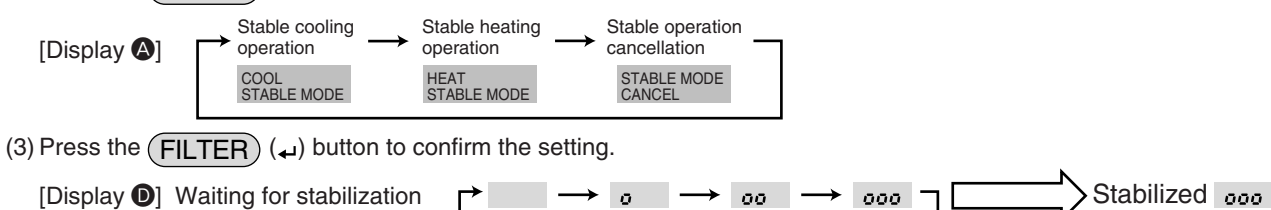

After 10 to 20 minutes

#### Data measurement

When the operation is stabilized, measure operation data as explained below.

 $\rightarrow$ (4) Press the [TEMP] buttons (  $\bigtriangledown$  and  $\bigtriangleup$  ) to select the desired refrigerant address.

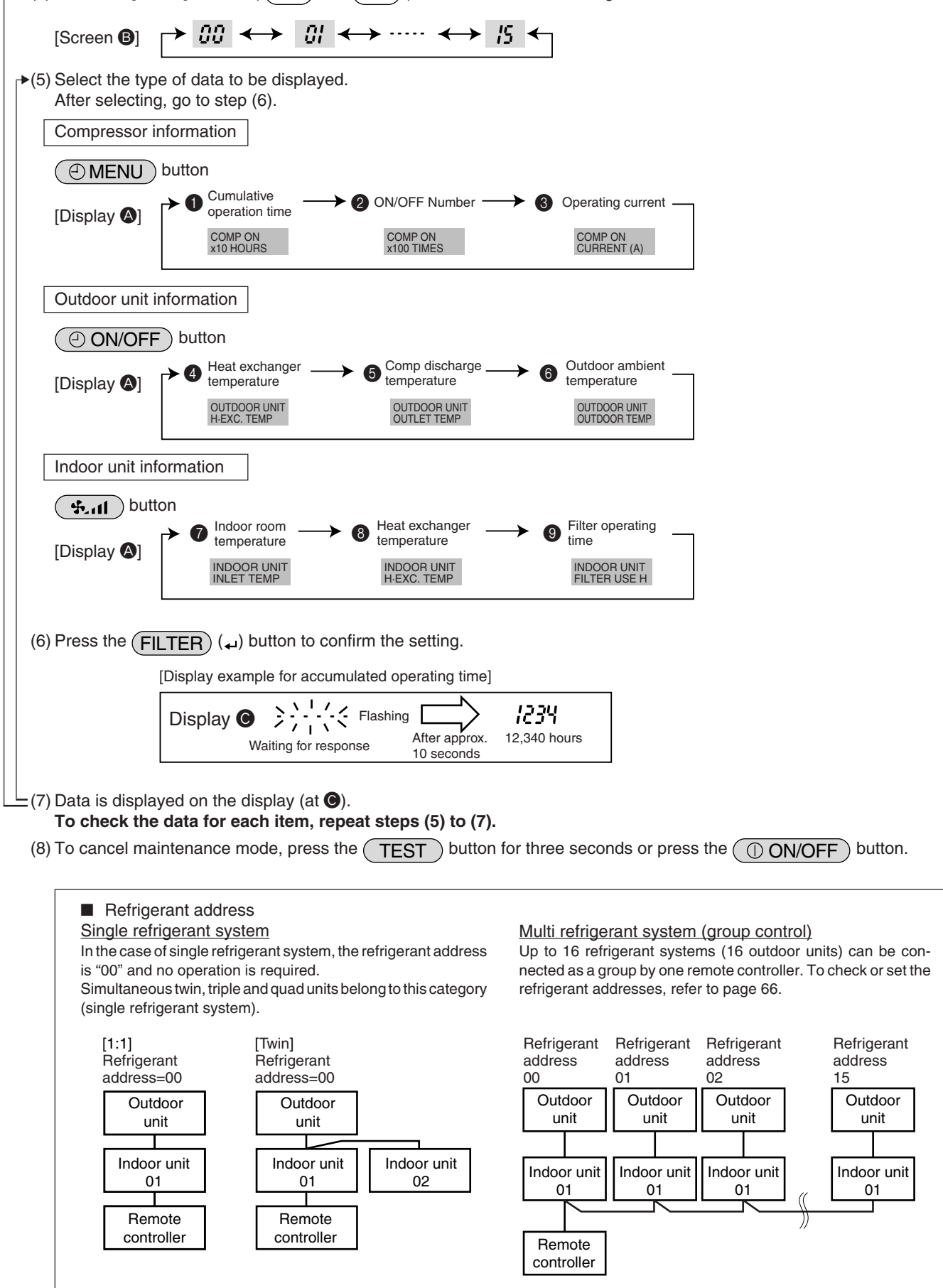

## 2. Guide for Operation Condition

|       |              | Inspection ite                     |                     | Re   | sult     |          |          |
|-------|--------------|------------------------------------|---------------------|------|----------|----------|----------|
| ~     | -uo          |                                    | Breaker             | Good |          | Retigh   | ntened   |
| lddr  | se c<br>tion | Terminal block                     | Outdoor Unit        | Good |          | Retigh   | ntened   |
| sr sr | Loo          |                                    | Indoor Unit         | Good |          | Retigh   | ntened   |
| owe   |              | (Insulation resista                | ance)               |      |          |          | MΩ       |
| ď     |              | (Voltage)                          |                     |      |          |          | V        |
| Com   |              | <ol> <li>Accumulated o</li> </ol>  | perating time       |      |          |          | Time     |
| Con   | l-           | ②Number of ON                      | OFF times           |      |          |          | Times    |
| pres  | 501          | ③Current                           |                     |      |          |          | А        |
|       | ure          | ④Refrigerant/heat exc              | hanger temperature  | COOL | °C       | HEAT     | °C       |
| .±    | eratu        | ⑤Refrigerant/discharge temperature |                     | COOL | °C       | HEAT     | °C       |
| Ľ.    | Tempe        | 6 Air/outside air t                | COOL                | °C   | HEAT     | °C       |          |
| oor   |              | (Air/discharge temperature)        |                     | COOL | °C       | HEAT     | °C       |
| Dutd  | li-          | Appearance                         |                     | Good |          | Cleaning | required |
|       | ear<br>ss    | Heat exchanger                     | Good                |      | Cleaning | required |          |
|       | D CI         | Sound/vibration                    |                     | None |          | Pres     | sent     |
|       | ure          | ⑦Air/intake air te                 | mperature           | COOL | °C       | HEAT     | °C       |
|       | eratu        | (Air/discharge t                   | COOL                | °C   | HEAT     | °C       |          |
|       | du           | ⑧Refrigerant/heat exc              | changer temperature | COOL | °C       | HEAT     | °C       |
| Unit  | Te           | ③Filter operating                  | time*               |      |          |          | Time     |
| or    |              | Decorative panel                   |                     | Good |          | Cleaning | required |
| pdd   | Iese         | Filter                             |                     | Good |          | Cleaning | required |
|       | ulir         | Fan                                |                     | Good |          | Cleaning | required |
|       | Cle          | Heat exchanger                     |                     | Good |          | Cleaning | required |
|       |              | Sound/vibration                    |                     | None |          | Pres     | sent     |

\* The filter operating time is the time that has elapsed since the filter was reset.

### **Check Points**

Enter the temperature differences between (5), (4), (7) and (8) into the graph given below.

Operation state is determined according to the plotted areas on the graph.

For data measurements, set the fan speed to "Hi" before activating maintenance mode.

| Classification |             | Item                                       | Re     | esult    |  |  |
|----------------|-------------|--------------------------------------------|--------|----------|--|--|
|                | Inspection  | Is "D000" displayed stably on the remote   | Ctable | Unotoble |  |  |
|                |             | controller?                                | Stable | Unstable |  |  |
| ō              | Temperature | (⑤ Discharge temperature) - (④ Outdoor     |        | °C       |  |  |
| 3              | difference  | heat exchanger temperature)                |        |          |  |  |
|                |             | (⑦ Indoor intake air temperature) - (⑧     |        | °C       |  |  |
|                |             | Indoor heat exchanger temperature)         | C      |          |  |  |
|                | Inspection  | Is "D000" displayed stably on the remote   | Stable | Unotoblo |  |  |
|                |             | controller?                                | Stable | Unstable |  |  |
| at             | Temperature | (⑤ Discharge temperature) - (⑧ Indoor      |        | °C       |  |  |
| Ĕ              | difference  | heat exchanger temperature)                | j °C   |          |  |  |
|                |             | (     Indoor heat exchanger temperature) - |        | °C       |  |  |
|                |             | (⑦ Indoor intake air temperature)          |        | -0       |  |  |

\* Fixed Hz operation may not be possible under the following temperature ranges.

- A)In cool mode, outdoor intake air temperature is 40 °C or higher or indoor intake air temperature is 23 °C or lower
- B)In heat mode, outdoor intake air temperature is 20 °C or higher or indoor intake air temperature is 25 °C or lower

\* If the air conditioner is operated at a temperature range other than the ones above but operation is not stabilized after 30 minutes or more have elapsed, carry out inspection.

\* In heat mode, the operation state may vary due to frost forming on the outdoor heat exchanger.

Heat mode

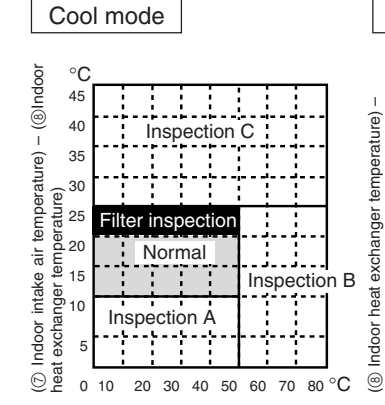

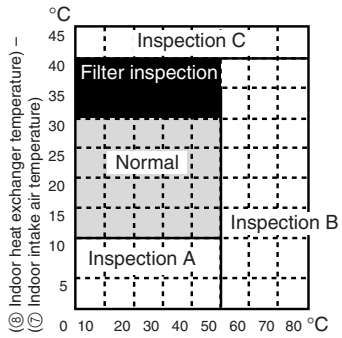

[⑤ Discharge temperature] – [④ Outdoor heat exchanger temperature)

[⑤ Discharge temperature] – [⑧ Indoor heat exchanger temperature)

Result

| Area              | Check item                             | Judgment |      |  |
|-------------------|----------------------------------------|----------|------|--|
| Alca              |                                        | Cool     | Heat |  |
| Normal            | Normal operation state                 |          |      |  |
| Filter inspection | Filter may be clogged. *1              |          |      |  |
| Inspection A      | Performance has dropped. Detailed in-  |          |      |  |
|                   | spection is necessary.                 |          |      |  |
| Inspection B      | Refrigerant amount is dropping.        |          |      |  |
| Inspection C      | Filter or indoor heat exchanger may be |          |      |  |
|                   | clogged.                               |          |      |  |

The above judgement is just guide based on Japanese standard conditions.

It may be changed depending on the indoor and outdoor temperature.

## V. How to Select Functions of remote controller

## 1. Function Items

The setting of the following functions can be changed using the function selection mode.

|                                              | Item                        | Setting content                                                                                                    |
|----------------------------------------------|-----------------------------|----------------------------------------------------------------------------------------------------|
| 1. Change Language<br>("CHANGE<br>LANGUAGE") | Language setting to display | Display in multiple languages is possible                                                                                                    |
| 2. Function limit                            | (1) LOCKING FUNCTION        | Setting the range of operation limit (operation lock)                                                                                        |
| SELECTION")                                  | (2) SELECT AUTO MODE        | Setting the use or non-use of "automatic" operation mode                                                                                     |
|                                              | (3) LIMIT TEMP FUNCTION     | Setting the temperature adjustable range (maximum, minimum)                                                                                  |
| 3. Mode selection<br>("MODE<br>SELECTION")   | (1) CONTROLLER MAIN/SUB     | Selecting main or sub remote controller     * When two remote controllers are connected to one group, one     controller must be set to sub. |
|                                              | (2) CLOCK                   | Setting the use or non-use of clock function                                                                                                 |
|                                              | (3) WEEKLY TIMER            | Setting the timer type                                                                                                    |
|                                              | (4) CALL-                   | <ul><li>Contact number display in case of error</li><li>Setting the telephone number</li></ul>                                               |
| 4. Display change                            | (1) TEMP MODE °C/°F         | Setting the temperature unit (°C or °F) to display                                                                                           |
| ("DISP MODE<br>SETTING")                     | (2) ROOM TEMP DISP SELECT   | Setting the use or non-use of the display of indoor (suction) air temperature                                                                |
|                                              | (3) AUTO MODE DISP C/H      | Setting the use or non-use of the display of "Cooling" or "Heating" display during operation with automatic mode                             |

## 2. Flowchart of Function Setting

Setting language (English)

|                         | [        | Normal display<br>(Display when the air cor | dition is not running)        | Hold down the $(\bar{\mathbb{E}})$ button and press the $(\bar{\mathbb{D}})$ button for 2 seconds.                              |
|-------------------------|----------|---------------------------------------------|-------------------------------|----------------------------------------------------------------------------------------------------|
|                         | Hold dow | n the 🗈 button and pres                     | s the D button for 2 seconds. | (E) Press the operation mode button.                                                                                            |
|                         | Remote   | e controller function selec                 | tion mode                     | <ul><li>③ Press the TIMER MENU button.</li><li>④ Press the TIMER ON/OFF button.</li></ul>                                       |
|                         | Item1    | ltem2                                       |                               | Dot display                                                                                                    |
| Change<br>Language      |          | LANGUAGI                                    | EN<br>GE<br>ES                | E                                                                                                    |
|                         |          |                                             | RU<br>JIT<br>JCH<br>JFR       |                                                                                                    |
|                         |          |                                             | JA Item3                      |                                                                                                    |
| Function                |          |                                             |                               | Operation lock setting is not used.                                                                                             |
| selection               |          | G                                           |                               | Operation lock setting is except On/Off buttons.                                                                                |
|                         |          |                                             | on2                           | Operation lock setting is All buttons.                                                                                          |
|                         | E        | G SELECT                                    |                               | The automatic mode is displayed when the operation mode is selected. (Initial setting value)                                    |
|                         |          | G                                           |                               | The automatic mode is not displayed when the operation mode<br>is selected.                                                     |
|                         | Ē        |                                             |                               | The temperature range limit is not active. (Initial setting value)                                                              |
|                         |          |                                             |                               | The temperature range can be changed on cooling/dry mode.                                                                       |
|                         |          |                                             |                               | The temperature range can be changed on heating mode.                                                                           |
|                         |          | G                                           |                               | The temperature range can be changed on automatic mode.                                                                         |
| Mode<br>selection       |          |                                             |                               | The remote controller will be the main controller. (Initial setting value)                                                      |
|                         |          | G                                           |                               | The remote controller will be the sub controller.                                                                               |
|                         |          |                                             |                               | The clock function can be used. (Initial setting value)                                                                         |
|                         | Ē        | G                                           |                               | The clock function can not be used.                                                                                             |
|                         |          |                                             |                               | Weekly timer can be used. (Initial setting value)                                                                               |
|                         |          |                                             |                               | Auto off timer can be used.                                                                                                    |
|                         |          |                                             |                               | Simple timer can be used.                                                                                                    |
|                         |          |                                             |                               | Timer mode can not be used.                                                                                                    |
|                         |          |                                             |                               | The set contact numbers are not displayed in case of error.<br>(Initial setting value)                                          |
|                         |          |                                             |                               | The set contact numbers are displayed in case of error.                                                                         |
| Display<br>mode setting |          |                                             |                               | The temperature unit °C is used. (Initial setting value)                                                                        |
| -                       | il       | G                                           |                               | The temperature unit °F is used.                                                                                                |
|                         |          |                                             |                               | Room air temperature is displayed. (Initial setting value)                                                                      |
|                         |          | G                                           |                               | Room air temperature is not displayed.                                                                                          |
|                         |          |                                             |                               | One of "Automatic cooling" and "Automatic heating" is displayed<br>under the automatic mode is running. (Initial setting value) |
|                         |          | ·                                           |                               | Only "Automatic" is displayed under the automatic mode.                                                                         |
|                         |          |                                             | L                             | ł                                                                                                    |

## 3. Screen Structure for Function Setting

Description of each screen

- Remote controller function selection screen : Used to set the timer function and operation limit function, etc.
- Day of the week/time setting screen
- Normal screen

- : Used to set the current day of the week and time. : Used to set the air conditioner's operating state.
- : Used to se
- Timer monitor screen
  Timer setting screen
- : Used to display the current settings of the timers (weekly, simple, auto off).
- : Used to set the timers (weekly, simple, auto off).

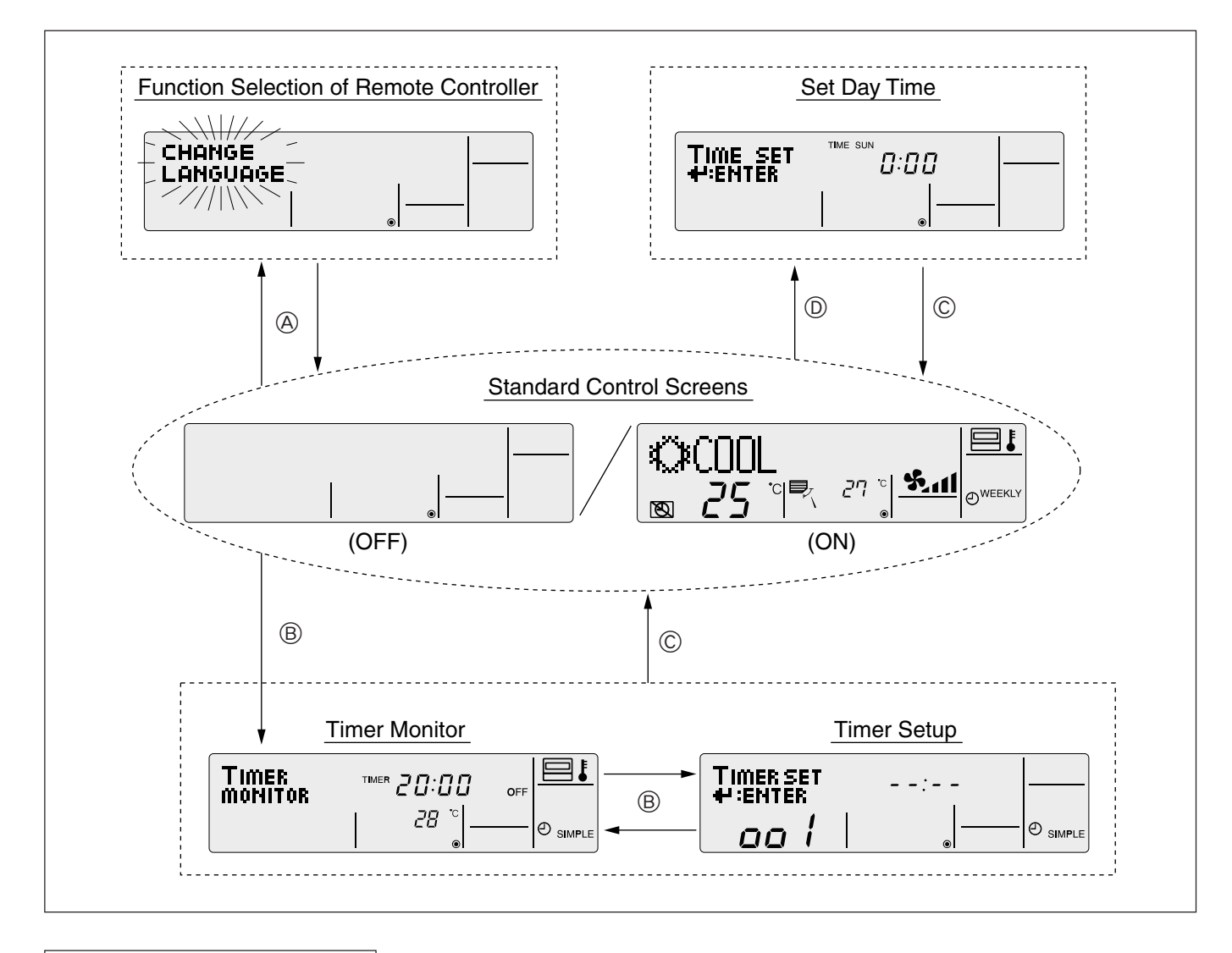

How to change the screen display

 $\textcircled{\sc B}$  : Press the [ON/OFF] button twice while holding down the [MODE] button.

- B : Press the [MENU] button.
- © : Press the [MODE] (BACK) button.
- (D) : Press the [CLOCK] buttons ( $\bigtriangledown$  and  $\triangle$ ).

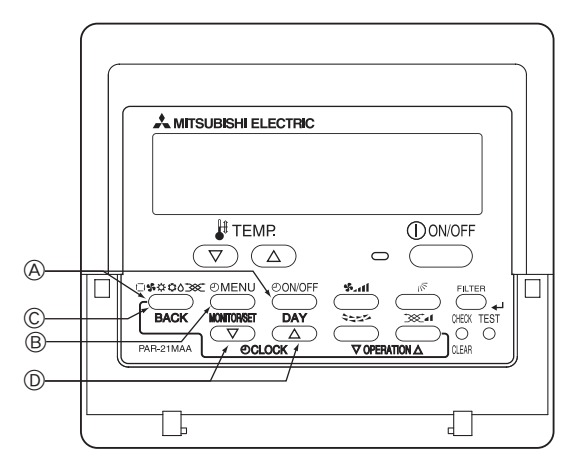

## 4. Function Setting Mode

### 4.1 Change Language

The language that appears on the dot display can be selected.

The following languages can be selected.

| <ol> <li>English (GB)</li> </ol> | ② German (D)   | ③ Spanish (E) | ④ Russian (RU)  |
|----------------------------------|----------------|---------------|-----------------|
| 5 Italian (I)                    | 6 Chinese (CH) | ⑦ French (F)  | ⑧ Japanese (JP) |

#### Changing the Display Language

Display example

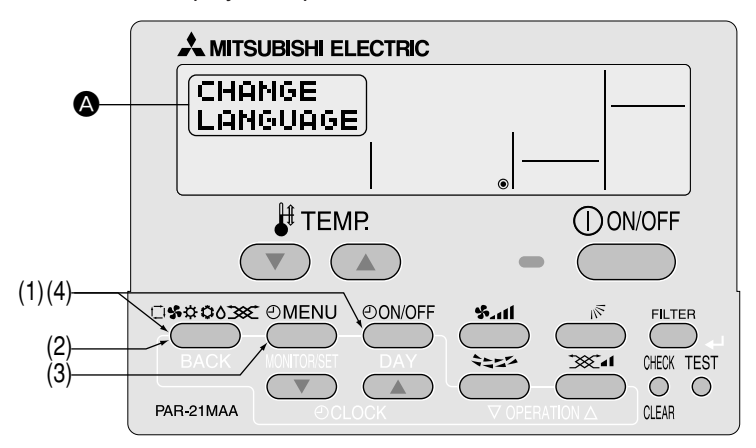

(1) While pressing the MODE button, press the ON/OFF button for two seconds to activate the remote controller's function selection mode.

(2) Press the MODE button until CHANGE appears on the screen (at (2)).

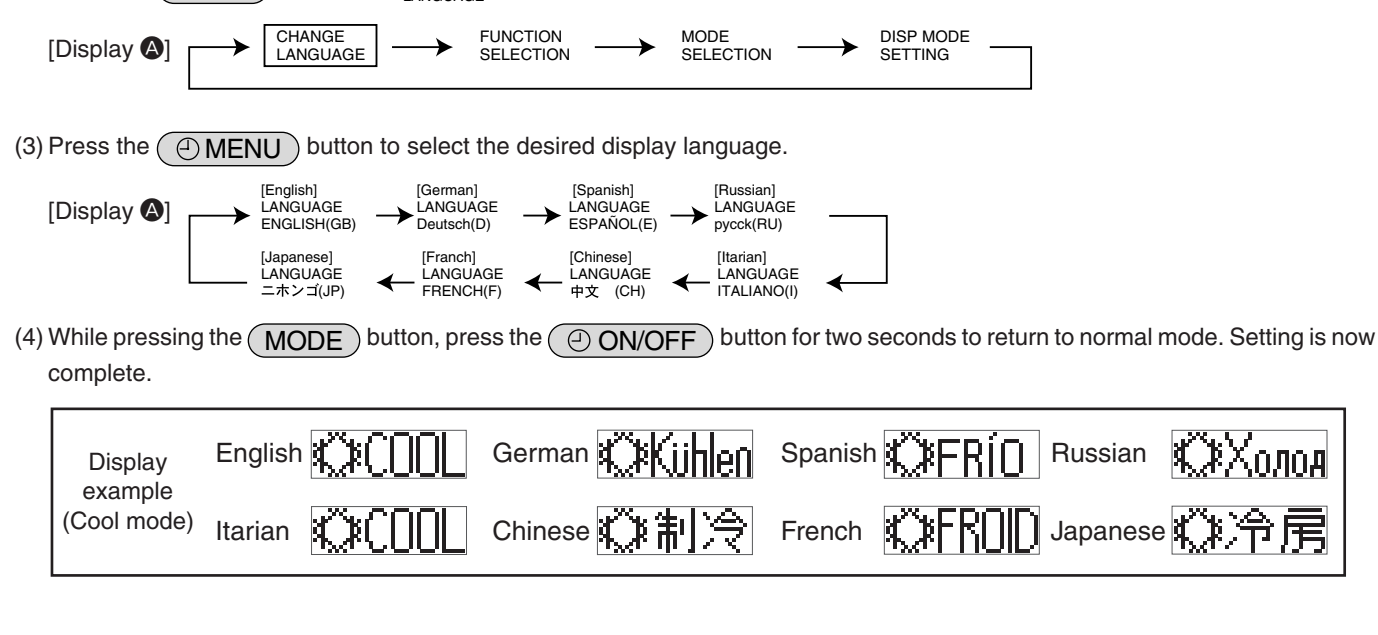

## Multi Language Display

#### [Dot display table]

| Selecting language   |                          | English     | Germany                   | Spanish                 | Russian                 | Italy                        | Chinese          | French                 | Japanese |
|----------------------|--------------------------|-------------|---------------------------|-------------------------|-------------------------|------------------------------|------------------|------------------------|----------|
| Waiting for start-up |                          | PLEASE WAIT | ←                         | ←                       | ←                       | ←                            | ←                | ←                      | ←        |
| Operation mode       | Cool                     | ©COOL       | ØKühlen                   | <b>ØFRÍO</b>            | ©Холоа                  | ©C00L                        | ②制冷              | ØFROID                 | ②冷房      |
|                      | Dry                      | O DRY       | oTrocknen                 | ODIFICACION             | ОСушка                  | O DRY                        | ○除湿              | ÓDESHU                 | 0ドライ     |
|                      | Heat                     | ☆HEAT       | ☆Heizen                   | ¢ (ALOR                 | ☆Тепло                  | ☆HEAT                        | <b>登制热</b>       | ¤(HAUD                 | ☆暖房      |
|                      | Auto                     | ‡‡AUTO      | ‡‡AUTO                    | ↑→AUTO-<br>←↓MÁTICO     | ‡‡Авто                  | ‡‡AUTO                       | は自动              | ‡‡AUTO                 | は自動      |
|                      | Auto(Cool)               | ‡‡COOL      | ‡‡Kühlen                  | ₽ĴFRÍO                  | <b>‡</b> ‡Холоа         | ‡‡COOL                       | <b> <b> </b></b> | ‡;‡FROID               | は冷房      |
|                      | Auto(Heat)               | ‡‡HEAT      | ‡ <b>‡</b> Heizen         | ‡‡(ALOR                 | ‡‡Тепло                 | t;tHEAT                      | は制想              | ‡‡(HAUD                | \$₩暖房    |
|                      | Fan                      | <b>SFAN</b> | <b>SSL</b> üfter          | S LACIÓN                | *Вент                   |                              | \$\$送风           | S UENTI<br>LATION      | \$\$送風   |
|                      | Ventilation              | THE LATION  | Setlase Setries           | 302LACIÓN               | ₩Венти-                 |                              | ∞投气              | 302 UENTI              | 382换気    |
|                      | Stand by<br>(Hot adjust) | STAND BY    | STAND BY                  | CALENTANDO              | ОБОГРЕВ:<br>Пауза       | STAND BY                     | 准备中              | PRE                    | 準備中      |
|                      | Defrost                  | DEFROST     | Altaven                   | DESCONGE -<br>LACIÓN    | ОТТАИВАНИЕ              | SBRINA<br>MENTO              | 除霜中              | DEGIVRAGE              | 霜取中      |
| Set temperature      |                          | SET TEMP    | TEMP                      | TEMP.<br>CONSIGNA       | ЦЕЛЕВАЯ<br>Температура  | IMPOSTAZIONE<br>TEMPERTURA   | 设定温度             | REGLAGE                | 設定温度     |
| Fan speed            |                          | FAN SPEED   | Lüftersesch<br>windiskeit | VELOCIDAD<br>VENTILADOR | СКОРОСТЬ<br>ВЕНТИЛЯТОРА | VELOCITA'<br>VENTILATORE     | 凤速               | VITESSE DE VENTILATION | 風速       |
| Not use button       |                          | NOT         | Nicht<br>Verfusbar        | NO                      | HE                      | NON                          | 无效按钮             | NON                    | 無効ポッソ    |
| Check (Error)        |                          | Снеск       | Prüfen                    | COMPROBAR               | ПРОВЕРКА                | Снеск                        | 检查               | CONTROLE               | 点検       |
| Test run             |                          | TEST RUN    | Testbetrieb               | TEST FUNCIO<br>NAMIENTO | ТЕСТОВЫЙ<br>ЗАПУСК      | TEST RUN                     | 试运转              | TEST                   | 試ウソテソ    |
| Self check           |                          | SELF CHECK  | Selbst-<br>diagnose       | AUTO<br>REVISIÓN        | Самодиаг-<br>Ностика    | SELFCHECK                    | 自我论断             | AUTO                   | 自己シンダン   |
| Unit function sele   | ction                    | FUNCTION    | FUNKTION<br>SAUSWANI      | SELECCIÓN<br>DE FUNCIÓN | Выбор<br>Функции        | SELEZIONE                    | 功能选择             | SELECTION              | もノウ選択    |
| Setting of ventilat  | ion                      | SETTING OF  | Lüfterstufen<br>Wahlen    | CONFIG.<br>VENTILACIÓN  | Настройка<br>Вентустан. | IMPOSTAZIONE<br>ARIA ESTERNA | 换气设定             | SELECTION              | 換氦錠      |

| Selecting language                           | English                  | Germany                        | Spanish                    | Russian                      | Italy                        | Chinese   | French                     | Japanese           |
|----------------------------------------------|--------------------------|--------------------------------|----------------------------|------------------------------|------------------------------|-----------|----------------------------|--------------------|
| CHANGE LANGUAGE                              | CHANGE                   | ←                              | ←                          | ←                            | -                            | 4         | ←                          | ←                  |
| Function selection                           | FUNCTION                 | Funktion<br>auswahlen          | SELECCIÓN<br>DE FUNCIONES  | Вывор<br>Функции             | SELEZIONE                    | 功能限制      | SELECTION                  | キノウ制限              |
| Operation function limit setting             | LOCKING                  | Sperr -<br>Funktion            | FUNCIÓN<br>BLOQUEADA       | ФУНКЦИЯ<br>Блокировки        | BLOCCO                       | 操作限制      | BLOCAGE                    | 操作印                |
| Use of automatic mode setting                | SELECT<br>AUTO MODE      | AUSWAhl<br>AVto Betrieb        | SELECCIÓN<br>MODO AUTO     | ВЫБОР<br>РЕЖИМА АВТО         | SELEZIONE<br>MODO AUTO       | 自动模式      | SELECTION DU<br>MODE AUTO  | 自動話                |
| Temperature range limit setting              | LIMIT TEMP<br>FUNCTION   | Limit Temp<br>Funktion         | LÍMIT TEMP<br>CONSIGNA     | ОГРАНИЧЕНИЕ<br>УСТ. ТЕМПЕРАТ | LIMITAZIONE                  | 温度限制      | LIMITATION                 | 温度制限               |
| Limit temperature cooling/day mode           | LIMIT TEMP<br>COOL MODE  | Limit<br>Kuhl Temp             | LÍMIT TEMP<br>MODO FRÍO    | ОГРАНИЧЕНО<br>ОХЛАЖАЕНИЕ     | LIMITAZIONE<br>MODO COOL     | 制冷范围      | LIMITE TEMP<br>MODE FROID  | 襟冷房                |
| Limit temperature heating mode               | LIMIT TEMP<br>HEAT MODE  | Limit<br>Heiz Temp             | LÍMIT TEMP<br>MODO CALOR   | ОГРАНИЧЕН<br>ОБОГРЕВ         | LIMITAZIONE<br>MODO HEAT     | 制热范围      | LIMITE TEMP<br>MODE CHAUD  | <b>都暖房</b>         |
| Limit temperature auto mode                  | LIMIT TEMP               | Limit<br>AUto Temp             | LÍMIT TEMP<br>MODO AUTO    | ОГРАНИЧЕН<br>РЕЖИМ АВТО      | LIMITAZIONE<br>MODO AUTO     | 自动范围      | LIMITE TEMP<br>MODE AUTO   | <b>桃自動</b>         |
| Mode selection                               | MODE                     | Betriebsart<br>Wahlen          | SELECCIÓN<br>DE MODO       | Вывор<br>РЕЖИМА              | SELEZIONE                    | 基本模式      | SELECTION<br>DU MODE       | 基本もり               |
| Remote controller setting MAIN               |                          | Haupt                          |                            | ОСНОВНОЙ<br>ПУЛЬТ            | CONTROLLO                    | 遥控 主      | TELCOMMANDE                | 「町」目従              |
| Remote controller setting SUB                |                          | Neben                          | CONTROL                    | Дополните-<br>льнын пульт    | CONTROLLO                    | 遥控 辅      | TELCOMMANDE                | ザゴゴ主翻              |
| Use of clock setting                         | CLOCK                    | Uhr                            | RELOJ                      | Часы                         | OROLOGIO                     | 时钟        | AFFICHAGE<br>HORLOGE       | 時計200              |
| Setting the day of the week and time         |                          | Uhrstellen<br>Heinstellen      | CONFIG RELOJ               | ЧАСЫ: УЕТ.<br>₩:BBOA         |                              | 时间mitter  |                            | トケイセッテイ<br>チ:カフテイ  |
| Timer set                                    |                          | Zeitschaltuhr<br>44:einstellen | TEMPORIZA -<br>DOR#:CONFIG | Таймер:уст.<br>44:ввод       |                              | 定时器 ENTER | PROG HORAIRE               | 91マ-セッティ<br>#:カフティ |
| Timer monitor                                | TIMER<br>MONITOR         | Uhrzeit<br>Anzeise             | VISUALIZAR<br>TEMPORIZAD.  | ПРОЕМОТР<br>ТАИМЕРА          | VISUALIZ<br>TIMER            | 定据状态      | AFFICHAGE<br>PROG HORAIRE  | 917-E=9-           |
| Weekly timer                                 | WEEKLY                   | wochenzeit<br>Schalt Uhr       | TEMPORIZA -<br>DOR SEMANAL | НЕДЕЛЬНЫЙ                    | TIMER                        | 每周定機器     | PROG HEBDO<br>MADAIRE      | 917-週間             |
| Timer mode off                               | TIMER MODE               | Zeitschaltuhr<br>AUS           | TEMPORIZA -<br>DOR APAGADO | Таймер<br>выкл.              | TIMER                        | 定擺无效      | PROG HORAIRE<br>INACTIF    | <sup>917-</sup> 無効 |
| Auto off timer                               | AUTO OFF                 | Auto Zeit<br>funktion aus      | APAGADO<br>AUTOMÁTICO      | Автоотключ.<br>По таймеру    | AUTO OFF                     | 解除定时      | PROG HORAIRE<br>ARRET AUTO | タイマーケシウスレ<br>ポウシ   |
| Simple timer                                 | SIMPLE                   | Einfache<br>Zeitfunktion       | TEMPORIZA -<br>DOR SIMPLE  | ПРОЕТОЙ                      | TIMER                        | 简易定据      | PROG HORAIRE<br>SI MPLIFIE | 917-JUT            |
| Contact number setting of error<br>situation | CALL                     | ←                              | ←                          | ←                            | ←                            | ←         | ←                          | ←                  |
| Display change                               | DISP MODE                | Anzeise<br>Befriebsart         | MOSTRAR<br>MODO            | НАСТРОЙКА<br>ИНА РЕЖИМА      | IMPOSTAZIONE<br>MODO DISPLAY | 转换表示      | AFFICHAGE<br>SOUS MENU     | 表示切替               |
| Temperature display °C/°F setting            | TEMP MODE                | Wethsel<br>*C/*F               | TEMPGRADOS                 | EANH.TEMMER<br>*C/*F         | TEMPERATURA                  | 温度*%₽     | TEMPERATURE                | 温度*%₽              |
| Room air temperature display<br>setting      | ROOM TEMP<br>DISP SELECT | Raum TEMP<br>sewahit           | MOSTRAR<br>TEMR            | Показывать<br>темп.в комн.   | TEMPERATURA<br>AMBIENTE      | 吸入温度      | TEMPERATURE                | スイコミオンド<br>ヒヨウン    |
| Automatic cooling/heating display setting    | AUTO MODE<br>DISP C/H    | Auto Betrieb                   | MOSTRAR F/C<br>EN AUTO     | HHA.T/X B<br>PEXHME ABTO     | AUTO C/H                     | 自动表示      | AFFICHAGE<br>AUTO F/C      | 自動認認               |

## 4.2 Function Setting

### 4.2.1 Operaton Lock (Operation Function Limit Setting)

The following settings can be made.

- ① no1 : All buttons except for the [ON/OFF] button are locked.
- ② no2 : All buttons are locked.
- 3 OFF (default): No buttons are locked.
- \* To activate this operation lock function on the normal screen, hold down the ON/OFF button for two seconds while holding down the FILTER (...) button.

#### How to Lock the Buttons

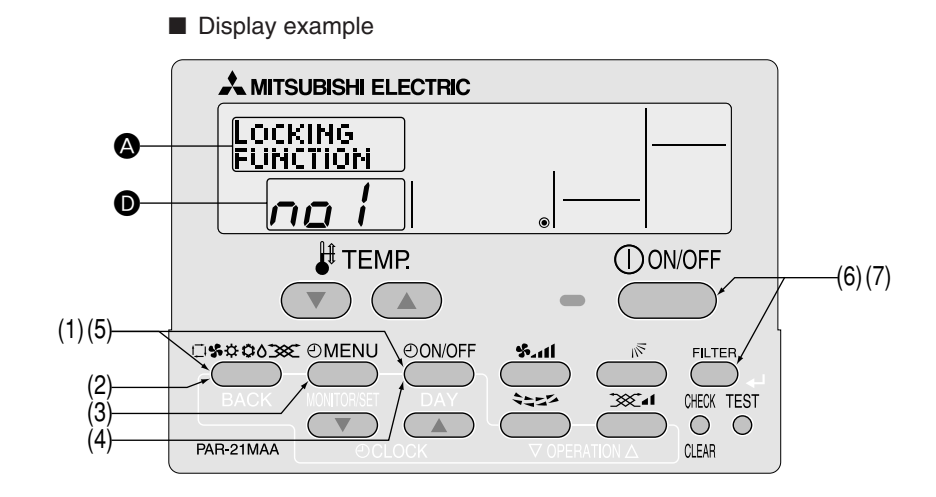

- (1) While pressing the MODE button, press the ON/OFF button for two seconds to activate the remote controller's function selection mode.
- (2) Press the  $\bigcirc$  MODE button to select  $\frac{FUNCTION}{SELECTION}$  on the screen (at O).

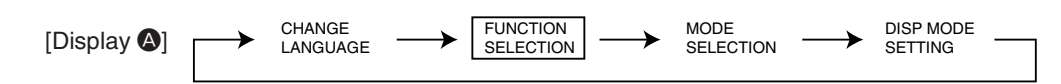

(3) Press the ( MENU ) button until "LOCKING FUNCTION" appears on the screen (at ()).

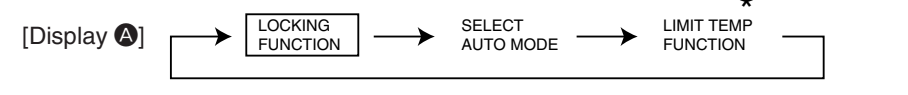

\* Displays the mode that is set in "Temperature Range Limit Setting".

(4) Press the ON/OFF button until the desired lock mode appears on the screen (at **D**).

 $[Display \bullet] \xrightarrow{\text{No limitation}} \xrightarrow{\text{Lock All Except}} \xrightarrow{\text{Lock All Buttons}} \xrightarrow{\text{Lock All Buttons}} \xrightarrow{\text{ON/OFF}} \stackrel{\text{Lock All Buttons}}{\text{ON/OFF}}$ 

(5) While pressing the MODE button, press the ON/OFF button for two seconds to return to normal mode. Setting is now complete.

Completing steps (1) to (5) allows use of the operation lock function. To enable the lock function, carry out the following steps.

#### Enabling the Lock Function

- (6) While pressing the FILTER (1) button, press the ON/OFF button for two seconds to enable the operation lock function.
  - \* If a locked button is pressed while the operation lock function is in use, FUNCTION will flash on the screen (at ()).
    - Display example when operation lock function is in use

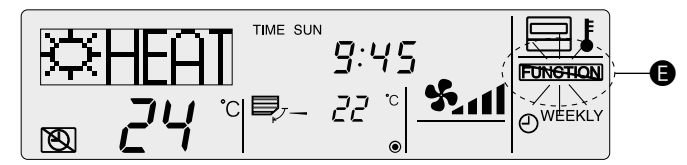

#### How to Unlock the Buttons

- (7) While pressing the FILTER (,) button, press the ON/OFF button for two seconds.
  - Display example when the operation lock function is not in use

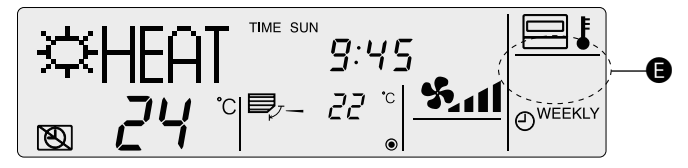

### 4.2.2 Auto Mode Setting

The following settings can be made.

① ON (default) : Auto mode is displayed when selecting an operation mode only if the unit to be connected is supported by the auto mode.

However, this does not apply if the unit to be connected is not supported by the auto mode. Operation mode can be switched from one to another:

 $\rightarrow$  COOL $\rightarrow$  DRY  $\rightarrow$  FAN  $\rightarrow$  HEAT $\rightarrow$  AUTO -

② OFF : Even if the unit is supported by the auto mode, auto mode is not displayed when selecting an operation mode. Operation mode can be switched from one to another:

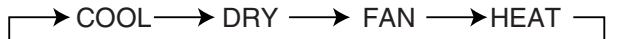

#### How to Set Auto Mode

- Display example A MITSUBISHI ELECTRIC SELECT A AUTOMODE D ПΠ H TEMP. () ON/OFF (1)(5)0.0000000 **⊘MENU** ON/OFF FILTER 1252 `**≫**`₄I CHECK TEST Ì3  $\bigcirc$  $\bigcirc$ (4 PAR-21MAA CLEAR
- (1) While pressing the MODE button, press the ON/OFF button for two seconds to activate the remote controller's function selection mode.
- (2) Press the  $\bigcirc$  button to select  $_{\text{SELECTION}}^{\text{FUNCTION}}$  on the screen (at O).

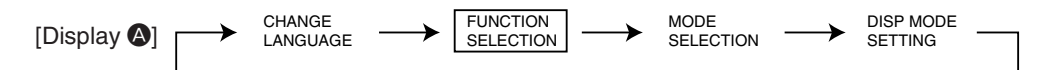

- (3) Press the (Image) button so that SELECT AUTO MODE appears on the screen (at (A)). \* The current setting is displayed.
- (4) Press the ON/OFF button to select whether auto mode is to be used (on) or not (off).

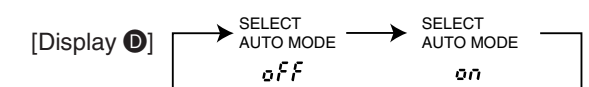

- (5) While pressing the MODE button, press the ON/OFF button for two seconds to return to normal mode. Setting is now complete.
  - \* If you press the ON/OFF button before the MODE button, the settings you have made will be cancelled.

#### • Screen display when auto mode is set to ON

(1) Press the ON/OFF button.

The ON lamp lights up and operating contents are displayed on the LCD.

(2) Press the MODE button.

Each time the (MODE) button is pressed, the operation mode switches from one to another. "AUTO" is also displayed.

$$\rightarrow$$
 COOL $\rightarrow$  DRY  $\rightarrow$  FAN  $\rightarrow$  HEAT $\rightarrow$  AUTO  $-$ 

- \*1: If your air conditioner is designed for cool operation only, "AUTO" and "HEAT" will not be displayed, nor will it be possible to select them.
  - Display example when auto mode is set to ON

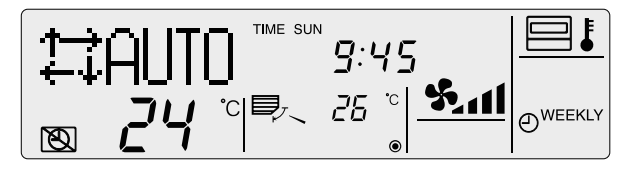

If AUTO MODE DISP C/H is ON (see 4.4.3), it takes about 10 seconds before the display is switched from one mode to another.

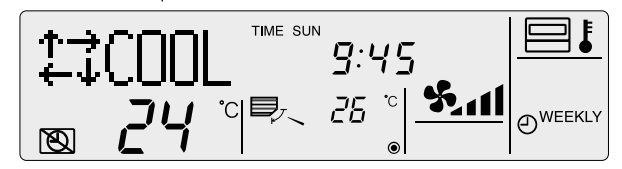

#### • Screen display when auto mode is set to OFF

(1) Press the ON/OFF button.

The ON lamp lights up and operating contents are displayed on the LCD.

(2) Press the MODE button.

Each time the (MODE) button is pressed, the operation mode switches from one to another, but "AUTO" is not displayed.

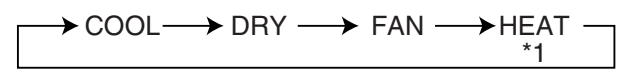

\*1: If your air conditioner is designed for cool operation only, "HEAT" will not be displayed.

## 4.2.3 Temperature Range Limit Setting

The temperature setting range can be limited.

It can be limited for each mode.

- ① Cool mode : The temperature setting range for cool/dry mode can be changed.
- ② Heat mode : The temperature setting range for heat mode can be changed.
- ③ Auto mode : The temperature setting range for auto mode can be changed.

④ OFF (default) : The temperature setting range is not limited.

\* When a mode other than OFF mode is set, temperature setting range limit setting for cool, heat and auto modes will be made simultaneously.

However, limit setting will not be made unless the range has been changed.

|               | Settir                    | Standard setting |             |
|---------------|---------------------------|------------------|-------------|
| COOL·DRY Mode | Lower limit 19 °C – 30 °C |                  |             |
|               | Upper limit               | 30 °C − 19 °C    | 19 0 - 30 0 |
| HEAT Mode     | Lower limit 17 °C – 28 °C |                  |             |
|               | Upper limit               | 28 °C – 17 °C    | 17 0 - 28 0 |
| AUTO Mode     | Lower limit               | 19 °C – 28 °C    |             |
|               | Upper limit               | 28 °C – 19 °C    | 19 0 - 20 0 |

\* Temperatures can be set within the range of "upper limit ≥" "lower limit".

#### Limiting the Temperature Range

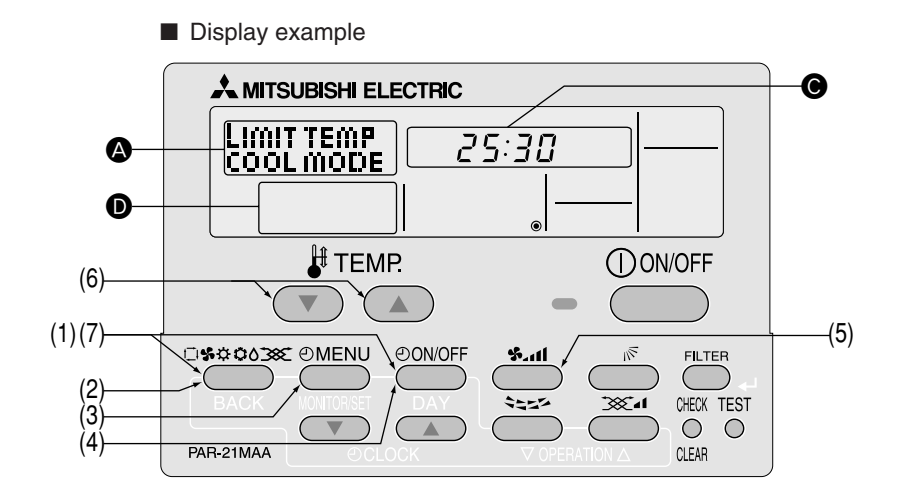

(1) While pressing the MODE button, press the ON/OFF button for two seconds to activate the remote controller's function selection mode.

(2) Press the  $\bigcirc$  button to select  $_{\text{SELECTION}}^{\text{FUNCTION}}$  on the screen (at O).

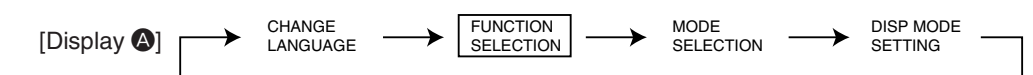

(3) Press the  $\bigcirc$  MENU button to select  $_{\text{FUNCTION}}^{\text{LIMIT TEMP}}$  on the screen (at (A)).

\* If a setting change was made previously, the mode that was set (one of the modes shown in step (4)) will be displayed.

(4) Press the ON/OFF button to select the mode for which temperature range limit setting is to be made.

| [Display 🔕] | DRY mode<br>COOL mode | HEAT mode                   | AUTO mode*                                    | No limitation                   |
|-------------|-----------------------|-----------------------------|-----------------------------------------------|---------------------------------|
|             | COOL MODE             | → LIMIT TEMP<br>HEAT MODE — | → LIMIT TEMP<br>AUTO MODE<br>Display <b>D</b> | → LIMIT TEMP<br>FUNCTION<br>off |

\* No operation modes will be displayed if auto mode has been set to OFF.

(5) Press the **button to select lower limit or upper limit.** Lower limit flashes. Upper limit flashes.

(6) Press the [TEMP] buttons (( $\bigtriangledown$ ) and ( $\triangle$ )) to set the desired temperature setting range.

[Setting example for lower limit]

- (7) While pressing the MODE button, press the ON/OFF button for two seconds to return to normal mode. Setting is now complete.
  - \* If you press the ON/OFF button before the MODE button, the settings you have made will be cancelled.
  - \* If an attempt is made to set a temperature outside the range when the temperature range limit function is in use, "LIMIT TEMP FUNCTION" will flash.

■ Display example when the temperature range limit function is in use If employees tend to lower the temperature excessively in the office without permission, set the temperature setting range for cool/ dry mode to 25 °C-30 °C.

Setting

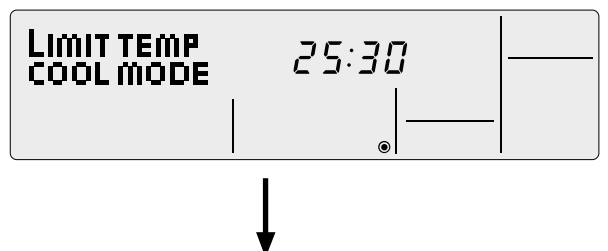

Even if someone who feels hot tries to press remote the controller's buttons to lower the temperature below 24 °C, or lower...

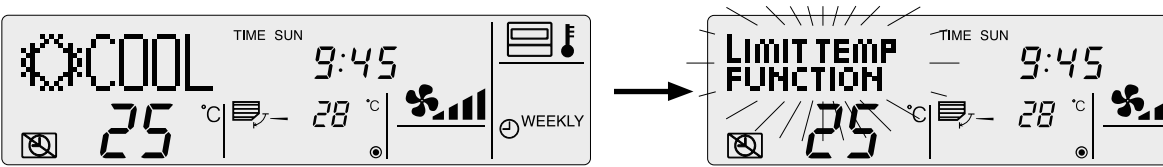

 $_{\rm FUNCTION}^{\rm LIMIT\ TEMP}$  flashes and the command is not accepted.

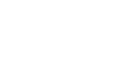

21

## 4.3 Basic Functions Setting

### 4.3.1 Remote Controller Main/Sub Setting

When using two remote controllers, they must be designated as the main and sub remote controllers.

The following settings can be made.

- MAIN (default): The remote controller is set as the main controller.
- ② SUB : The remote controller is set as the sub controller.

#### To Change the Main/Sub Setting

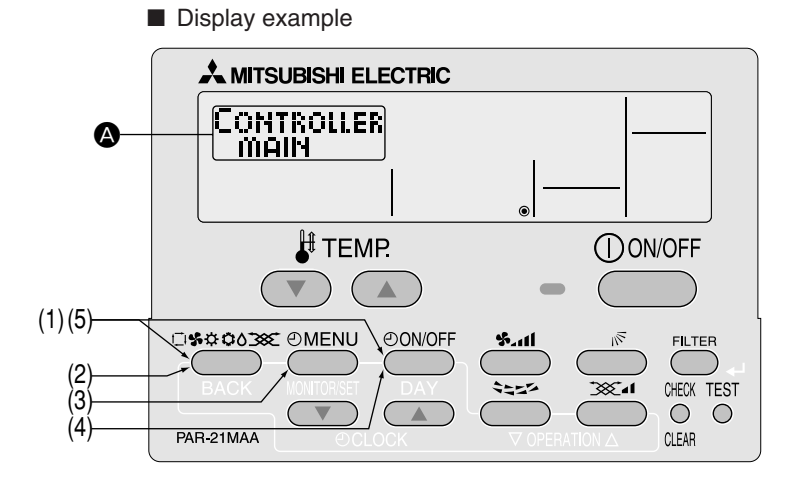

- (1) While pressing the MODE button, press the ON/OFF button for two seconds to activate the remote controller's function selection mode.
- (2) Press the MODE button until MODE selection appears on the screen (at (2)).

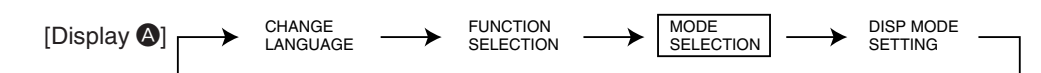

- (3) Press the ( I MENU ) button to select "CONTROLLER" on the screen (at ( ).
- (4) Press the ON/OFF button to select "CONTROLLER MAIN" or "CONTROLLER SUB" on the screen (at (4)).

[Display ] CONTROLLER CONTROLLER SUB

(5) While pressing the MODE button, press the ON/OFF button for two seconds to return to normal mode.

#### 4.3.2 Timer function setting (Weekly timer/Auto off timer/Simple timer)

The following settings can be made.

① Weekly Timer (default): The weekly timer can be used.

- ② Auto Off Timer : The auto off timer can be used.
- ③ Simple Timer : The simple timer can be used.
- ④ Timer Mode Off : Timer mode cannot be used.

\* If the clock function is disabled (OFF), "Weekly Timer" cannot be selected.

#### Clock function setting

The following settings can be made.

ON (default) : The clock function can be used.

② OFF : The clock function cannot be used.

\* If "OFF" is selected to disable the clock function, the weekly timer cannot be used to make day of the week/time settings. To use the weekly timer to set the day of the week and time, the clock function must be set to "ON" (default).

#### To Use the Clock

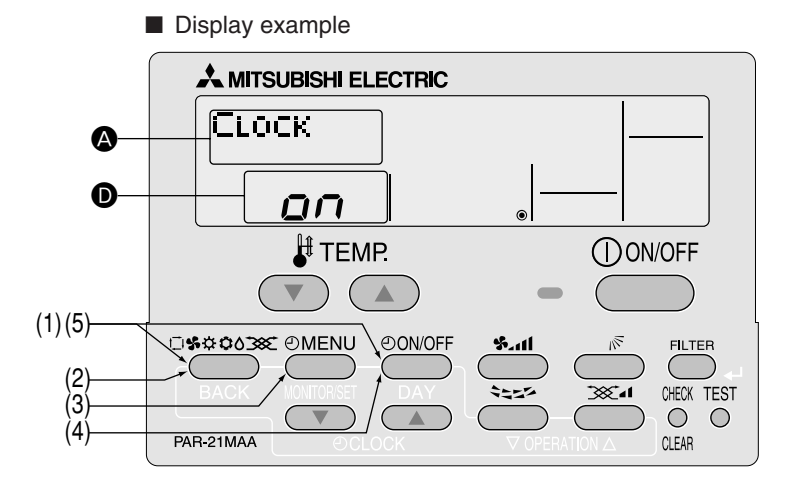

(1) While pressing the MODE button, press the ON/OFF button for two seconds to activate the remote controller's function selection mode.

(2) Press the  $\bigcirc$  button until  $_{\text{SELECTION}}^{\text{MODE}}$  appears on the screen (at (a)).

| [Display <b>@</b> ] | <ul> <li>CHANGE</li> <li>LANGUAGE</li> </ul> | $\rightarrow$ | FUNCTION<br>SELECTION | $\rightarrow$ | MODE<br>SELECTION | $\rightarrow$ | DISP MODE<br>SETTING |  |
|---------------------|----------------------------------------------|---------------|-----------------------|---------------|-------------------|---------------|----------------------|--|
|                     |                                              |               |                       |               |                   |               |                      |  |

(3) Press the ( MENU ) button to select "CLOCK" on the screen (at ( ).

(4) Press the  $\bigcirc$  ON/OFF  $\bigcirc$  button so that "ON" appears on the screen (at  $\bigcirc$ ).

 $[Display \bullet] \longrightarrow oif i \longrightarrow oif i ) oif i \longrightarrow oif i \longrightarrow oif i \longrightarrow oif i \longrightarrow oif i ) oif i \dots oif i ) oif i \dots oif i \dots oif i ) oif i \dots oif i \dots oif i \dots oif i ) oif i \dots oif i \dots oif i \dots oif i ) oif i \dots oif i \dots oif i$ 

(5) While pressing the (MODE) button, press the (ON/OFF) button for two seconds to return to normal mode.

\* If you press the ON/OFF button before the MODE button, the settings you have made will be cancelled.

Day of the week and time setting

• The day of the week and time can be set and changed. [The time can be set in 1-minute increments.]

#### Notes

- This setting is not possible if the clock function is disabled by the function setting.
- The day of the week and time are not displayed if the clock function is disabled by function selection.
- This setting is not possible if the simple timer or auto off timer has been selected.

## Setting the Day of the Week and Time

| ■ Display example                                                                                                    |
|----------------------------------------------------------------------------------------------------|
|                                                                                                    |
|                                                                                                    |
| TEMP. ON/OFF                                                                                                    |
|                                                                                                    |
| (5) BACK HOULDEST DAY SEAL OHEX TEST                                                                                                    |
| (1) (3) PAR-21MAA / OCLOCK / V OPERATION A CLEAR                                                                                                    |
| <ul> <li>(1) Press the [CLOCK] buttons (  → and  ) to display <sup>TIME SET</sup> on the screen (at ).</li> <li>(2) Press the ON/OFF button until the desired day of the week appears.</li> </ul> |
|                                                                                                    |
| (3) Press the [CLOCK] buttons ( $\bigcirc$ and $\bigcirc$ ) to set the desired time.                                                                                                    |
| Press the [CLOCK] buttons ( $\bigcirc$ and $\bigtriangleup$ ) longer will switch the time in 10-minute and 1-hour increments.                                                                     |
| [Display ] - One-minute - Ten-minute - One hour                                                                                                    |
| (4) Press the FILTER (,) button to confirm the time.                                                                                                    |
| Note<br>The time you have set can be cancelled by pressing the MODE (BACK) button without confirming it.                                                                                          |
| (5) Press the MODE (BACK) button to return to the normal screen and complete the day of the week/time setting.                                                                                    |

\* The day of the week and time you have set are displayed on the normal screen.

## ① Weekly Timer

- The weekly timer allows you to set up to eight operations per day of the week.
- For each operation, you can set the ON (start) or OFF (stop) timer and temperature. The start timer, stop timer and temperature can also be set individually.
- The air conditioner is operated at the times you have set and according to the settings you have made.
- The time for the weekly timer can be set in 1-minute increments.
- \* If "OFF" is selected to disable the clock function, the weekly timer cannot be used to make day of the week/time settings. To use the weekly timer to set the day of the week and time, the clock function must be set to "ON" (default). (Refer to page 23.)

#### Note

With the weekly timer, it is not possible to designate an operation mode.

The air conditioner will be operated in the currently selected operation mode. (Cool, Dry, Heat or Auto)

#### How to set the Weekly Timer

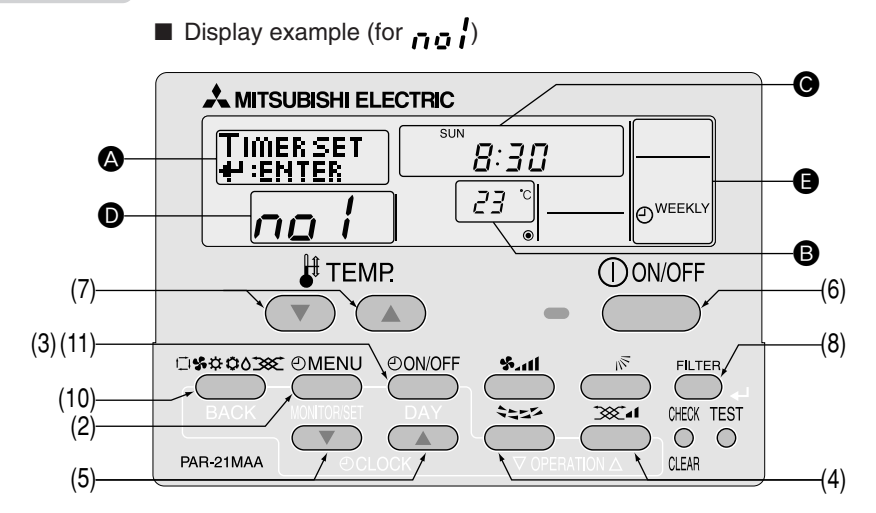

(1) Make sure that "WEEKLY" is displayed on the screen (at (2)).

(2) Press the  $\bigcirc$  MENU button to select  $\downarrow_{i:ENTER}^{TIMER SET}$  on the screen (at (A)).

[Display ] → TIMER → TIMER SET →

() Press the () ON/OFF) button until the desired day of the week appears.

| [Display <b>©</b> ] | → Sı                       | un-Sat —                      | ≻ Sun →                        | Mon → –                 | → Fri → S                    | at —                     |                                                  |
|---------------------|----------------------------|-------------------------------|--------------------------------|-------------------------|------------------------------|--------------------------|--------------------------------------------------|
| (4) Press the       | ar 🔣                       | nd                            | buttons t                      | to set the o            | desired ope                  | ration No.               | (Up to 8 patterns can be set.)                   |
| [Display <b>D</b> ] |                            | ;¦↔                           | no2←                           | <u>→ —</u>              | → <u>n</u>                   | o] ↔                     | ► no8 ←                                          |
| * A cell from       | the followi Set up Ma      | ing setup m<br>atrix          | atrix is sele                  | cted acco               | ording to the                | settings y               | rou have made in steps (2) and (3).              |
|                     | Op No.                     | Sunday                        | Monday                         |                         | Saturday                     | Г                        |                                                  |
|                     | no1                        | • 8:30                        |                                |                         |                              |                          | - Setting contents -                             |
|                     |                            | • ON                          |                                |                         |                              |                          | Starts the air conditioner at 8:30 with the tem- |
|                     |                            | • 23 °C                       |                                |                         |                              |                          | perature set to 23 °C.                           |
|                     | no2                        | • 10:00                       | • 10:00                        | • 10:00                 | • 10:00                      |                          |                                                  |
|                     |                            | • OFF                         | • OFF                          | • OFF                   | • OFF                        |                          | - Setting contents -                             |
|                     |                            |                               |                                |                         |                              |                          | Stops the air conditioner at 10:00.              |
|                     |                            |                               |                                |                         |                              |                          |                                                  |
|                     | no8                        |                               |                                | +                       |                              |                          |                                                  |
|                     | 100                        |                               |                                |                         |                              |                          |                                                  |
|                     |                            |                               | -                              |                         |                              |                          |                                                  |
|                     | Note<br>If "Sun<br>The sar | – Sat" is sei<br>me pattern i | t in step (3)<br>is set in the | ), the same<br>shaded a | e pattern ca<br>areas in the | n be set fo<br>above set | or each day of the week.                         |

| (5) Press the [CLOCK] buttons ( $\bigcirc$ and $\bigcirc$ ) to set the desired time. (0:00 to 23:59)                                                                                                    |
|----------------------------------------------------------------------------------------------------|
| $[Display \odot] \longrightarrow 9:00 \leftrightarrow 9:01 \leftrightarrow 23:59 \leftrightarrow 0:00 \leftrightarrow 0:01 \leftrightarrow - \leftrightarrow 8:58 \leftrightarrow 8:59 \leftarrow 0$                        |
| (6) Press the ON/OFF button to select whether to start or stop the air conditioner at the time you have set in step (5).                                                                                                    |
| $[Display ] \longrightarrow ON \longrightarrow OFF $                                                                                                    |
| (7) Press the [TEMP] buttons ( $\bigcirc$ and $\bigcirc$ ) to set the desired room temperature. (12 °C to 30 °C)                                                                                                    |
| $[Display \bullet] \longrightarrow Space \leftrightarrow 24 \leftrightarrow 25 \leftrightarrow \cdots \leftrightarrow 30 \leftrightarrow 12 \leftrightarrow \cdots \leftrightarrow 22 \leftrightarrow 23 \leftarrow \cdots$ |
| Temperature setting range : The temperature can be set within a range of 12 °C to 30 °C. However, the setting range varies with the type of the air conditioner. (Refer to page 20.)                                        |
| (8) After completing the settings in steps (4) to (7), press the $(FILTER)$ (4) button to confirm them.                                                                                                    |
| To cancel the settings you have made, press the CHECK (CLEAR) button once.                                                                                                    |
| * The time setting will change to ":", and the ON/OFF and temperature settings will all disappear.                                                                                                    |
| (To clear all the weekly timer settings you have made, hold down the CHECK (CLEAR) button for two seconds or more                                                                                                    |
| until the settings flash. All of the settings will be cleared.)                                                                                                    |
| Note                                                                                                    |
| The settings you have made can be cancelled by pressing the (MODE) (BACK) button befor pressing (FILTER) (4)                                                                                                    |
| button.<br>If you have set two or more different operations for the same time, only the operation with the highest operation No, will                                                                                       |
| be effective.                                                                                                    |
| (9) Repeat steps (3) to (8) to fill as many cells in the setup matrix as you wish                                                                                                    |
| (10) Press the MODE (BACK) button to return to the normal screen and complete weekly timer setting.                                                                                                    |
| (11) If you press the ( ON/OFF) button the weekly timer will start and "Timer Off" will disappear from the screen                                                                                                    |
| Make sure that "Timer Off" disappears.                                                                                                    |
|                                                                                                    |
|                                                                                                    |
| How to Review the Weekly Timer Settings                                                                                                    |
| (1) Make sure that "WEEKLY" is displayed on the screen (at <b>9</b> ).                                                                                                    |
| (2) Press the OMENU button to display TIMER on the screen (at (2)).                                                                                                    |
| (3) Press the ON/OFF button to select the day of the week you want to check.                                                                                                    |
| (4) Press the ( ) and ( ) buttons to switch the settings from one to another, one at a time.                                                                                                    |
| * The settings are displayed in order of time setting.                                                                                                    |
| (5) To close the TIMER and return to the normal screen, press the MODE button.                                                                                                    |
|                                                                                                    |
|                                                                                                    |
|                                                                                                    |
|                                                                                                    |
|                                                                                                    |

## To Turn Off the Weekly Timer

(1) Press the  $\bigcirc$  ON/OFF button to display  $\bigotimes$  on the screen (at  $\bigcirc$ ).

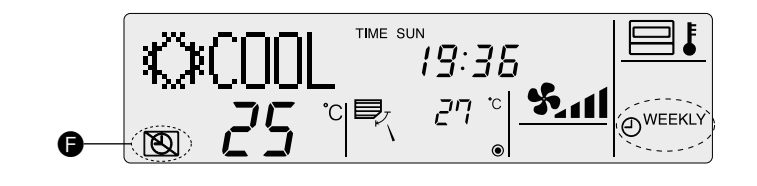

#### To Turn On the Weekly Timer

(1) Press the ON/OFF button so that 🔞 disappears from the screen (at 🕒).

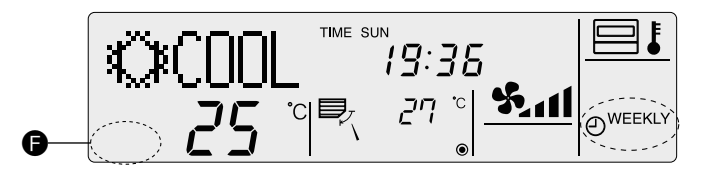

#### • Weekly timer setting procedure

To facilitate weekly timer setting, it is recommended that the settings (day of the week, time, operation (on/off)) you are going to make be entered in the setup table shown below.

Weekly timer setup table (up to 8 patterns can be set for each day of the week, 56 patterns in total for a week)

|     | Operation No. |                | Sunday | Monday | Tuesday | Wednesday | Thursday | Friday | Saturday |
|-----|---------------|----------------|--------|--------|---------|-----------|----------|--------|----------|
|     |               | Time setting   |        |        |         |           |          |        |          |
| 1   | no 1          | On/off setting |        |        |         |           |          |        |          |
|     |               | Temperature    |        |        |         |           |          |        |          |
|     |               | Time setting   |        |        |         |           |          |        |          |
| 2   | no 2          | On/off setting |        |        |         |           |          |        |          |
|     |               | Temperature    |        |        |         |           |          |        |          |
|     |               | Time setting   |        |        |         |           |          |        |          |
| 3   | no 3          | On/off setting |        |        |         |           |          |        |          |
|     |               | Temperature    |        |        |         |           |          |        |          |
|     |               | Time setting   |        |        |         |           |          |        |          |
| (4) | no 4          | On/off setting |        |        |         |           |          |        |          |
|     |               | Temperature    |        |        |         |           |          |        |          |
|     |               | Time setting   |        |        |         |           |          |        |          |
| 5   | no 5          | On/off setting |        |        |         |           |          |        |          |
|     |               | Temperature    |        |        |         |           |          |        |          |
|     |               | Time setting   |        |        |         |           |          |        |          |
| 6   | no 6          | On/off setting |        |        |         |           |          |        |          |
|     |               | Temperature    |        |        |         |           |          |        |          |
|     |               | Time setting   |        |        |         |           |          |        |          |
| 7   | no 7          | On/off setting |        |        |         |           |          |        |          |
|     |               | Temperature    |        |        |         |           |          |        |          |
|     |               | Time setting   |        |        |         |           |          |        |          |
| 8   | no 8          | On/off setting |        |        |         |           |          |        |          |
|     |               | Temperature    |        |        |         |           |          |        |          |

## 2 Auto Off Timer

- The auto off timer begins counting down when the air conditioner starts, and shuts off the air conditioner when the set time passed.
  - The time on the auto off timer can be set in a range of 30 minutes to 4 hours, in 30-minute increments.
- \* By default, the weekly timer is selected as the remoter controller's timer function.

To use the auto off timer, switch the timer function to the auto off timer using the remote controller's function selection. Note 1 : If the auto off timer is selected, it is not possible to use the weekly and simple timers.

Note 2: Timer operation is not possible when:

A timer is operating, an error has occurred, the air conditioner is operating, the remote controller is diagnosing a problem, function selection is in progress, timer setting is in progress, or the system is centrally controlled. (ON/OFF operation is prohibited under the above conditions.)

#### Selecting the Auto Off Timer

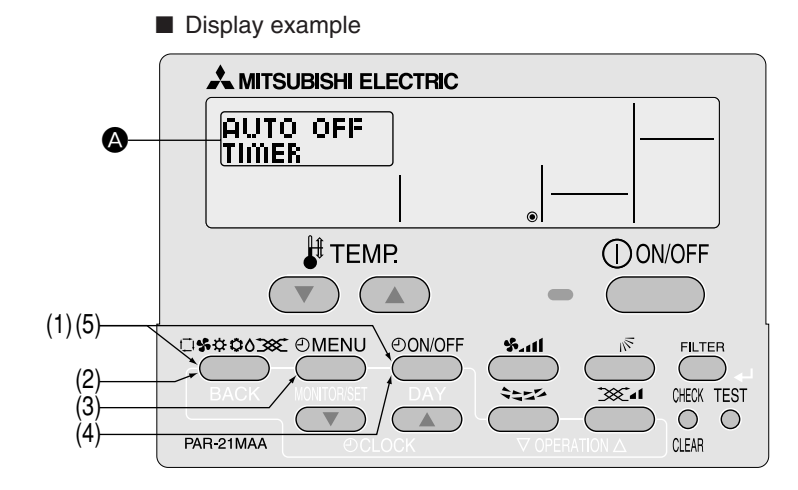

Steps (1) to (5) are necessary when switching the timer function from simple timer, weekly timer and no timer.

- (1) While pressing the MODE button, press the ON/OFF button for two seconds to activate the remote controller's function selection mode.
- (2) Press the MODE button until MODE selection appears on the screen (at (2)).

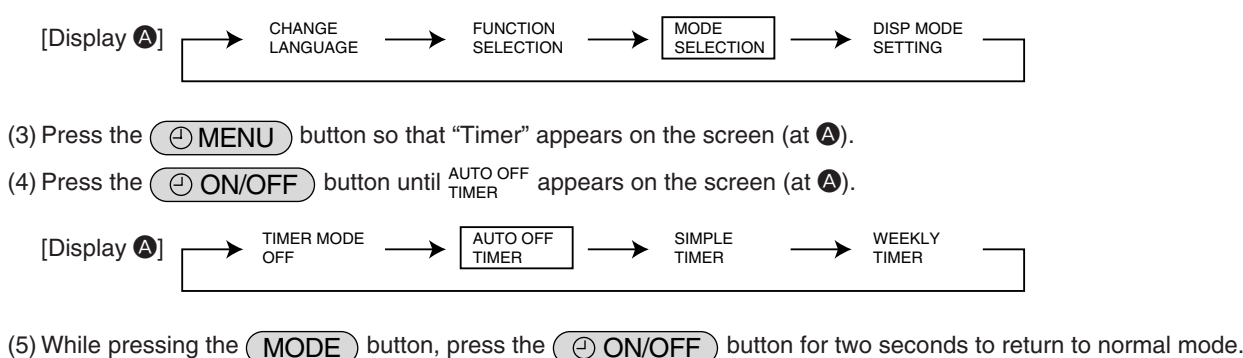

\* If you press the ON/OFF) button before the MODE button, the settings you have made will be cancelled.

#### How to Set the Auto Off Timer

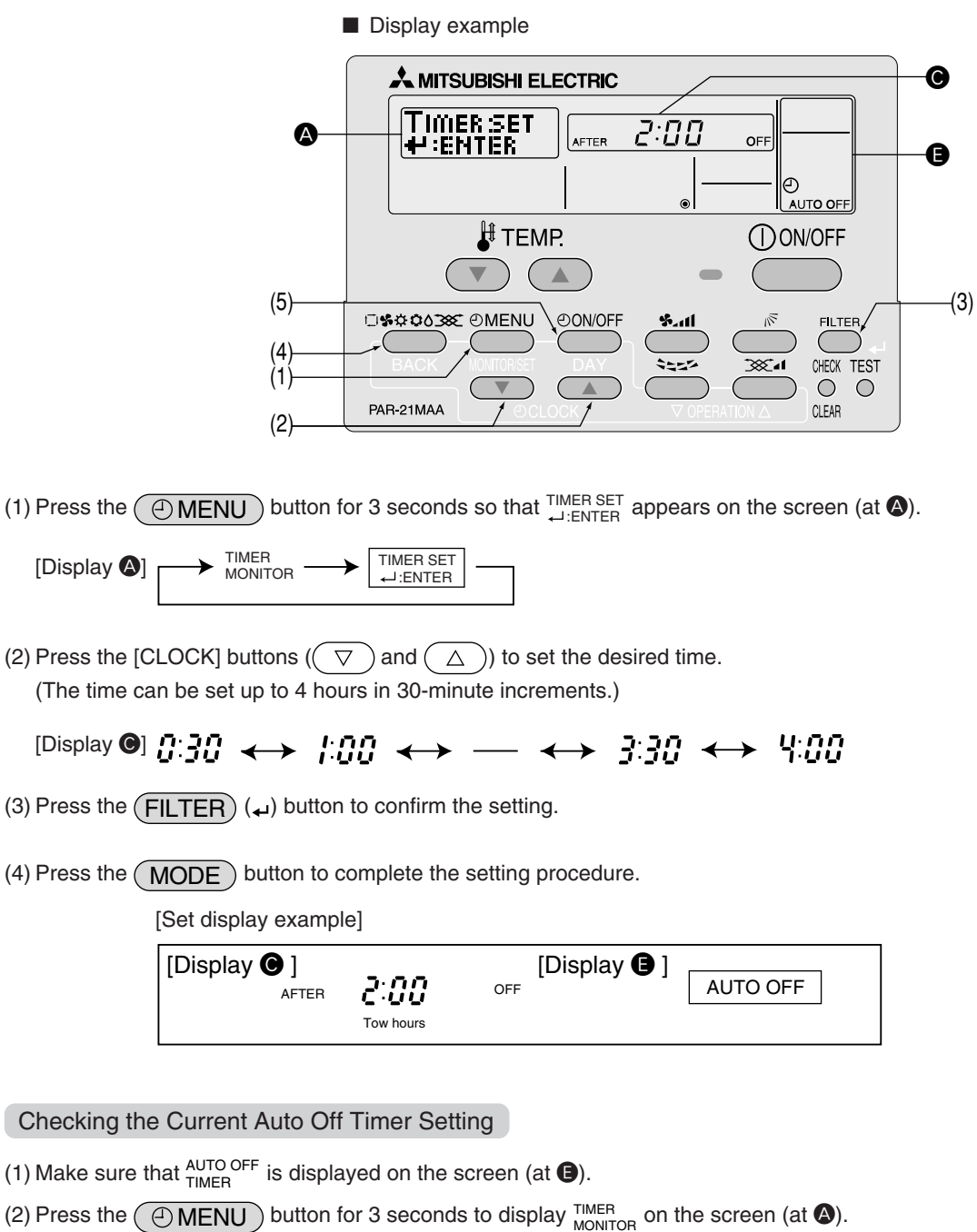

- The time you have set is displayed.
- (3) To close the TIMER And return to the normal screen, press the MODE button.

Display example

#### To Turn Off the Auto Timer...

(1) Press the ON/OFF button for 3 seconds so that the timer execution time disappears from the screen (at O).

- If the air conditioner is operated with the auto off timer turned OFF, 🕲 will appear on the screen (at ()).
- \* The auto off timer will be effective the next time that the air conditioner is operated.
  - Display example (auto off timer is off)

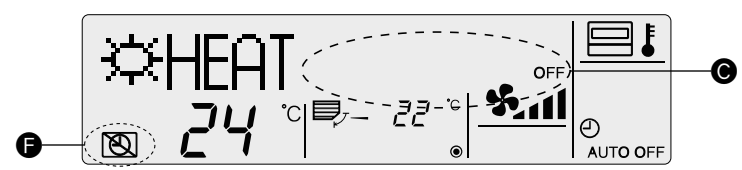

#### To Turn On the Auto Off Timer...

- (1) Press the ON/OFF button for three seconds while the timer is OFF, so that 🕲 disappears from the screen (at ) and the timer execution time appears on the screen (at ).
  - \* The timer execution time that was set previously will be displayed.
    - Display example (auto off timer is on)

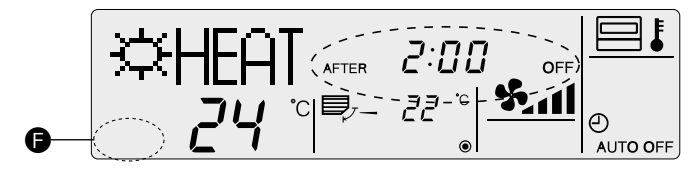

## ③ Simple Timer

- You can set the simple timer in any of three ways.
- Start time only : The air conditioner starts when the set time has passed.
- Stop time only : The air conditioner stops when the set time has passed.
- Start & Stop times : The air conditioner starts and stops at the respective passed times.
- The simple timer (Start and stop) can be set only once within a 72-hour period. The time setting is made in hour increments.

Note 1: Timer operation is not possible when:

A timer is operating, an error has occurred, the air conditioner is operating, the remote controller is diagnosing a problem, function selection is in progress, timer setting is in progress, or the system is centrally controlled. (ON/OFF operation is prohibited under the above conditions.)

If the simple timer is not currently selected, select it and make the necessary changes to the current settings as explained below.

Switching to the simple timer

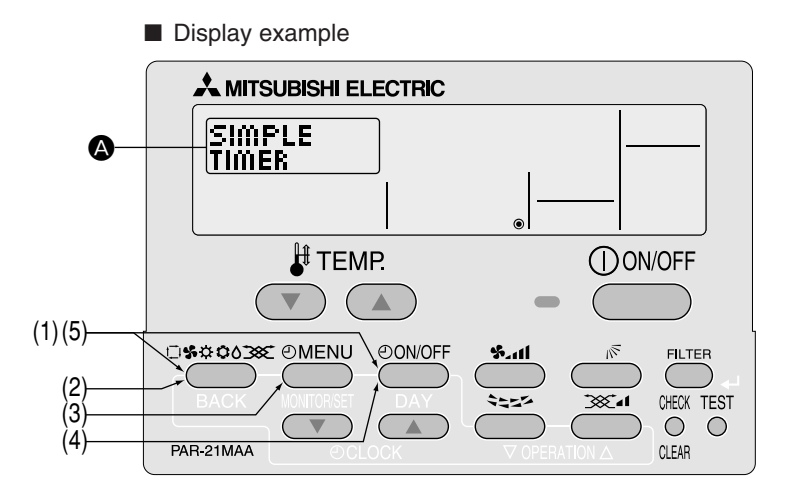

Steps (1) to (5) are necessary when switching the timer function from auto off timer, weekly timer and no timer.

- (1) While pressing the MODE button, press the ON/OFF button for two seconds to activate the remote controller's function selection mode.
- (2) Press the  $\bigcirc$  MODE button until  $_{\text{SELECTION}}^{\text{MODE}}$  appears on the screen (at (a)).

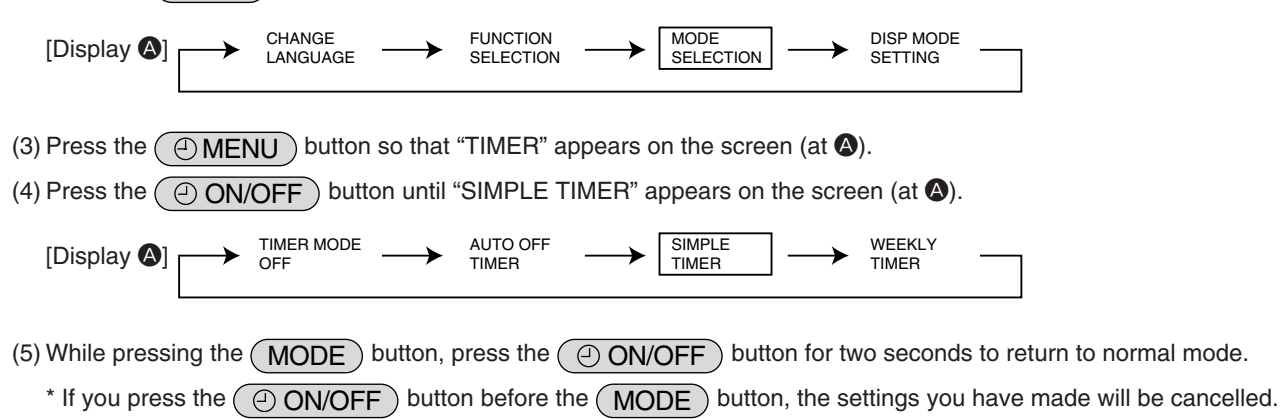

## How to Set the Simple Timer

| Display example                                                                                                    |
|----------------------------------------------------------------------------------------------------|
|                                                                                                    |
| Image: State of the state of the state of the |
| Make sure that "SIMPLE TIMER" is displayed on the screen (at  ).                                                                                                    |
| (1) Press the (Image) button to select TIMER SET on the screen (at (A)).                                                                                                    |
| [Display 	] → TIMER → TIMER SET → INNITOR → INNITOR                                                                                                    |
| (2) Press the ON/OFF button to select "Start time only" or "Stop time only".                                                                                                    |
| AFTER ON AFTER OFF                                                                                                    |
| <ul> <li>Start time only (Displays the time at which the air conditioner starts) : "Hr AFTER ON"</li> <li>Stop time only (Displays the time at which the air conditioner stops) : "Hr AFTER OFF"</li> </ul>                                                                                                    |
| (3) Press the [ $\textcircled{O}$ CLOCK] buttons ( $\bigtriangledown$ and $\bigtriangleup$ ) to set the desired time. (The time can be set up to 72 hours in 1-hour increments.)<br>[Display <b>(</b> ]                                                                                                    |
| * To cancel the time you have set, press the CHECK (CLEAR) button.                                                                                                    |
| <ul> <li>(4) Press the FILTER (→) button to confirm the setting.</li> <li>*1. When using only the start timer or stop timer, make sure that "" is displayed for the timer you are not going to use.</li> </ul>                                                                                                    |
| <ul> <li>*2. To cancel the time you have set, press the CHECK (CLEAR) button to display "", and then press the FILTER (+) button to confirm it.</li> <li>(5) When using both the start and stop timers, carry out steps (2) to (4) to set both the start and stop times.</li> </ul>                                                                                                    |
| * It is not possible to set the same time for both the start and stop times.<br>(6) Press the MODE button to complete the setting procedure.                                                                                                    |
| [Set display example]                                                                                                    |
| [Display ] [Display ] SIMPLE                                                                                                    |
| (7) Press the ON/OFF button. The simple timer will start to operate and the timer execution time you have set will be displayed.                                                                                                    |

If both start and stop timers are set, whichever time will come first will be displayed.

#### Review the Current Simple Timer Settings

- (1) Be sure that the "SIMPLE" indicator is visible on the screen (at (3).
- (2) Press the  $\bigcirc$  MENU button, so that the  $\frac{\text{TIMER}}{\text{MONITOR}}$  appears on the screen (at (a)).
- The time you have set to start or stop the timer appears on the screen (at **O**).
- (3) Press the MODE button to close the TIMER display and return to the standard control screen.

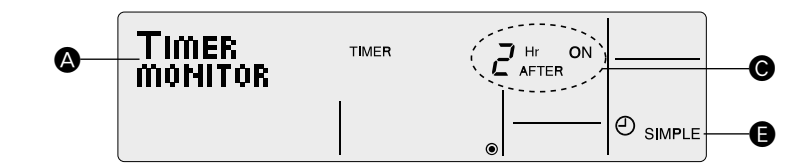

#### To Turn Off the Simple Timer...

(1) Press the ON/OFF button so that the timer setting no longer appears on the screen (at O).

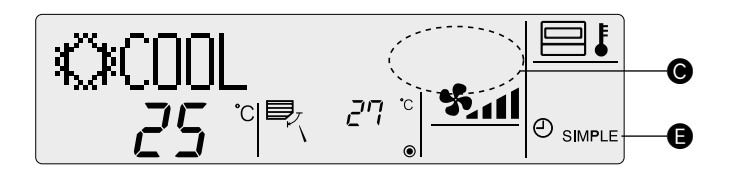

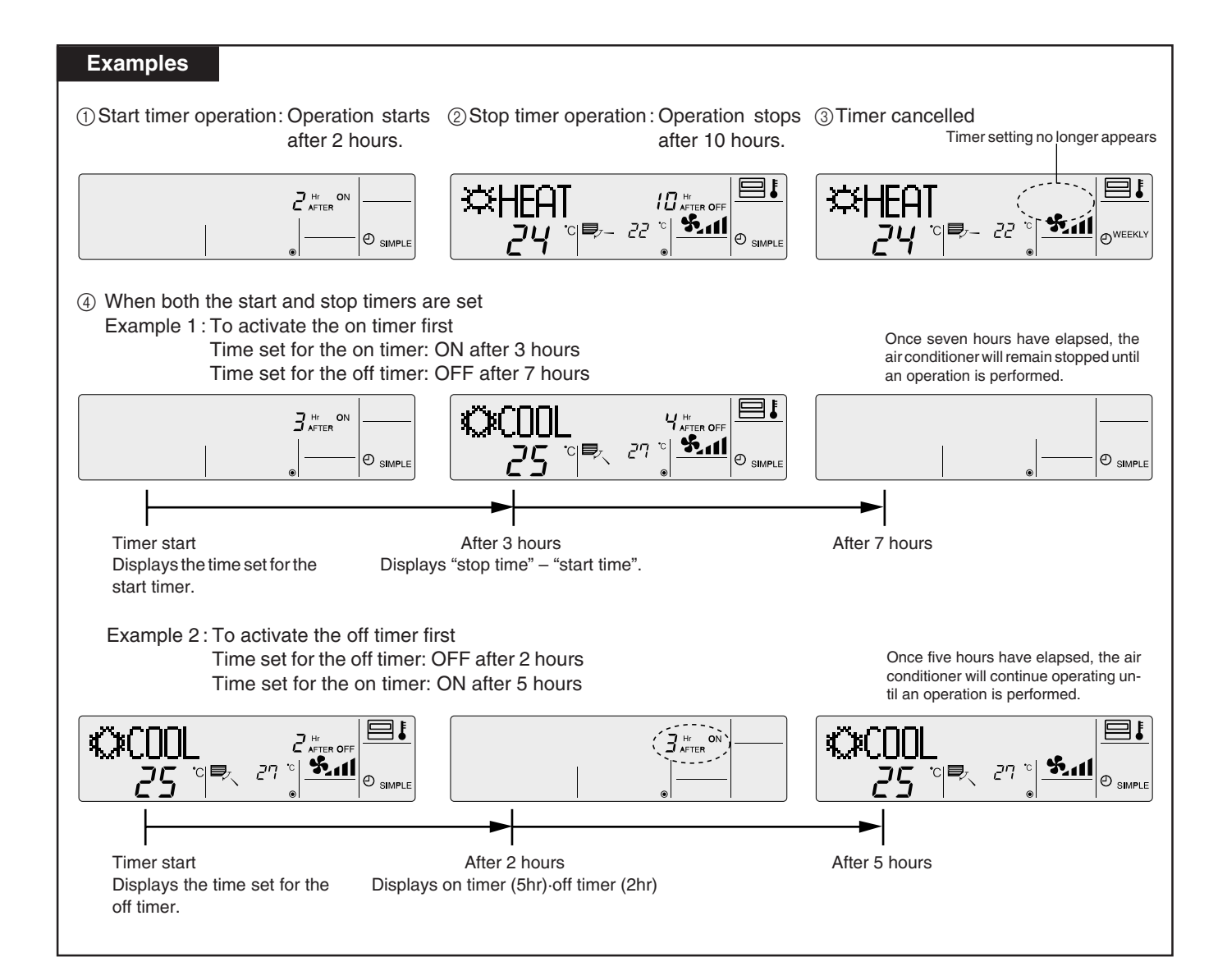

## ④ Timer Mode Off

Timer mode cannot be used.

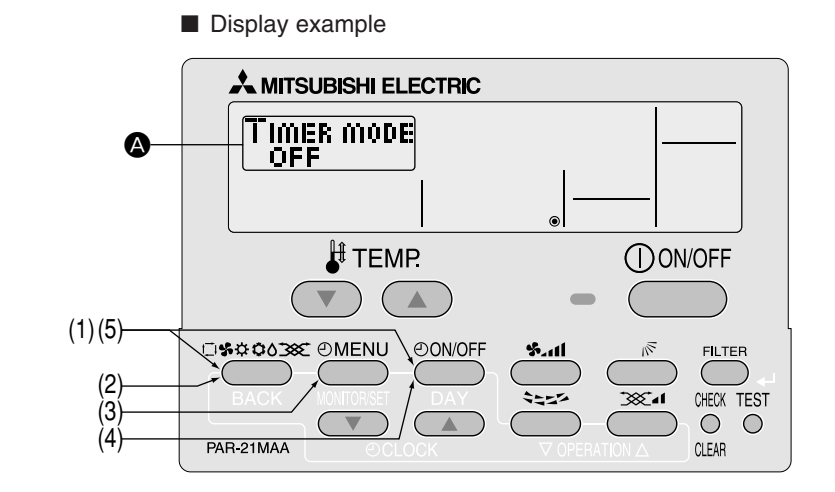

#### How to set the Timer mode Off

- (1) While pressing the MODE button, press the ON/OFF button for two seconds to activate the remote controller's function selection mode.
- (2) Press the MODE button until MODE selection appears on the screen (at (a)).

| [Display 🔕] 🔶 |  |  |  | DISP MODE<br>SETTING |
|---------------|--|--|--|----------------------|
|---------------|--|--|--|----------------------|

- (3) Press the ( MENU ) button so that "TIMER" appears on the screen (at ( ).
- (4) Press the ON/OFF button until "TIMER MODE OFF" appears on the screen (at (a)).

| [Display 🙆] |  | AUTO OFF<br>TIMER |  |  |
|-------------|--|-------------------|--|--|
|-------------|--|-------------------|--|--|

- (5) While pressing the (MODE) button, press the (ON/OFF) button for two seconds to return to normal mode.
  - \* If you press the ON/OFF button before the MODE button, the settings you have made will be cancelled.

### 4.3.3 Contact Number Setting for Error Situation

The following settings can be made.

① CALL • OFF (default) : The preset contact number is not displayed even when an error occurs.

- - CALL - : The contact number can be set when the display is as shown on the left.

#### Setting the Contact Numbers

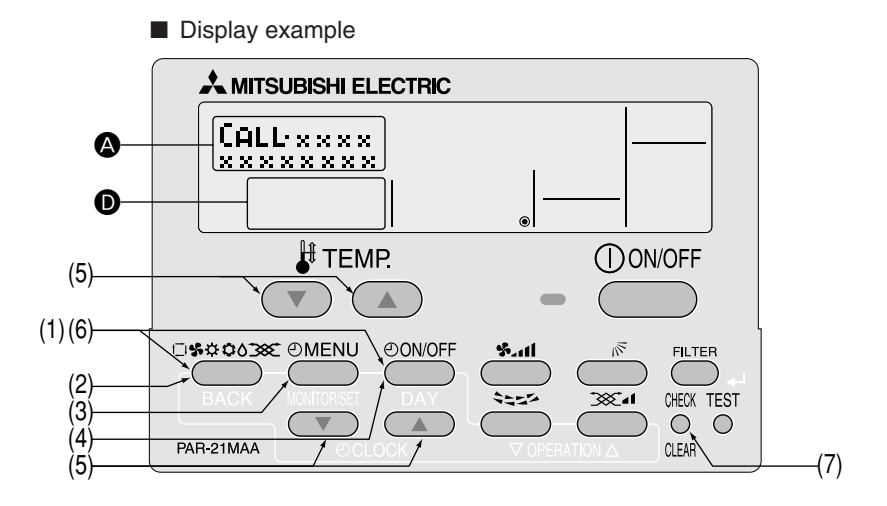

(1) While pressing the MODE button, press the ON/OFF button for two seconds to activate the remote controller's function selection mode.

(2) Press the MODE button until <sup>MODE</sup><sub>SELECTION</sub> appears on the screen (at (2))

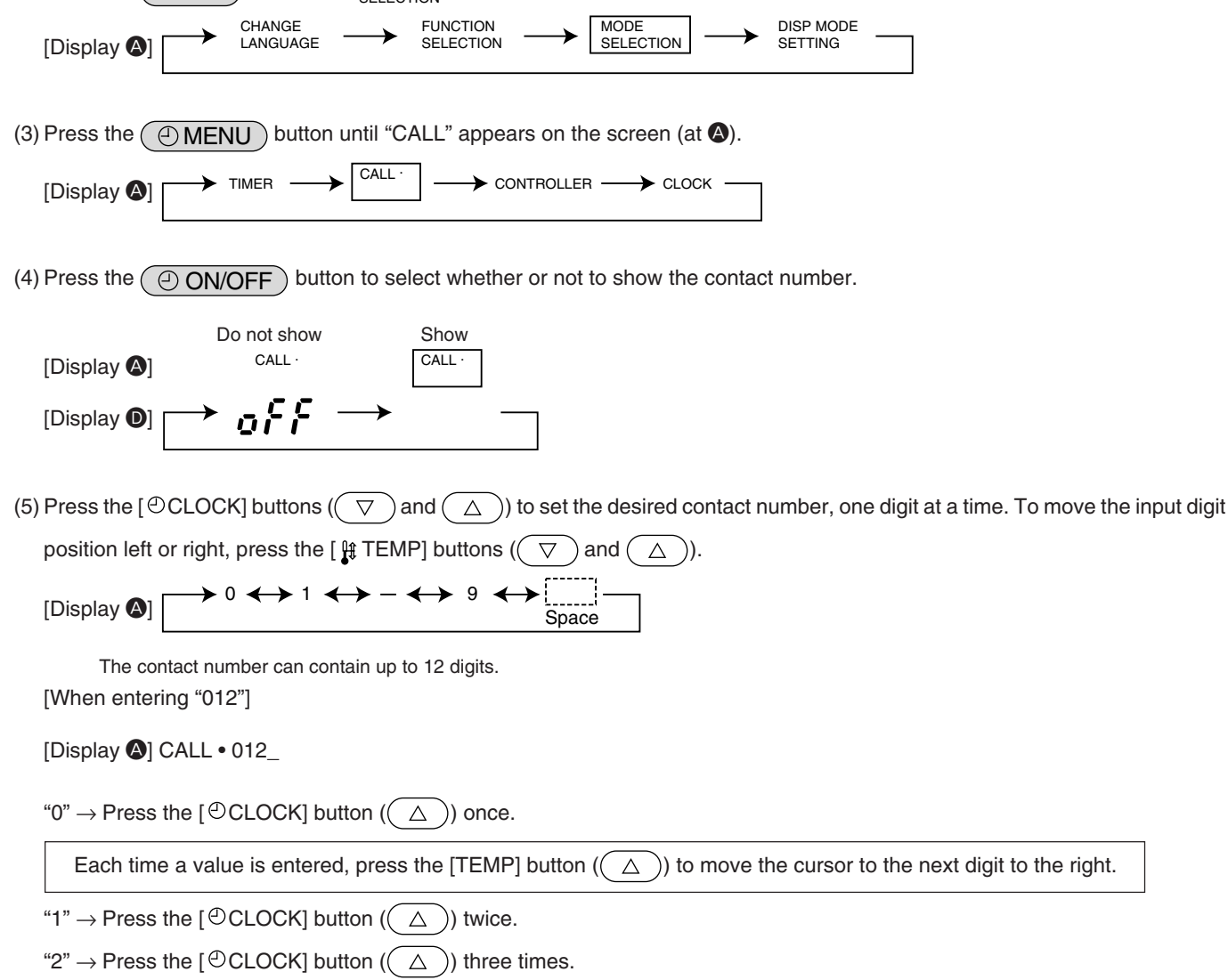

- (6) While pressing the (MODE) button, press the (ON/OFF) button for two seconds to return to normal mode.
  - \* If you press the ON/OFF button before the MODE button, the settings you have made will be cancelled.
- (7) If you press the CHECK (CLEAR) button, the contact number will be displayed for five seconds.
- Once the contact number has been set, the error code and contact number will be displayed alternately when an error occurs.

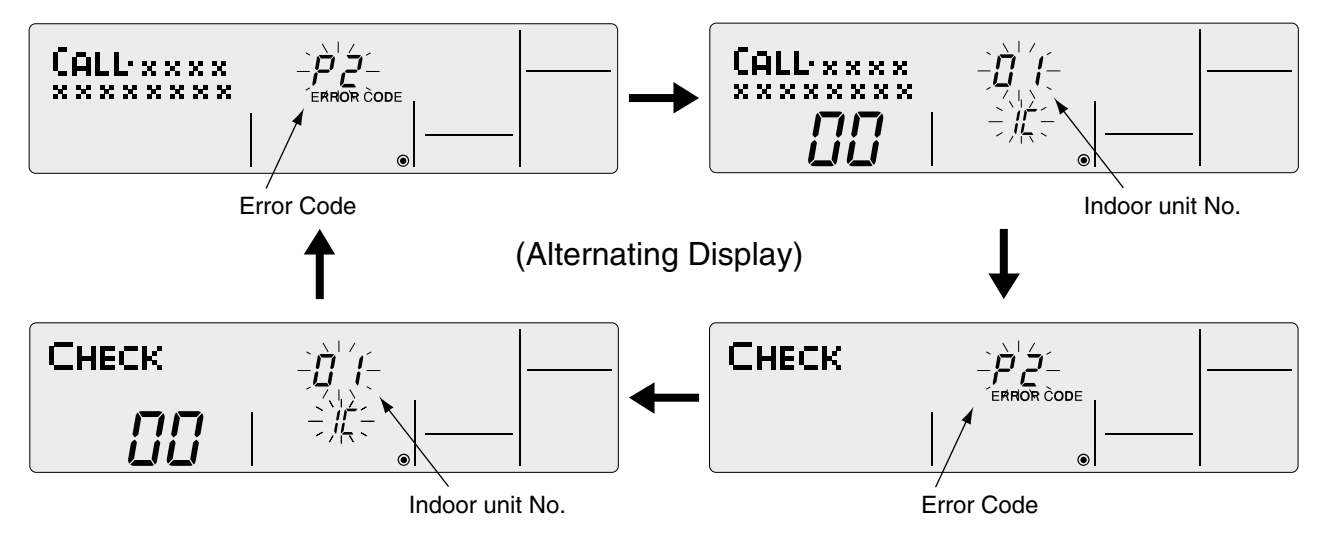

## 4.4 Display Change Setting

## 4.4.1 Temperature Display °C/°F Setting

The following settings can be made.

 $\textcircled{1}^{\circ}C$  (default) : Temperatures are displayed in Celsius.

2 °F

: Temperatures are displayed in Fahrenheit. (Degrees  $F = 1.8 \times degrees C + 32$ )

Switching the Temperature Display Unit between °C and °F

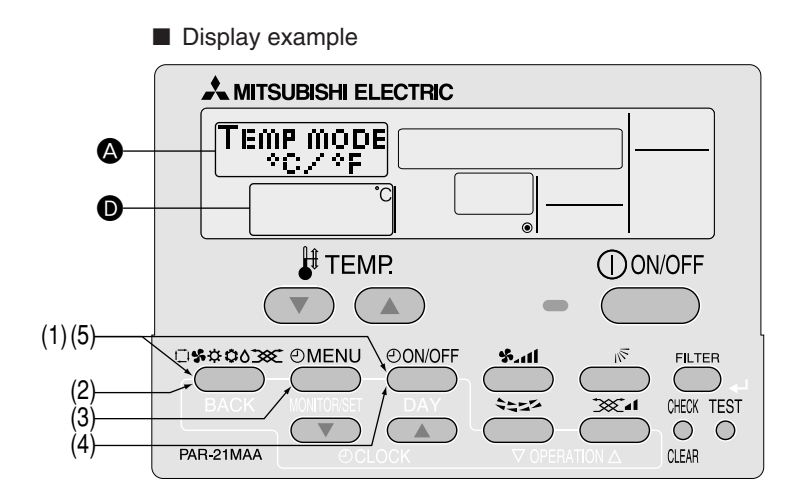

(1) While pressing the MODE button, press the ON/OFF button for two seconds to activate the remote controller's function selection mode.

(2) Press the MODE button until DISP MODE appears on the screen (at (2)).

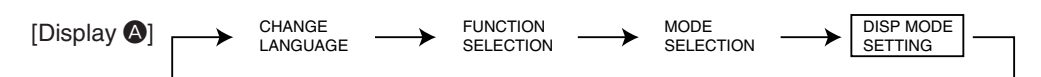

(3) Press the ( ) MENU ) button to select "TEMP MODE °C/°F" on the screen (at ().

(4) Press the ON/OFF button to select "°C" or "°F" on the screen (at **D**).

 $[Display \bullet] \longrightarrow {}^{\circ}C \longrightarrow {}^{\circ}F \longrightarrow$ 

(5) While pressing the (MODE) button, press the (ON/OFF) button for two seconds to return to normal mode.

\* If you press the ON/OFF button before the MODE button, the settings you have made will be cancelled.

■ Temperature display example when "°C" is selected

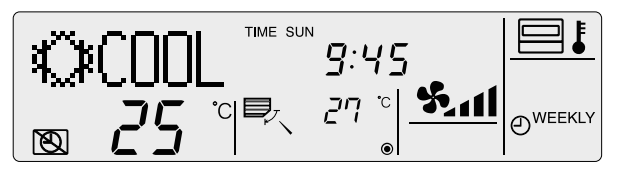

■ Temperature display example when "°F" is selected

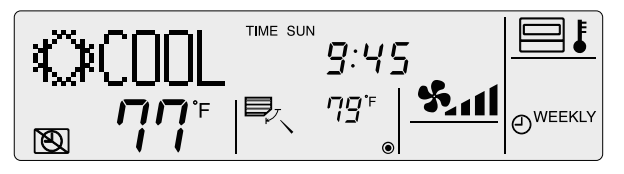

### 4.4.2 Inlet air Temperature Display Setting

The following settings can be made.

① ON (default) : The inlet air temperature is displayed.

② OFF : The inlet air temperature is not displayed.

Setting the Inlet Air Temperature

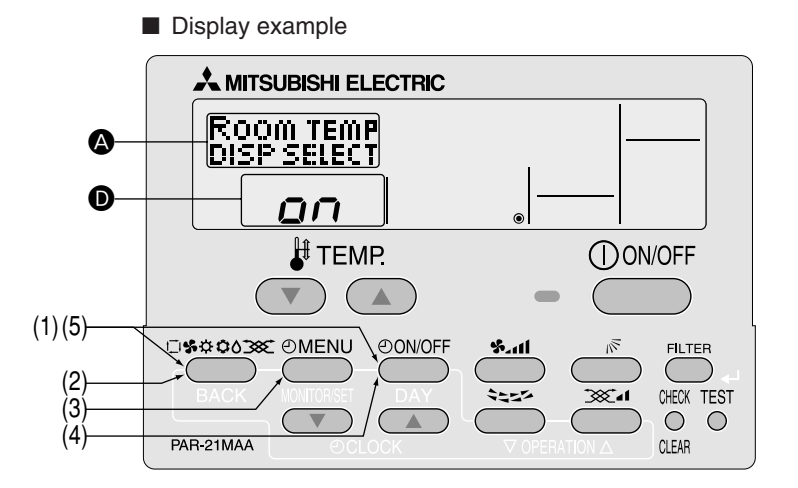

(1) While pressing the MODE button, press the ON/OFF button for two seconds to activate the remote controller's function selection mode.

| (2) Press the MODE button until DISP MODE appears on the screen (at (A)). |               |                    |               |                       |               |                   |                 |                      |         |
|---------------------------------------------------------------------------|---------------|--------------------|---------------|-----------------------|---------------|-------------------|-----------------|----------------------|---------|
| [Display 🔕]                                                               | $\rightarrow$ | CHANGE<br>LANGUAGE | $\rightarrow$ | FUNCTION<br>SELECTION | $\rightarrow$ | MODE<br>SELECTION | $\rightarrow$   | DISP MODE<br>SETTING |         |
| (3) Press the (2)                                                         | MENU          | ) button s         | o that "F     | ROOM TEN              | IP DISP       | SELECT"           | appears         | s on the scr         | een (at |
| (4) Press the 🥘                                                           | ON/O          | FF buttor          | n to sele     | ct "on" or "o         | FF" on        | the screen        | (at <b>D</b> ). |                      |         |

→ on → off-[Display **D**]

- (5) While pressing the MODE button, press the ON/OFF button for two seconds to return to normal mode.
  - \* If you press the ON/OFF button before the MODE button, the settings you have made will be cancelled.
  - Inlet air temperature display example when "ON" is selected

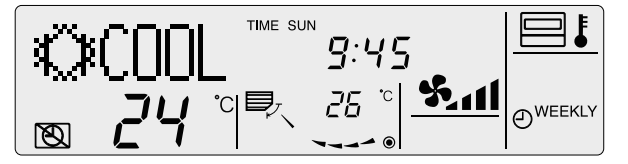

Inlet air temperature display example when "OFF" is selected

| (COOL)        | TIME SUN |  |
|---------------|----------|--|
| <b>8 24</b> ° |          |  |

**A**).

## 4.4.3 Automatic Cooling/Heating Display Setting

- This section explains how to set whether to display "COOL"/"HEAT" in auto mode. It will not be displayed if auto mode is set to OFF.
- ① ON (default) : One of "Automatic cooling" and "Automatic heating" is displayed under the automatic mode is displayed.

② OFF : Only "Automatic" is displayed under the automatic mode.

#### Selecting Whether to Display "COOL"/"HEAT" in Auto Mode

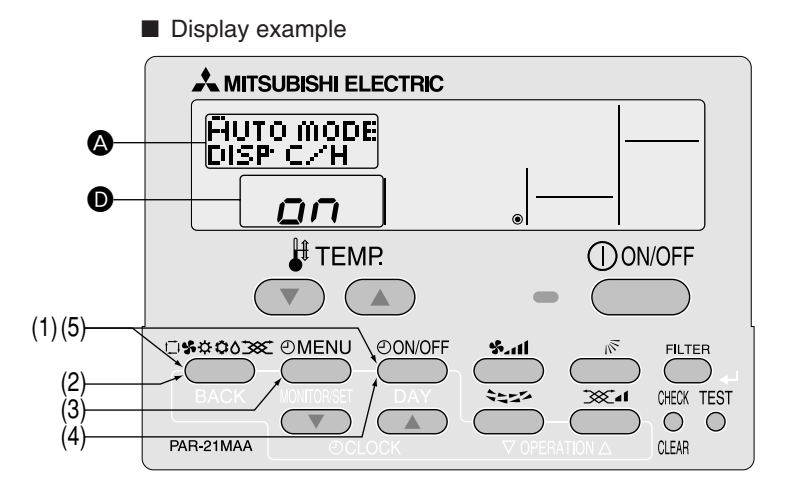

(1) While pressing the MODE button, press the ON/OFF button for two seconds to activate the remote controller's function selection mode.

(2) Press the MODE button until DISP MODE appears on the screen (at (2)).

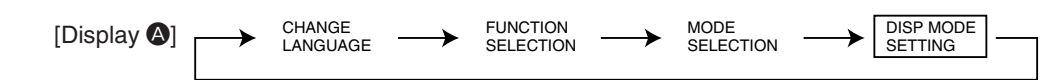

(3) Press the ( ) MENU ) button so that "AUTO MODE DISP C/H" appears on the screen (at ()).

(4) Press the ON/OFF button to select "on" or "oFF" on the screen (at **D**).

→ on → off -[Display D]

(5) While pressing the (MODE) button, press the (ON/OFF) button for two seconds to return to normal mode.

\* If you press the ON/OFF button before the MODE button, the settings you have made will be cancelled.

■ Display example when "AUTO MODE DISP C/H" is set to "ON"

[During auto (cool) mode]

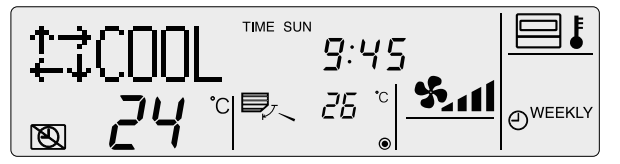

Display example when "AUTO MODE DISP C/H" is set to "OFF"

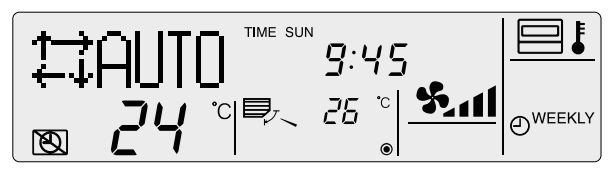

[During auto (heat) mode]

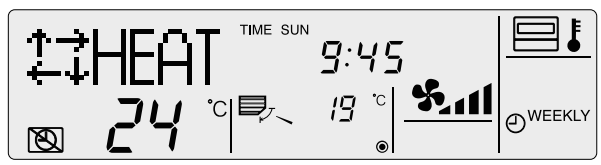

## **VI. Unit Function Setting by the Remote Controller (for Mr. SLIM)**

Perform the following settings only to change the functions for Mr. Slim series. (This setting is not possible with the City-Multi series.)

Each unit's functions can be set by a remote controller. Setting of each unit's functions is possible by remote controller only. Table 1 Functions Available (For details regarding initial settings and operation modes of each unit, refer to the unit installation manual.)

(1) Itemised functions of the entire refrigerant system (select unit number 00)

| Function             | Settings                                                        | Mode No. | Setting No. | Check | Remarks |
|----------------------|-----------------------------------------------------------------|----------|-------------|-------|---------|
| Power failure        | Not available                                                   |          | 1           |       |         |
| automatic recovery   | Available                                                       | 01       | 0           |       |         |
|                      | (Approx. 4-minute wait-period after power is restored.)         |          | 2           |       |         |
| Indoor temperature   | Indoor unit operating average                                   |          | 1           |       |         |
| detecting *1         | Set by indoor unit's remote controller                          | 02       | 2           |       |         |
|                      | Remote controller's internal sensor                             |          | 3           |       |         |
| LOSSNAY              | Not supported                                                   |          | 1           |       |         |
| connectivity         | Supported (indoor unit in not equipped with outdoor-air intake) | 03       | 2           |       |         |
|                      | Supported (indoor unit in equipped with outdoor-air intake)     |          | 3           |       |         |
| Power voltage        | 240V                                                            | 04       | 1           |       |         |
|                      | 220V, 230V                                                      | 04       | 2           |       |         |
| Auto operating mode  | Auto energy-saving operation ON                                 | 05       | 1           |       |         |
| *2                   | Auto energy-saving operation OFF                                | 05       | 2           |       |         |
| Frost prevention     | 2 °C                                                            | 15       | 1           |       |         |
| temperature          | 3 °C                                                            | 15       | 2           |       |         |
| Change of defrosting | Standard                                                        | 17       | 1           |       |         |
| control              | For high humidity                                               |          | 2           |       |         |

\*1. Can be set only when a wired remote controller is used. This function cannot be set for floor type models.

When using two remote controllers (two-remote controller operation), the remote controller with a built-in sensor must be set as the main remote controller.

\*2. Can be set only when the outdoor unit is an inverter type.

(2) Itemised functions of the indoor unit (select unit numbers 01 to 03 or AL [Wired remote controller] / 07 Wireless remote controller])

| Function                     |                                | Settings         |                | Mode No. | Setting No. | Check | Remarks |
|------------------------------|--------------------------------|------------------|----------------|----------|-------------|-------|---------|
| Filter sign                  | 100Hr                          |                  |                |          | 1           |       |         |
|                              | 2500Hr                         | 2500Hr           |                |          | 2           |       |         |
|                              | No filter sign indicator       |                  |                |          | 3           |       |         |
| Fan speed                    | Quiet                          | standard         | 1              |          | 1           |       |         |
|                              | Standard                       | High ceiling (1) | PLA-RP·AA type | 08       | 2           |       |         |
|                              | High ceiling                   | High ceiling 2   |                |          | 3           |       |         |
| No. of air outlets           | 4 directions                   |                  |                |          | 1           |       |         |
|                              | 3 directions                   |                  |                | 09       | 2           |       |         |
|                              | 2 directions                   |                  |                |          | 3           |       |         |
| Installed options            | Not supported                  |                  |                | 10       | 1           |       |         |
| (highperformance filter)     | Supported                      |                  |                | 10       | 2           |       |         |
| Horizontal vane              | No vanes                       |                  |                |          | 1           |       |         |
| setting                      | Equipped with vane (No. 1 set) |                  |                | 11       | 2           |       |         |
|                              | Equipped with vane (No. 2 set) |                  |                |          | 3           |       |         |
| Energy saving air            | Disabled                       | Disabled         |                |          | 1           |       |         |
| flow (Heating mode)          | Enabled                        |                  |                | 12       | 2           |       |         |
| Swing                        | Not available                  | Not available    |                | 23       | 1           |       |         |
|                              | Available                      | Available        |                |          | 2           |       |         |
| Set temperature in           | Available                      |                  |                | 24       | 1           |       |         |
| heating mode 4deg-up         | Not available                  |                  |                | 24       | 2           |       |         |
| Fan speed when the           | Extra low                      |                  |                |          | 1           |       |         |
| heating thermostat is OFF    | Low                            |                  |                | 25       | 2           |       |         |
|                              | Setting fan speed              |                  |                |          | 3           |       |         |
| Fan speed when the           | Setting fan speed              |                  |                | 07       | 1           |       |         |
| heating thermostat is OFF    | Stop                           |                  |                | 21       | 2           |       |         |
| Detection of abnormality     | Available                      |                  |                | 28       | 1           |       |         |
| (P8) of the pipe temperature | Not available                  |                  |                | 20       | 2           |       |         |

Note

If a function of an indoor unit is changed by function selection after installation is complete, make sure that a "\_" mark, etc., is given in the "Check" column of Table 1 to indicate the change.

## [Flow of function selection]

First, try to familiarize yourself with the flow of the function selection procedure. In this section, an example of setting the room temperature detection position is given.

For actual operations, refer to steps to

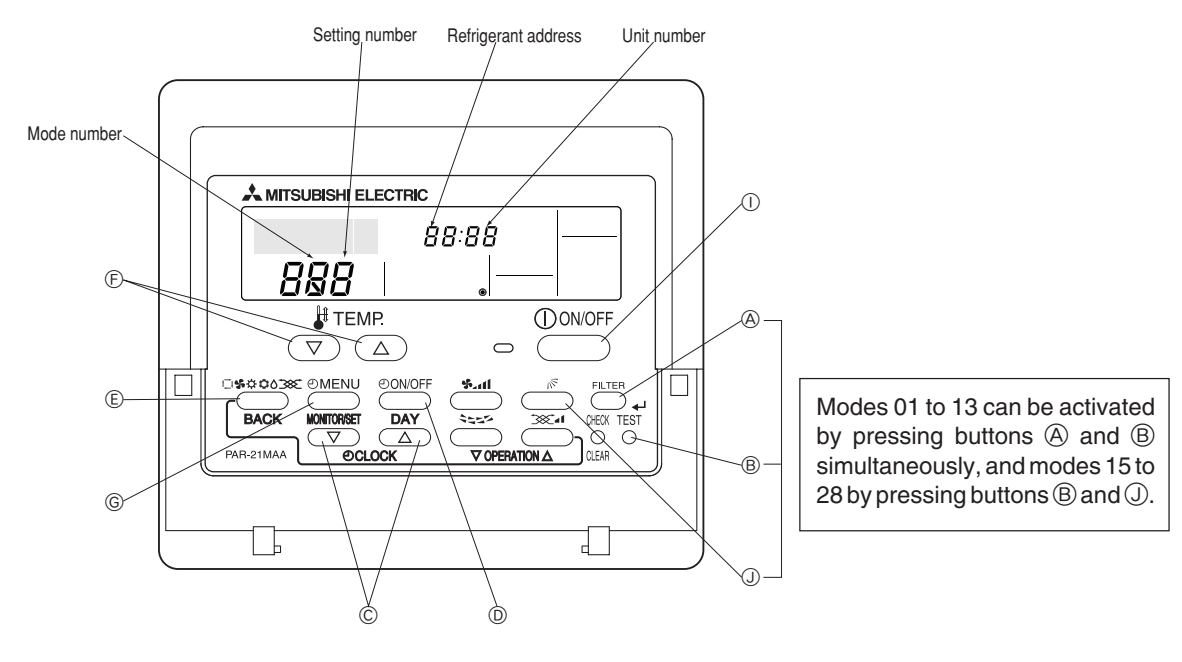

Selecting functions using the wired remote controller

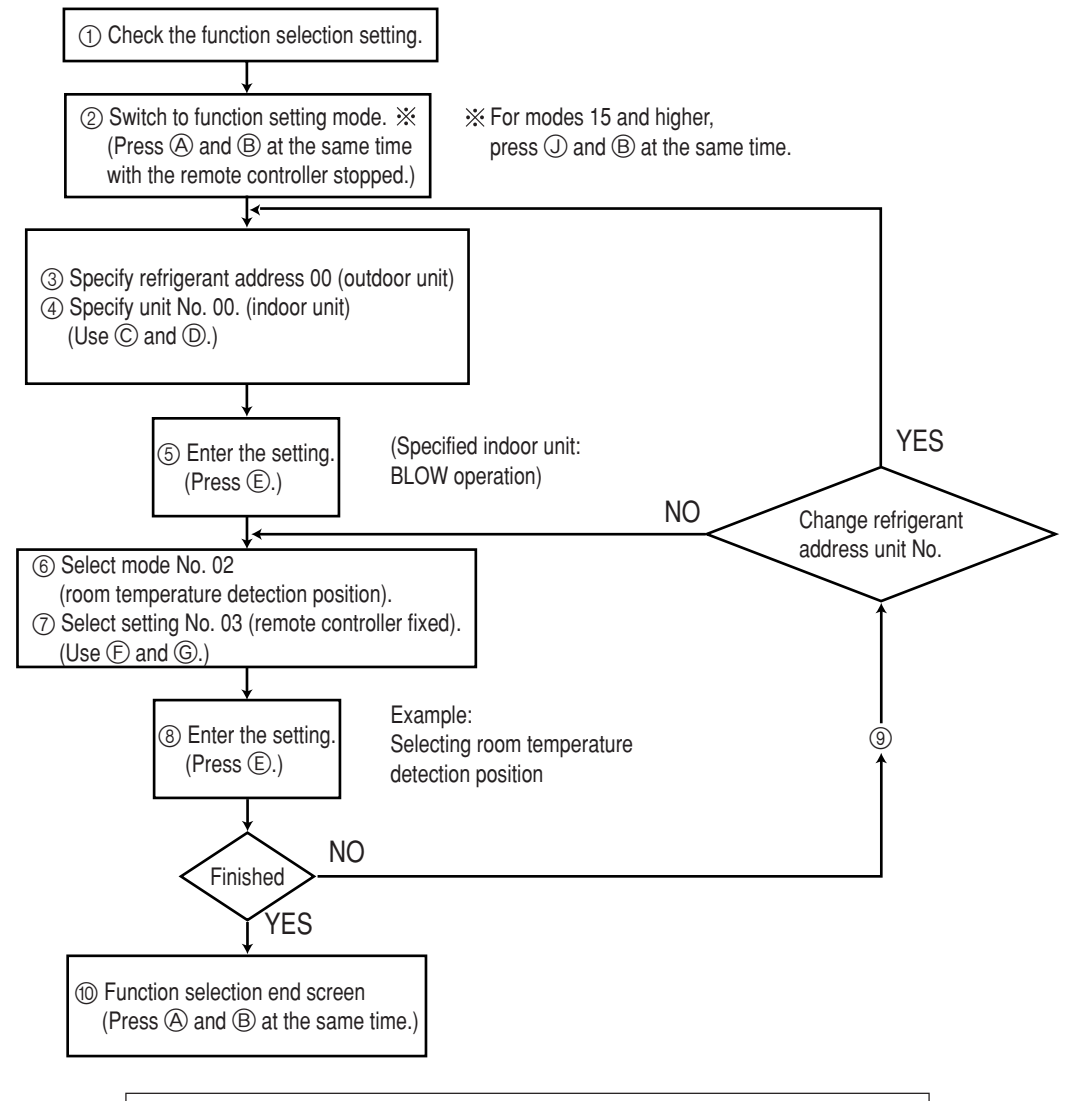

The above procedure must be carried out only if changes are necessary.

## [Operating Procedure]

① Check the setting items provided by function selection. If settings for a mode are changed by function selection, the functions of that mode will be changed accordingly. Check all the current settings according to steps ② to ⑦, fill in the "Check" column in Table 1, and then change them as necessary. For factory settings, refer to the indoor unit's installation manual.

| <ul> <li>② Switch off the remote controller.</li> <li>④ Hold down the FILTER and ® TEST buttons simultaneously for at least two seconds. FUNCTION sill start to flash, and then the remote controller's display content will change as shown below.</li> </ul>                                                                                                    | <ul> <li>③ Set the outdoor unit's refrigerant address.</li> <li>⑥ Press the [④ CLOCK] buttons (○ and △) to select the desired refrigerant address. The refrigerant address changes from "00" to "15". (This operation is not possible for single refrigerant systems.)</li> </ul>                                                                                                    |
|----------------------------------------------------------------------------------------------------|----------------------------------------------------------------------------------------------------|
| Refrigerant address     FUNCTION     Image: Comparison of the section of the section of the |                                                                                                    |
| * If the unit stops after FUNCTION<br>SELECTION flashed for two seconds or "88" flashes in the room to<br>Check to see if there are any sources of noise or interference near the transmiss                                                                                                    | temperature display area for two seconds, a transmission error may have occurred.<br>ion path.                                                                                                    |
| Note<br>If you have made operational mistakes during this procedure, exit function select                                                                                                    | ion (see step @), and then restart from step ②.                                                                                                    |
| <ul> <li>(4) Set the indoor unit number.</li> </ul>                                                                                                    | $(\hat{C})$ Press the [ (1) CLOCK] buttons ( $(\nabla \nabla)$ and $(\wedge)$ ) to select the unit number                                                                                                    |
| D Press the ON/OFF button so that "" flashes in the unit number display area.                                                                                                    | of the indoor unit for which you want to perform function selection. The unit<br>number changes to "00", "01", "02", "03", "04" and "AL" each time a button is<br>pressed.                                                                                                    |
| Unit number<br>display section                                                                                                    |                                                                                                    |
| * To set modes 1 to 3, select unit number "00".                                                                                                    | © When the refrigerant address and unit number are confirmed by pressing the                                                                                                    |
| <ul> <li>To set modes 7 to 11, carry out as follows:</li> <li>To set each indoor unit individually, select "01" to "04".</li> <li>To set all the indoor units collectively, select "AL".</li> <li>(5) Confirm the refrigerant address and unit number.</li> </ul>                                                                                                    | MODE button, the corresponding indoor unit will start fan operation. This helps you find the location of the indoor unit for which you want to perform function selection. However, if "00" or "AL" is selected as the unit number, all the indoor units corresponding to the specified refrigerant address will start fan operation.                                                                                                |
| (E) Press the MODE button to confirm the refrigerant address and unit                                                                                                    | Example) When the references of decase is set to 00 and the unit number is 00                                                                                                    |
| number.<br>After a while, "" will start to flash in the mode number display area.                                                                                                    | Example) when the reingerant address is set to ou and the unit humber is u2.                                                                                                    |
|                                                                                                    |                                                                                                    |
| Mode number FURCTION 0 0 0 0<br>display section                                                                                                    | Indoor unit Unit number 01 Unit number 02 Unit number 03                                                                                                    |
| * "88" will flash in the room temperature display area if the selected refrigerant<br>address does not exist in the system.<br>Furthermore, if "F" appears and flashes in the unit number display area and the<br>refrigerant address display area also flashes, there are no units that corre-<br>spond to the selected unit number. In this case, the refrigerant address and unit<br>number may be incorrect, so repeat steps (2) and (3) to set the correct ones.                                                                                                    | Designate operation         Remote controller         Fan draft           *         When grouping different refrigerant systems, if an indoor unit other than the one to which the refrigerant address has been set performs fan operation, there may be another refrigerant address that is the same as the specified one. In this case, check the DIP switch of the outdoor unit to see whether such a refrigerant address exists. |
| <ul> <li>⑥ Select the mode number.</li> <li>⑦ Press the [ ∯ TEMP] buttons ( ♥ and △) to set the desired mode number.</li> <li>(Only the selectable mode numbers can be selected.)</li> </ul>                                                                                                    | Mode number<br>display section                                                                                                    |
| <ul> <li>⑦ Select the setting content for the selected mode.</li> <li>⑥ Press the ④ MENU button. The currently selected setting number will</li> </ul>                                                                                                    |                                                                                                    |
| flash, so check the currently set content.                                                                                                    |                                                                                                    |
| Setting number display section/ Setting number 1 = Indoor u                                                                                                    | nit operating average                                                                                                    |
| <ul> <li>(a) Register the settings you have made in steps (a) to (b).</li> <li>(c) Press the MODE button. The mode number and setting number will start to flash and registration starts.</li> </ul>                                                                                                    | The mode number and setting number will stop flashing and remain lit, indicating the end of registration.                                                                                                    |
|                                                                                                    |                                                                                                    |
| <ul> <li>If "" is displayed for both the mode number and setting number and "BB" flashes<br/>Check to see if there are any sources of noise or interference near the transmiss</li> </ul>                                                                                                    | s in the room temperature display area, a transmission error may have occurred.<br>ion path.                                                                                                    |
| ③ If you wish to continue to select other functions, repeat steps ③ to ⑧.                                                                                                    |                                                                                                    |
| <ul> <li>Complete function selection.</li> <li>A Hold down the FILTER and TEST buttons simultaneously for at least two seconds.</li> <li>After a while, the function selection screen will disappear and the air conditioner OEE screen will reappear</li> </ul>                                                                                                    | * Do not operate the remote controller for at least 30 seconds after completing function selection. (No operations will be accepted even if they are made.)                                                                                                    |
|                                                                                                    |                                                                                                    |
| Note                                                                                                    |                                                                                                    |

If a function of an indoor unit is changed by function selection after installation is complete, make sure that a "O" mark, etc., is given in the "Check" column of Table 1 to indicate the change.

## **W.** Test Run by the Remote Controller (for Mr. SLIM)

## 1. Points to be Checked before Test Run

- After installation of the indoor and outdoor units, piping work and electrical wiring work, check that there is no refrigerant leakage, loosened connections or incorrect polarity connections.
- Measure the impedance between each power line (R, S, T) of the outdoor unit and the ground using a 500 V megger, and make sure that it is 1.0 MΩ or more. If the indoor unit is equipped with a heater or if power is supplied to the outdoor and indoor units separately, also check the impedance for each power line (R, S, T) of the heater unit.
  - \* Never perform the above operation for indoor/outdoor unit connecting terminal block (S1, S2, S3) and remote controller terminal block (1, 2). This may cause a breakdown.
- Before turning on the power, make sure that the test run switch (SW4) on the outdoor control board is set to OFF.
- To protect the compressor, the power must be turned ON 12 hours before the start of operation.
- For models that require certain functions (e.g., airflow, auto power failure recovery) to be changed, refer to "V. Function Selection of Remote Controller" and change the settings.
- For replacement operation when using preexisting R22 refrigerant piping, refer to the outdoor unit installation manual. (Outdoor units: MPUZ-RP112 to RP280)

## 2. Test Run using the Remote Controller

### Test run method

Before starting the test run, the instruction manual must be read thoroughly. (In particular, items regarding safety must be carefully read.)

| "TEST RUN" and the currently selected operation mode are displayed alternately. | Operating Procedure                               | It is not possible to operate the remote controller if "PLEASE WAIT" is displayed in the<br>room temperature display area. Wait until "PLEASE WAIT" disappears. "PLEASE WAIT"<br>remains displayed for approximately two minutes after the power is turned ON *1                                                                                                    |
|---------------------------------------------------------------------------------|---------------------------------------------------|----------------------------------------------------------------------------------------------------|
| Displays the remaining                                                          | 1. Tulli ON the main power.                       | remains displayed for approximately two minutes after the power is turned ON.                                                                                                    |
| test run time.                                                                  | 2. Press the TEST button twice.                   | "TEST RUN" and the name of the currently selected operation mode are displayed<br>alternately.                                                                                                    |
|                                                                                 | 3. Press the MODE button.                         | Cool mode Check that cold air is blown out.<br>Heat mode Check that warm air is blown out. (It takes a while before warm air<br>starts to blow out.)<br>Fan/dry operation cannot be performed.                                                                                                    |
|                                                                                 | 4. Press the 🛻 button.                            | Check that the auto vane moves.                                                                                                    |
|                                                                                 | 5. Check that the outdoor unit's fan is rotating. | The outdoor unit controls the performance of the air conditioner by controlling the<br>fan rotating speed. The fan rotates at low speeds depending on the condition of the<br>outside air, and it will not increase speed unless performance is insufficient.<br>This may cause the fan to stop or rotate in reverse direction due to external wind,<br>but this is not a malfunction.                                                                                                    |
|                                                                                 | 6. Press the ON/OFF button                        | to stop the test run.                                                                                                    |
| [TEST] button<br>Test run indicator                                             | 7. Register the contact number.                   | Register the telephone number to be contacted when an error occurs (for this procedure,<br>refer to "4.3.3 Contact Number Setting for Error Situation"). With PAR-21MAA, the<br>telephone number (maintenance company or distribution outlet) to be contacted when<br>an error occurs can be registered in the remote controller. Once it is registered, it will<br>appear when an error occurs. For the registration method, refer to the installation<br>manual supplied with the remote controller or the outdoor unit's instruction manual. |
| Pipe (fluid) temperature                                                        |                                                   |                                                                                                    |

- The OFF timer (2 hours) is activated when a test run is started, and causes the test run to stop automatically after two hours have elapsed.
- The room temperature display area shows the pipe (fluid) temperature during the test run.
- \*1: After the power is turned ON, system setup mode will be activated and the operation lamp (green) and "PLEASE WAIT" on the remote controller will flash. LED1 on the indoor control board will come ON, LED2 will either come ON (if the address is "0") or remain OFF (if the address is not "0"), and LED3 will flash.
  Beth LED1 (read) and LED2 (read) and LED3 will flash.

Both LED1 (green) and LED2 (red) on the outdoor control board will come ON. (LED2 (red) goes OFF at the end of system setup mode.) If the LEDs on the outdoor control board are digital, [- ] and [ -] will be displayed alternately at 1-second intervals.

 If you are unable to complete any of the above test run operation procedures, it may be due to the following causes, so remove the cause. (The following symptoms may be observed during test run mode. The "startup" display listed in the table is described above in \*1.)

| Symp                                                         | Causa                                                           |                                                                                                    |
|--------------------------------------------------------------|-----------------------------------------------------------------|----------------------------------------------------------------------------------------------------|
| Remote Controller Display                                    | Outdoor Control Board LEDs (< > for digital display)            | Cause                                                                                                    |
| Remote controller is displaying "PLEASE WAIT" and opera-     | After the "startum" display, only the groop LED lights up < 00. | After power is turned ON, system startup lasts for about two minutes,                                                    |
| tion is not possible.                                        | After the startup display, only the green LED lights up. < 00 > | during which "PLEASE WAIT" is displayed (correct operation).                                                             |
| After power is turned ON, "PLEASE WAIT" is displayed for     | After the "startup" display, the green LED (once) and red LED   | <ul> <li>Incorrect outdoor terminal block connections (R, S, T and S1,</li> </ul>                                        |
| approximately three minutes, and then an error code is dis-  | (once) flash alternately. <f1></f1>                             | S2, S3)                                                                                                    |
| played.                                                      | After the "startup" display, the green LED (once) and red LED   | Outdoor unit protective device connector is open.                                                                        |
|                                                              | (twice) flash alternately. <f3, f5,="" f9=""></f3,>             |                                                                                                    |
| No display messages appear even when the remote control-     | After the "startup" display, the green LED (twice) and red LED  | <ul> <li>Incorrect wiring between the indoor and outdoor units (Incorrect polarity connection for S1, S2, S3)</li> </ul> |
| ler's operation switch is turned ON (operation lamp does not | (once) flash alternately. <ea, eb=""></ea,>                     | Remote controller transmission wire is short-circuited.                                                                  |
| light up).                                                   | After the "startum" display, only the groop LED lights up < 00  | • There is no outdoor unit for address "0" (an address other than "0" is set).                                           |
|                                                              | After the startup display, only the green LED lights up. < 00 > | Wire-breakage of remote controller transmission cable                                                                    |
| Operation display appears when remote controller operations  | After the "startup" diaplay, only the groop LED lights up < 00. | • After cancellation of function selection, operation is not possi-                                                      |
| are executed, but soon disappears.                           | Aner the startup display, only the green LED lights up. < 00 >  | ble for about 30 seconds (correct operation).                                                                            |

\* Self-diagnosis can be performed by pressing the TEST button on the remote controller twice. For an explanation of the error codes, refer to the table given below.

| LCD | Error description                         | LCD                              | Error description                                 | LCD       | Error description                                                   |
|-----|-------------------------------------------|----------------------------------|---------------------------------------------------|-----------|---------------------------------------------------------------------|
| P1  | Intake air sensor error                   | P8                               | Abnormal pipe temperature                         | E0 to E5  | Signal transmission error between remote controller and indoor unit |
| P2  | Pipe (fluid) sensor error                 | P9                               | Pipe (fluid) sensor error                         | E6 to E F | Signal transmission error between indoor and outdoor units          |
| P4  | Drain sensor error                        | Fb                               | Indoor control board error                        |           | No error code history                                               |
| P5  | Drain overflow protection activated       | U* to F*                         | Outdoor unit error                                | FFFF      | No corresponding unit                                               |
| P6  | Anti-freeze/overheat protection activated | (*: Alphanumeric, except for Fb) | (Check the electric wiring of the affected unit.) |           |                                                                     |

For details of the LEDs (LED1, 2, 3) on the indoor control unit, see the table below.

| LED 1 (microcomputer power supply) | Indicates whether power is supplied to the control board. Make sure that the LED is always lit.                                                     |
|------------------------------------|----------------------------------------------------------------------------------------------------|
| LED 2 (power to remote controller) | Indicates whether power is supplied to the wired remote controller. Only the LED located on the indoor units that are connected to the outdoor unit |
|                                    | (address "0") will be lit.                                                                                                    |
| LED 3 (signal transmission between | Indicates presence of signal transmission between the indoor and outdoor units. Make sure that the LED is flashing.                                 |
| indoor and outdoor units)          |                                                                                                    |

## **W.** Self-Diagnosis by the Remote Controller (for Mr. SLIM)

## 1. How to Preceed "Self-diagnosis"

## 1.1 When a Problem Occurs During Operation

If a problem occurs in the air conditioner, the indoor and outdoor units will stop, and the problem is shown in the remote controller display.

"CHECK" and the refrigerant address are displayed on the temperature display, and the error code and unit number are displayed alternately as shown below.

- ① (If the outdoor unit is malfunctioning, the unit number will be "00".)
- ② In the case of group control, for which one remote controller controls multiple refrigerant systems, the refrigerant address and error code of the unit that first experienced trouble (i.e., the unit that transmitted the error code) will be displayed.
- (3) To clear the error code, press the  $(\bigcirc ON/OFF)$  button.

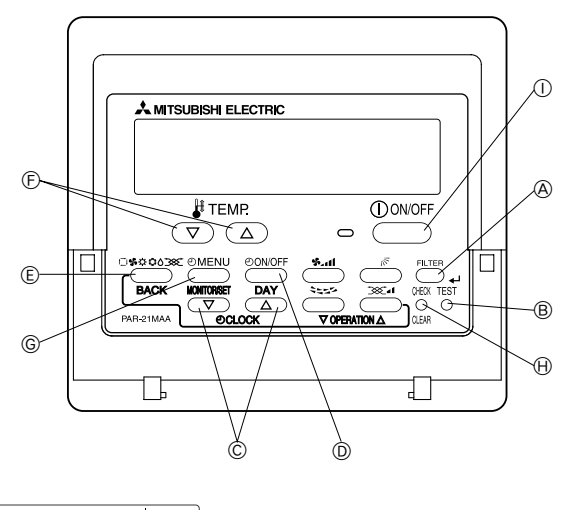

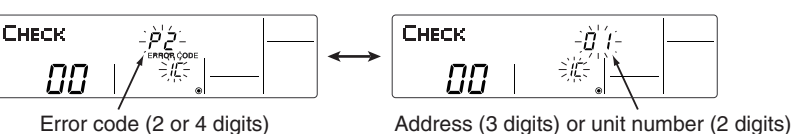

(Alternating Display)

When using remote-/handheld-controller combined operation, cancel the error code after turning off remote operation. During central control by a MELANS controller, cancel the error code by pressing the ON/OFF button.

## 1.2 Self-Diagnosis During Maintenance or Service

Since each unit has a function that stores error codes, the latest check code can be recalled even if it is cancelled by the remote controller or power is shut off.

Check the error code history for each unit using the remote controller. (1) Switch to self-diagnosis mode.

- ② Set the unit number or refrigerant address you want to diagnose.
- H Press the **CHECK** button twice within three seconds. The display content will change as shown below "15"
- E Press the [TEMP] buttons ( $\bigtriangledown$  and  $\frown$ )) to select the desired number or address. The number (address) changes between "01" and "50" or "00" and

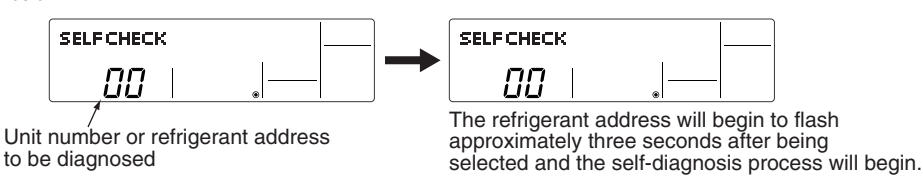

③ Display self-diagnosis results.

<When there is error code history>

(For the definition of each error code, refer to the indoor unit's installation manual or service handbook.)

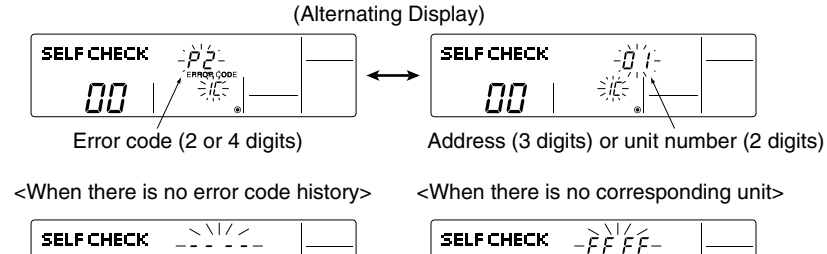

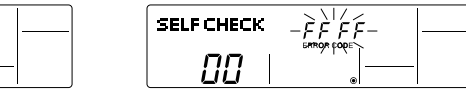

④ Reset the error history

Display the error history in the diagnosis result display screen (see step ③).

SELF CHECK

ПΠ

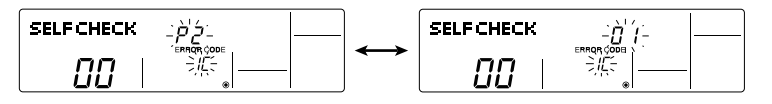

Press the ON/OFF button twice within three seconds. The self-diagnosis address or refrigerant address will flash.

When the error history is reset, the display will look like the one shown below. However, if you fail to reset the error history, the error content will be displayed again.

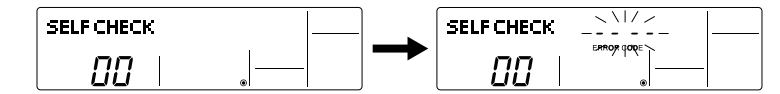

⑤ Cancel self-diagnosis.

Self-diagnosis can be cancelled by the following two methods.

| (H) Press the ( | CHECK | ) button twice within three seconds. | ightarrow Self-diagnosis will be cancelled and the screen will return to the previous state in effect before the start |
|-----------------|-------|--------------------------------------|----------------------------------------------------------------------------------------------------|
|                 |       |                                      | of self-diagnosis.                                                                                                    |

5 Press the 1 ON/OFF button.

 $\rightarrow$  Self-diagnosis will be cancelled and the indoor unit will stop.

## **1.3 Remote Controller Diagnosis**

| If the air conditioner cannot be operated from the remote cor                                                                                                    | ntroller, diagnose the remote controller as explained below.                                                                                                    |
|----------------------------------------------------------------------------------------------------|----------------------------------------------------------------------------------------------------|
| <ol> <li>First, check that the power-on indicator is lit.<br/>If the correct voltage (DC12 V) is not supplied to the remote controller, the<br/>indicator will not light.<br/>If this occurs, check the remote controller's wiring and the indoor unit.</li> </ol> | SELF CHECK                                                                                                    |
| <ul> <li>② Switch to the remote controller self-diagnosis mode.</li> <li>④ Press the CHECK button for five seconds or more. The display content will</li> </ul>                                                                                                    | (A) Press the (FILTER) button to start self-diagnosis.                                                                                                    |
| change as shown below.                                                                                                    |                                                                                                    |
| <ul> <li>Remote controller self-diagnosis result</li> </ul>                                                                                                    |                                                                                                    |
| IWhen the remote controller is functioning correctly]         I                                                                                                    | [When the remote controller malfunctions]<br>(Error display 1) "NG" flashes. → The remote controller's transmitting-receiv-<br>ing circuit is defective.                                                                                                    |
| SELF CHECK                                                                                                    | SELF CHECK                                                                                                    |
| Check for other possible causes, as there is no problem with the remote controller.                                                                                                    | The remote controller must be replaced with a new one.                                                                                                    |
| [Where the remote controller is not defective, but cannot be operated.]<br>(Error display 2) "E3", "6833" or "6832" flashes. → Transmission is not possible.                                                                                                    | (Error display 3) "ERC" and the number of data errors are displayed. $\rightarrow$ Data error has occurred.                                                                                                    |
|                                                                                                    | SELF CHECK.                                                                                                    |
| There might be noise or interference on the transmission path, or the indoor unit or other remote controllers are defective. Check the transmission path and other controllers.                                                                                    | The number of data errors is the difference between the number of bits sent from<br>the remote controller and the number actually transmitted through the transmis-<br>sion path. If such a problem is occurring, the transmitted data is affected by noise,<br>etc. Check the transmission path. |
|                                                                                                    | When the number of data errors is "02":<br>Transmission data from remote controller                                                                                                    |

④ To cancel remote controller diagnosis

Press the CHECK button for five seconds or more. Remote controller diagnosis will be cancelled, "PLEASE WAIT" and operation lamp will flash. After approximately 30 seconds, the state in effect before the diagnosis will be restored.

## 2. Error Code List

## 2.1 A-Control Error Codes (E)

| Displayed on      | Outdoor control board |            | Error detaile                           | Non INV | Dowor INIV | Location   | Location of inspection                                                                 |
|-------------------|-----------------------|------------|-----------------------------------------|---------|------------|------------|----------------------------------------------------------------------------------------|
| remote controller | LED1 "Green"          | LED2 "Red" | Error details                           | NOTINV  | Fowerinv   | of error   | Elecation of inspection                                                                |
| E0                |                       |            | Remote controller transmission error    |         |            | Remote     | ① If two remote controllers are used, check whether they                               |
| E3                |                       | Flashes    | Remote controller transmission error    |         |            | controller | are set as the main and sub controllers.                                               |
| E4                |                       | 3 times    | Remote controller transmission error    |         |            |            | ② Check if the specified 2-core cable is used.                                         |
| E5                |                       |            | Remote controller transmission error    |         |            | Indoor     | (0.3 to 1.25 mm <sup>2</sup> ) Cable with 3 or more cores is not acceptable.           |
| E6                |                       |            | Indoor/outdoor unit transmission error  |         |            |            | Check if the cables connecting the indoor and outdoor                                  |
| E7                |                       | Flashes    | Indoor/outdoor unit transmission error  |         |            |            | units are connected firmly and correctly.                                              |
| E8                |                       | 2 times    | Indoor/outdoor unit transmission error  | •       | •          |            | ② Check if 3-core VVF-type power cable is used.                                        |
| E9                | Flooboo               |            | Indoor/outdoor unit transmission error  |         |            |            | (In the case of superimposed power supply system)                                      |
| EA                |                       |            | Mis-wiring of indoor/outdoor units      |         |            | Outdoor    | ③ Check if indoor/outdoor unit connecting cables are exposed to rain.                  |
| Eh                | 2 umes                | Flash      | Mis-wiring of indoor/outdoor units (In- |         |            | Outdoor    | (4) Check if indoor/outdoor unit connecting cables are extended using extension cable. |
| ED                |                       | 1 time     | correct connection, disconnection)      |         |            |            | (5) Check if fuse on outdoor control board is blown.                                   |
| EC                |                       |            | "Startup" time over                     |         |            |            | (6) Check if connectors are connected firmly.                                          |
| EE                |                       | Flachos    | Combination error                       |         |            |            | ① Check combination of indoor and outdoor units.                                       |
| EE                |                       | 1 timos    | Undefined error                         |         |            | Indoor     | ① Check M-NET remote controller and central control                                    |
|                   |                       | 4 times    | (No corresponding M-NET error code)     |         |            | Outdoor    | system for abnormality.                                                                |
| Ed                |                       | Flashes    | Transmission error between M-NET        |         |            | Outdoor    | ① Check for disconnected connectors between indoor                                     |
| Eu                |                       | 5 times    | adapters                                |         |            |            | control board and M-NET board.                                                         |
| E1                |                       |            | Romata controllar control board arrar   |         |            | Remote     | ① Replace the remote controller                                                        |
| E2                |                       |            |                                         |         |            | controller |                                                                                        |

## 2.2 A-Control Error Codes (F/P)

| Displayed on      | Outdoor control board |                 | Error dotails                                 | Non INV | Power INIV | Location | Location of inspection                                                                                |
|-------------------|-----------------------|-----------------|-----------------------------------------------|---------|------------|----------|----------------------------------------------------------------------------------------------------|
| remote controller | LED1 "Green"          | LED2 "Red"      |                                               | NOTINV  | FOWEI INV  | of error | Eccation of hispection                                                                                |
|                   |                       |                 | Reverse phase detected / power and            |         |            |          | 1 Power cable and indoor-outdoor cable are misconnected.                                              |
| F1                |                       | Flash           | indoor-outdoor incorrect connection           | —       | -          |          | $\textcircled{O}$ Reverse phase $\rightarrow$ Replace R-phase with T-phase (outdoor power terminals). |
|                   |                       | 1 time          |                                               |         |            |          | 3 Check if all three phases show the same power voltage.                                              |
| E2                |                       | T unic          | Detection of loss of power line phase         | _       |            |          | Loose connection of T-phase on outdoor unit power terminal block                                      |
| 12                | Flash                 |                 | (when no T-phase)                             |         |            |          | O Check if all three phases show the same power voltage.                                              |
| F3                | 1 time                |                 | Connector (63L) open                          |         |            | Outdoor  | ① Outdoor control board connector (63L) disconnected                                                  |
|                   |                       | Flaches         |                                               |         |            | Outdoor  | ② Low-pressure switch (63L) disconnected                                                              |
| E5                |                       | 2 times         | Connector (63H) open                          |         |            |          | ① Outdoor control board connector (63H) disconnected                                                  |
| 15                |                       | 2 11165         |                                               |         |            |          | ② High-pressure switch (63H) disconnected                                                             |
| F9                |                       |                 | 2 or more connectors open                     |         |            |          | (1) Check outdoor control board connector for disconnection and looseness.                            |
| F7                |                       | Flashes         | Reverse-phase detecting circuit (board) error | —       | —          |          | Replace outdoor control board.                                                                        |
| F8                |                       | 3 times         | Input circuit (board) error                   |         |            |          |                                                                                                    |
| Fb                | Flashes 2 times       | Flashes 4 times | Indoor control board error                    |         |            |          | Replace indoor control board.                                                                         |
| P1                |                       | Flash           | Intake air sensor error                       |         |            |          | ① Indoor control board connector (CN20) disconnected                                                  |
| P2                |                       | 1 time          | Pipe (fluid pipe) sensor error                |         |            |          | ② Indoor control board connector (CN21) disconnected                                                  |
| P4                |                       |                 | Drain sensor error                            |         |            |          | ③ Indoor control board connector (CN31) disconnected                                                  |
|                   |                       | Flashes         | Drain overflow protection activated           |         |            |          | ① Check if drain pipe is tilted or clogged.                                                           |
| P5                |                       | 2 times         | water lookage                                 | •       | •          |          | ② Check if drain pan and drain sensor are dirty.                                                      |
|                   | Flashes               |                 | walel leakaye                                 |         |            |          | ③ Indoor control board CNP connector disconnected                                                     |
|                   | 4 times               |                 |                                               |         |            | Indoor   | ① Dirty filter                                                                                        |
| De                |                       | Flashes         | Anti-freeze protection (during cool mode)     |         |            |          | ② Gas leakage/insufficient gas                                                                        |
| FO                |                       | 3 times         | Overheat protection (during heat mode)        | -       | •          |          | ③ Check if air is blown from outdoor unit.                                                            |
|                   |                       |                 |                                               |         |            |          | $\rightarrow$ Check fan connector.                                                                    |
|                   |                       | Electron        |                                               |         |            |          | ① If two or more units are used, check indoor-outdoor                                                 |
| P8                |                       | 4 times         | Abnormal pipe (fluid) temperature             | •       |            |          | connecting cable and pipe for incorrect connection.                                                   |
|                   |                       | 4 111165        |                                               |         |            |          | ② Gas leakage/insufficient gas                                                                        |
| P9                | _                     | _               | Pipe (two-phase pipe) sensor error            | •       | •          |          | ② Indoor control board connector (CN29) disconnected                                                  |

## 2.3 A-Control Error Codes (U)

| Displayed on      | Outdoor control board<br>Uller LED1 "Green" LED2 "Red" |                    | Error details                                               | Non INV Power INV                               |                                | Location | Location of inspection                                                                              |
|-------------------|--------------------------------------------------------|--------------------|-------------------------------------------------------------|-------------------------------------------------|--------------------------------|----------|----------------------------------------------------------------------------------------------------|
| remote controller |                                                        |                    |                                                             |                                                 | TOWERING                       | of error | Location of inspection                                                                              |
|                   |                                                        |                    | Abnormal discharge temperature / 49C                        |                                                 |                                |          | (1) Check filter for dirt $\rightarrow$ Clean if dirty.                                             |
| U2                |                                                        |                    | activated (inner thermostat)                                | -                                               | •                              |          | ② Gas leakage/insufficient gas                                                                      |
|                   |                                                        | Flash              | Insufficient refrigerant                                    |                                                 |                                |          | ③ Check for indoor/outdoor short cycle.                                                             |
|                   |                                                        | 1 time             |                                                             |                                                 |                                |          | ① Check if discharging thermistor is disconnected.                                                  |
| U7                |                                                        |                    | Abnormality of low discharge super heat                     | _                                               | •                              |          | ② Check electronic expansion valve for breakdown.                                                   |
|                   |                                                        |                    |                                                             |                                                 |                                |          | ③ Check CNLEV connector on outdoor control board.                                                   |
| 111               |                                                        |                    | 63H activated due to abnormally high                        |                                                 |                                |          | ① Check if ball valve is open.                                                                      |
|                   |                                                        |                    | pressure                                                    |                                                 | •                              |          | ② Check for indoor/outdoor short cycle.                                                             |
|                   |                                                        | Flashes            | 63H activated due to abnormally high                        |                                                 |                                |          | ① Check if ball valve is open.                                                                      |
| UE                |                                                        | 2 times            | pressure                                                    |                                                 | •                              |          | ② Check for indoor/outdoor short cycle.                                                             |
|                   |                                                        | 2 11103            |                                                             |                                                 |                                |          | ③ Check if there is too much gas.                                                                   |
| 1.11              |                                                        |                    | 63L activated due to abnormally low                         |                                                 | _                              |          | ① Check if ball valve is open.                                                                      |
|                   |                                                        |                    | pressure                                                    |                                                 |                                |          | ② Gas leakage/insufficient gas                                                                      |
| LId               |                                                        | Flashes            | Overheat protection (overloaded opera-                      |                                                 | _                              |          | $\textcircled{\ } ( ) Check if outdoor unit's heat exchanger is dirty. \rightarrow Clean if dirty.$ |
| 00                |                                                        | 3 times            | tion protection / fan error)                                |                                                 |                                |          | ② Check for indoor/outdoor short cycle.                                                             |
|                   |                                                        |                    | Shutoff due to overcurrent in compres-                      |                                                 |                                |          | ① Check if 12 hours or more have passed since crank-                                                |
| U6                | Flashes                                                |                    | sor (overload)                                              |                                                 | •                              | Outdoor  | case heater was turned ON.                                                                          |
|                   | 3 times                                                |                    | Power module error                                          |                                                 |                                | Outdoor  | (Replace outdoor control board.)                                                                    |
| UC                | 0 times                                                |                    | Compressor self-protection function activated               | Compressor self-protection function activated — | ① Check if ball valve is open. |          |                                                                                                    |
| LIE               |                                                        | Flashes<br>4 times | Compressor overcurrent (lock)                               |                                                 | •                              |          | ① Check if ball valve is open.                                                                      |
|                   |                                                        |                    |                                                             |                                                 | •                              |          | ② Check if power capacity is sufficient.                                                            |
| LIP               |                                                        |                    | Shutoff due to overcurrent in compres-                      |                                                 |                                | -        | ① Check if ball valve is open.                                                                      |
|                   |                                                        |                    | sor                                                         |                                                 | •                              |          | ② Check if power capacity is sufficient.                                                            |
| ЦН                |                                                        |                    | Current sensor error                                        |                                                 |                                |          | ① If outdoor control board has been replaced:                                                       |
|                   |                                                        |                    |                                                             |                                                 |                                |          | Check wiring and board design.                                                                      |
| U3                |                                                        |                    | Discharging thermistor (TH4) open/short-circuit             | •                                               | •                              |          | ① Outdoor control board connector (TH4) disconnected                                                |
|                   |                                                        | Flashes            | Pipe thermistor (TH3) open/short-circuit                    | •                                               | •                              |          | ① Outdoor control board connector (TH3/TH32) disconnected                                           |
| 114               | U4                                                     | 5 times            | 2-phase pipe thermistor (TH6) open/short-circuit            |                                                 |                                |          | ① Outdoor control board connector (TH6) disconnected                                                |
| 04                |                                                        | o unico            | Outside air temperature thermistor (TH7) open/short-circuit | _                                               |                                |          | ① Outdoor control board connector (TH7) disconnected                                                |
|                   |                                                        |                    | Heat sink thermistor (TH8) open/short-circuit               |                                                 |                                |          | ① Outdoor control board connector (TH8) disconnected                                                |
| 115               |                                                        | Flashes            | Abnormal heat sink temperature                              | _                                               |                                |          | ① Check if there are obstructions in intake/discharge                                               |
|                   |                                                        | 6 times            | Ashermai near sink temperatule                              |                                                 | -                              |          | ports of outdoor unit.                                                                              |
| 116               |                                                        | Flashes            | Abnormal voltage                                            |                                                 |                                |          | ① Check power line for open phase.                                                                  |
| 00                |                                                        | 7 times            | Ashermal voltage                                            |                                                 | -                              |          | ② Check if power voltage is high enough.                                                            |

## IX. Monitoring the Operation Data by the remote Controller (for Mr. SLIM)

## 1. How to "Monitor the Operation Data"

• Turn on the "Monitoring the opration data"

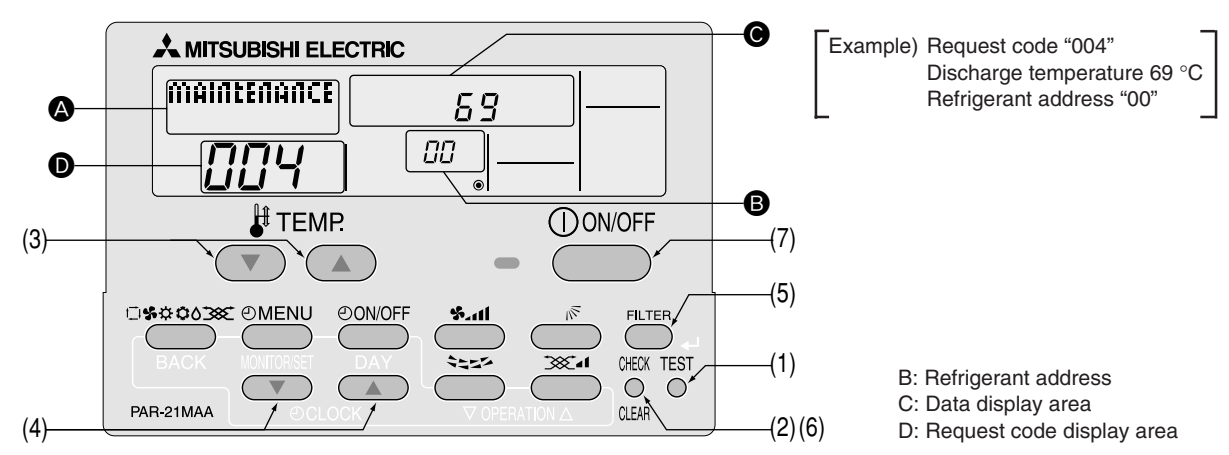

(1) Press the **TEST** button for three seconds so that "Maintenance mode" appears on the screen (at **(a)**).

- (2) Press the CHECK button for three seconds to switch to [Maintenance monitor].
  - Note) It is not possible to switch to [Maintenance monitor] during data request in maintenance mode (i.e., while "----" is flashing), since no buttons are operative.
- Operating the service inspection monitor

"---" appears on the screen (at  $\mathbf{O}$ ) when [Maintenance monitor] is activated.

- (The display (at **D**) now allows you to set a request code No.)
- (3) Press the [TEMP] buttons ( $\bigcirc$  and  $\bigcirc$ ) to select the desired refrigerant address.

| [Screen B] | → 0: ↔ ····· ↔ | • /5 <b>←</b> |
|------------|----------------|---------------|
|            |                |               |

(4) Press the [CLOCK] buttons ( $\bigcirc$ ) and  $\bigcirc$ ) to set the desired request code No.

(5) Press the FILTER button to perform data request.

(The requested data will be displayed at **O** in the same way as in maintenance mode.)

Data collected during operation of the remote controller will be displayed. The collected data such as temperature data will not be updated automatically even if the data changes. To display the updated data, carry out step (4) again.

• Cancelling the Monitoring the operation data

(6) While [Maintenance monitor] is displayed, press the CHECK) button for three seconds to return to maintenance mode.

(7) To return to normal mode, press the ON/OFF button.

## 2. Request Code List

\* Certain indoor/outdoor combinations do not have the request code function; therefore, no request codes are displayed.

| Request code | Request content                                                              | Description<br>(Display range)                 | Unit      | Remarks                                                         |
|--------------|------------------------------------------------------------------------------|------------------------------------------------|-----------|-----------------------------------------------------------------|
| 0            | Operation state                                                              | Referto "2.1 Detail Contents in Request Code". | _         |                                                                 |
| 1            | Compressor-Operating current (rms)                                           | 0 – 50                                         | A         |                                                                 |
| 2            | Compressor-Accumulated operating time                                        | 0 – 9999                                       | 10 hours  |                                                                 |
| 3            | Compressor-Number of operation times                                         | 0 – 9999                                       | 100 times |                                                                 |
| 4            | Discharge temperature (TH4)                                                  | 3 – 217                                        | °C        |                                                                 |
| 5            | Outdoor unit-Fluid pipe 1 temperature (TH3)                                  | -40 - 90                                       | °C        |                                                                 |
| 6            | Outdoor unit-Fluid pipe 2 temperature                                        | -40 – 90                                       | °C        |                                                                 |
| 7            | Outdoor unit-two-phase pipe temperature (TH6)                                | -39 – 88                                       | °C        |                                                                 |
| 8            |                                                                              |                                                |           |                                                                 |
| 9            | Outdoor unit-Outside air temperature (TH7)                                   | -39 – 88                                       | °C        |                                                                 |
| 10           | Outdoor unit-Heat sink temperature (TH8)                                     | -40 - 200                                      | °C        |                                                                 |
| 11           |                                                                              |                                                |           |                                                                 |
| 12           | Discharge super heat (SHd)                                                   | 0 – 255                                        | °C        |                                                                 |
| 13           | Sub-cool (SC)                                                                | 0 – 130                                        | °C        |                                                                 |
| 14           |                                                                              |                                                |           |                                                                 |
| 15           |                                                                              |                                                |           |                                                                 |
| 16           | Compressor-Operating frequency                                               | 0 – 255                                        | Hz        |                                                                 |
| 17           | Compressor-Target operating frequency                                        | 0 – 255                                        | Hz        |                                                                 |
| 18           | Outdoor unit-Fan output step                                                 | 0 - 10                                         | Step      |                                                                 |
| 10           | Outdoor unit-Fan 1 speed                                                     | 0 - 9999                                       | rnm       |                                                                 |
| 13           | (Only for air conditioners with DC fan motor)                                | 0 0000                                         | ipin      |                                                                 |
| 20           | Outdoor unit-Fan 2 speed                                                     | 0 - 9999                                       | rom       | "0" is displayed if the air conditioner is a single-fan         |
| 20           | (Only for air conditioners with DC fan motor)                                | 0 - 3333                                       | ipin      | type.                                                           |
| 21           |                                                                              |                                                |           |                                                                 |
| 22           | LEV (A) opening                                                              | 0 – 500                                        | Pulses    |                                                                 |
| 23           | LEV (B) opening                                                              | 0 – 500                                        | Pulses    |                                                                 |
| 24           |                                                                              |                                                |           |                                                                 |
| 25           | Primary current                                                              | 0 – 50                                         | A         |                                                                 |
| 26           | DC bus voltage                                                               | 180 – 370                                      | V         |                                                                 |
| 27           |                                                                              |                                                |           |                                                                 |
| 28           |                                                                              |                                                |           |                                                                 |
| 29           | Number of connected indoor units                                             | 0-4                                            | Units     |                                                                 |
| 30           | Indoor unit-Preset temperature                                               | 17 – 30                                        | °C        |                                                                 |
| 31           | Indoor unit-Intake air temperature <measured by="" thermostat=""></measured> | 8 – 39                                         | °C        |                                                                 |
| 30           | Indoor unit-Intake air temperature (Unit No. 1)                              | 8 – 39                                         | ۰C        | "0" is displayed if the target unit is not present.             |
| 52           | <heat correction="" mode-4-deg=""></heat>                                    |                                                | 0         |                                                                 |
| 33           | Indoor unit-Intake air temperature (Unit No. 2)                              | 8 – 39                                         | °C        | <u></u>                                                         |
|              | <heat correction="" mode-4-deg=""></heat>                                    |                                                |           | · · · · · · · · · · · · · · · · · · ·                           |
| 24           | Indoor unit-Intake air temperature (Unit No. 3)                              | 8 – 39                                         | °C        | ↑                                                               |
| - 34         | <heat correction="" mode-4-deg=""></heat>                                    |                                                |           |                                                                 |
| 35           | Indoor unit-Intake air temperature (Unit No. 4)                              | 8 – 39                                         | °C        | ↑                                                               |
|              | <heat correction="" mode-4-deg=""></heat>                                    |                                                |           |                                                                 |
| 36           |                                                                              |                                                |           |                                                                 |
| 37           | Indoor unit-Fluid pipe temperature (Unit No. 1)                              | -39 – 88                                       | °C        | "0" is displayed if the target unit is not present.             |
| 38           | Indoor unit-Fluid pipe temperature (Unit No. 2)                              | -39 – 88                                       | °C        | 1                                                               |
| 39           | Indoor unit-Fluid pipe temperature (Unit No. 3)                              | -39 – 88                                       | °C        | 1                                                               |
| 40           | Indoor unit-Fluid pipe temperature (Unit No. 4)                              | -39 – 88                                       | °C        | <u>↑</u>                                                        |
| 41           |                                                                              |                                                |           |                                                                 |
| 42           | Indoor unit-two-phase pipe temperature (Unit No. 1)                          | -39 – 88                                       | °C        | "0" is displayed if the target unit is not present.             |
| 43           | Indoor unit-two-phase pipe temperature (Unit No. 2)                          | -39 – 88                                       | °C        | 1                                                               |
| 44           | Indoor unit-two-phase pipe temperature (Unit No. 3)                          | -39 – 88                                       | °C        | <u> </u> ↑                                                      |
| 45           | Indoor unit-two-phase pipe temperature (Unit No. 4)                          | -39 – 88                                       | °C        | ↑                                                               |
| 46           |                                                                              |                                                |           |                                                                 |
| 47           |                                                                              |                                                |           |                                                                 |
| 48           | Thermostat ON operating time                                                 | 0 – 999                                        | Minutes   |                                                                 |
| 49           | Test run elapsed time                                                        | 0 - 120                                        | Minutes   | ←Not possible to activate maintenance mode during the test run. |

| Request code | Request content                                            | Description<br>(Display range)                    | Unit     | Remarks |
|--------------|------------------------------------------------------------|---------------------------------------------------|----------|---------|
| 50           | Indoor unit-Control state                                  | Refer to "2.1 Detail Contents in Request Code".   | _        |         |
| 51           | Outdoor unit-Control state                                 | Refer to "2.1 Detail Contents in Request Code".   | _        |         |
| 52           | Compressor-Frequency control state                         | Refer to "2.1 Detail Contents in Request Code".   | _        |         |
| 53           | Outdoor unit-Fan control state                             | Refer to "2.1 Detail Contents in Request Code".   | _        |         |
| 54           | Actuator output state                                      | Г                                                 |          |         |
| 55           | Error content (U9)                                         |                                                   |          |         |
| 56           |                                                            |                                                   |          |         |
| 57           |                                                            |                                                   |          |         |
| 58           |                                                            |                                                   |          |         |
| 59           |                                                            |                                                   |          |         |
| 60           | Signal transmission demand capacity                        | 0 – 255                                           | %        |         |
| 61           | Contact demand capacity                                    | Refer to "2.1 Detail Contents in Request Code".   |          |         |
| 62           | External input state (silent mode, etc.)                   | Refer to "2,1 Detail Contents in Request Code".   |          |         |
| 63           |                                                            |                                                   |          |         |
| 64           |                                                            |                                                   |          |         |
| 65           |                                                            |                                                   |          |         |
| 66           |                                                            |                                                   |          |         |
| 67           |                                                            |                                                   |          |         |
| 69           |                                                            |                                                   |          |         |
| 60           |                                                            |                                                   |          |         |
| 70           | Outdoor unit-Canacity setting display                      | Refer to "2.1 Detail Contents in Request Code"    |          |         |
| 70           |                                                            | Peferto "2.1 Detail Contents in Request Code"     |          |         |
| 72           |                                                            | There to 2.1 Detail of the that the quest of de . |          |         |
| 72           | Outdoor unit-SW1 setting information                       | Refer to "2.1 Detail Contents in Bequest Code"    |          |         |
| 70           | Outdoor unit-SW2 setting information                       | Refer to "2.1 Detail Contents in Request Code"    |          |         |
| 75           |                                                            | There to 2.1 Detail of the that the quest of de . |          |         |
| 76           | Outdoor unit-SWA setting information                       | Refer to "2.1 Detail Contents in Request Code"    |          |         |
| 70           | Outdoor unit-SW5 setting information                       | Peferto "2.1 Detail Contents in Request Code"     |          |         |
| 78           | Outdoor unit-SW6 setting information                       | Refer to "2.1 Detail Contents in Request Code"    |          |         |
| 70           | Outdoor unit-SW7 setting information                       | Refer to "2.1 Detail Contents in Request Code"    |          |         |
| 80           | Outdoor unit-SW8 setting information                       | Refer to "2.1 Detail Contents in Request Code"    |          |         |
| 81           | Outdoor unit-SW9 setting information                       | Refer to "2.1 Detail Contents in Request Code"    |          |         |
| 82           | Outdoor unit-SW10 setting information                      | Refer to "2.1 Detail Contents in Request Code"    |          |         |
| 83           |                                                            |                                                   |          |         |
| 00           |                                                            | "0000": Not connected                             |          |         |
| 84           | M-NET adapter connection (presence/absence)                | "0001": Connected                                 | —        |         |
| 85           |                                                            |                                                   |          |         |
| 86           |                                                            |                                                   |          |         |
| 87           |                                                            |                                                   |          |         |
| 88           |                                                            |                                                   |          |         |
|              |                                                            | "0000": Not washed                                |          |         |
| 89           | Display of execution of replace/wash operation             | "0001": Washed                                    | -        |         |
| 90           | Outdoor unit-Microcomputer version information             | Examples) Ver 5.01 $\rightarrow$ "0501"           | Ver      |         |
|              |                                                            | Auxiliary information (displayed after            |          |         |
| 91           | Outdoor unit-Microcomputer version information (sub No.)   | version information)                              | _        |         |
|              | ····· ,                                                    | Examples) Ver 5.01 A000 $\rightarrow$ "A000"      |          |         |
| 92           |                                                            |                                                   |          |         |
| 93           |                                                            |                                                   |          |         |
| 94           |                                                            |                                                   |          |         |
| 95           |                                                            |                                                   |          |         |
| 96           |                                                            |                                                   |          |         |
| 97           |                                                            |                                                   |          |         |
| 98           |                                                            |                                                   |          |         |
| 99           |                                                            |                                                   |          |         |
|              |                                                            | Displays postponement code. ("" is                |          |         |
| 100          | Outaoor unit – Error postponement history 1 (latest)       | displayed if no postponement code is present)     | Code     |         |
|              |                                                            | Displays postponement code. ("" is                | <u> </u> |         |
| 101          | Outaoor unit – Error postponement history 2 (previous)     | displayed if no postponement code is present)     | Code     |         |
| 100          |                                                            | Displays postponement code. ("" is                |          |         |
| 102          | Outdoor unit – Error postponement history 3 (last but one) | displayed if no postponement code is present)     | Code     |         |

| Request code | Request content                                                                        | Description<br>(Display range)                                                | Unit             | Remarks                                                                                                    |
|--------------|----------------------------------------------------------------------------------------|-------------------------------------------------------------------------------|------------------|----------------------------------------------------------------------------------------------------|
| 103          | Error history 1 (latest)                                                               | Displays error history. ("" is displayed if no history is present.)           | Code             |                                                                                                    |
| 104          | Error history 2 (second to last)                                                       | Displays error history. ("" is displayed if no history is present.)           | Code             |                                                                                                    |
| 105          | Error history 3 (third to last)                                                        | Displays error history. ("" is displayed if no history is present.)           | Code             |                                                                                                    |
| 106          | Abnormal thermistor display<br>(TH3/TH6/TH7/TH8)                                       | "3" : TH3<br>"6" : TH6<br>"7" : TH7<br>"8" : TH8<br>"0" : No thermistor error | Sensor<br>number |                                                                                                    |
| 107          | Operation mode at time of error                                                        | Displayed in the same way as request code "0".                                | _                |                                                                                                    |
| 108          | Compressor-Operating current at time of error                                          | 0 – 50                                                                        | А                |                                                                                                    |
| 109          | Compressor-Accumulated operating time at time of error                                 | 0 – 9999                                                                      | 10 hours         |                                                                                                    |
| 110          | Compressor-Number of operation times at time of error                                  | 0 - 9999                                                                      | 100 times        |                                                                                                    |
| 111          | Discharge temperature at time of error                                                 | 3 – 217                                                                       | °C               |                                                                                                    |
| 112          | Outdoor unit-Eluid nine 1 temperature (TH3) at time of error                           | -10 - 90                                                                      | °C               |                                                                                                    |
| 112          | Outdoor unit-fluid pipe 1 temperature (1115) at time of error                          | 40 00                                                                         | °C               |                                                                                                    |
| 113          | Outdoor unit-Fluid pipe 2 temperature at time of error                                 | -40 - 90                                                                      | <u> </u>         |                                                                                                    |
| 114          | Outdoor unit-two-phase pipe temperature (1H6) at time of error                         | -39 – 88                                                                      | °C               |                                                                                                    |
| 115          |                                                                                        |                                                                               |                  |                                                                                                    |
| 116          | Outdoor unit-Outside air temperature (TH7) at time of error                            | -39 – 88                                                                      | °C               |                                                                                                    |
| 117          | Outdoor unit-Heat sink temperature (TH8) at time of error                              | -40 - 200                                                                     | °C               |                                                                                                    |
| 118          | Discharge super heat (SHd) at time of error                                            | 0 – 255                                                                       | °C               |                                                                                                    |
| 119          | Sub-cool (SC) at time of error                                                         | 0 – 130                                                                       | °C               |                                                                                                    |
| 120          | Compressor-Operating frequency at time of error                                        | 0 – 255                                                                       | Hz               |                                                                                                    |
| 121          | Outdoor unit at time of error<br>• Fan output step                                     | 0 – 10                                                                        | Step             |                                                                                                    |
| 122          | Outdoor unit at time of error<br>• Fan 1 speed (Only for air conditioners with DC fan) | 0 – 9999                                                                      | rpm              |                                                                                                    |
| 123          | Outdoor unit at time of error                                                          | 0 – 9999                                                                      | rpm              | "0" is displayed if the air conditioner is a single-                                                                                  |
| 104          | • Part 2 speed (Only for air conditioners with DC fan)                                 |                                                                               |                  | lan type.                                                                                                    |
| 124          |                                                                                        | 0                                                                             |                  |                                                                                                    |
| 125          | LEV (A) opening at time of error                                                       | 0 - 500                                                                       | Puises           |                                                                                                    |
| 126          | LEV (B) opening at time of error                                                       | 0 - 500                                                                       | Pulses           |                                                                                                    |
| 127          |                                                                                        |                                                                               |                  |                                                                                                    |
| 128          |                                                                                        |                                                                               |                  |                                                                                                    |
| 129          |                                                                                        |                                                                               |                  |                                                                                                    |
| 130          | Thermostat ON time until operation stops due to error                                  | 0 – 999                                                                       | Minutes          |                                                                                                    |
| 131          |                                                                                        |                                                                               |                  |                                                                                                    |
| 132          | Indoor-Fluid pipe temperature at time of error                                         | -39 - 88                                                                      | °C               | Average value of all indoor units is displayed if the air condi-<br>tioner consists of two or more indoor units (twin, triple, quad). |
| 133          | Indoor-2-phase pipe temperature at time of error                                       | -39 – 88                                                                      | °C               | Average value of all indoor units is displayed if the air condi-<br>tioner consists of two or more indoor units (twin, triple, quad). |
| 134          | Indoor at time of error<br>Intake air temperature < Thermostat judge temperature >     | -39 – 88                                                                      | °C               |                                                                                                    |
| 135          |                                                                                        |                                                                               |                  |                                                                                                    |
| 100          |                                                                                        |                                                                               |                  |                                                                                                    |
| 107          |                                                                                        |                                                                               |                  |                                                                                                    |
| 137          |                                                                                        |                                                                               |                  |                                                                                                    |
| 138          |                                                                                        |                                                                               |                  |                                                                                                    |
| 139          |                                                                                        |                                                                               |                  |                                                                                                    |
| 140          |                                                                                        |                                                                               |                  |                                                                                                    |
| ~            |                                                                                        |                                                                               |                  |                                                                                                    |
| 146          |                                                                                        |                                                                               |                  |                                                                                                    |
| 147          |                                                                                        |                                                                               |                  |                                                                                                    |
| 148          |                                                                                        |                                                                               |                  |                                                                                                    |
| 149          |                                                                                        |                                                                               |                  |                                                                                                    |
| 150          | Indoor-Actual intake air temperature                                                   | -39 – 88                                                                      | °C               |                                                                                                    |
| 151          | Indoor-Fluid pipe temperature                                                          | -39 – 88                                                                      | °C               |                                                                                                    |
| 152          | Indoor-2-phase pipe temperature                                                        | -39 – 88                                                                      | °C               |                                                                                                    |

| Request code | Request content                                         | Description<br>(Display range)                                                | Unit                      | Remarks                                          |
|--------------|---------------------------------------------------------|-------------------------------------------------------------------------------|---------------------------|--------------------------------------------------|
| 153          |                                                         |                                                                               |                           |                                                  |
| 154          | Indoor-Fan operating time<br>(After filter is reset)    | 0 – 9999                                                                      | 1 hour                    |                                                  |
| 155          | Indoor-Total operating time<br>(Fan motor ON time)      | 0 – 9999                                                                      | 10 hours                  |                                                  |
| 156          |                                                         |                                                                               |                           |                                                  |
| 157          | Indoor fan output value (Sj value)                      | 0 – 255 Fan control data                                                      | —                         | For indoor fan phase control                     |
| 158          | Indoor fan output value<br>(Pulsation ON/OFF)           | "00 **" "**" indicates fan control data.                                      | —                         | For indoor fan pulsation control                 |
| 159          | Indoor fan output value (duty value)                    | "00 **" "**" indicates fan control data.                                      | —                         | For indoor DC brushless motor control            |
| 160          |                                                         |                                                                               |                           |                                                  |
| 161          |                                                         |                                                                               |                           |                                                  |
| 162          | Indoor unit-Model setting information                   | Refer to "2.1 Detail Contents in Request Code".                               | —                         |                                                  |
| 163          | Indoor unit-Capacity setting information                | Refer to ``2.1  Detail  Contents  in  Request  Code".                         | —                         |                                                  |
| 164          | Indoor unit-SW3 information                             | Undefined                                                                     | —                         |                                                  |
| 165          | Wireless pair No. (indoor control board side) setting   | Refer to "2.1 Detail Contents in Request Code".                               | —                         |                                                  |
| 166          | Indoor unit-SW5 information                             | Undefined                                                                     | —                         |                                                  |
| 167          |                                                         |                                                                               |                           |                                                  |
| ~            |                                                         |                                                                               |                           |                                                  |
| 189          |                                                         |                                                                               |                           |                                                  |
| 190          | Indoor unit-Microcomputer version information           | Examples) Ver 5.01 $\rightarrow$ "0501"                                       | Ver                       |                                                  |
| 191          | Indoor unit-Microcomputer version information (sub No.) | Auxiliary information (displayed after version information)                   | —                         |                                                  |
|              |                                                         | Examples) Ver 5.01 A000 $\rightarrow$ "A000"                                  | —                         |                                                  |
| 192          |                                                         |                                                                               |                           |                                                  |
| ~            |                                                         |                                                                               |                           |                                                  |
| 764          |                                                         |                                                                               |                           |                                                  |
| 765          | Stable operation (Heat mode)                            | This request code is not provided to c                                        | ollect data. It is        | s used to fix the operation state.               |
| 766          | Stable operation (Cool mode)                            | This request code is not provided to c                                        | ollect data. It is        | s used to fix the operation state.               |
| 767          | Stable operation cancellation                           | This request code is not provided to confixed by request codes "765" and "766 | ollect data. It is<br>5". | used to cancel the operation state that has been |

## 2.1 Detail Contents in Request Code

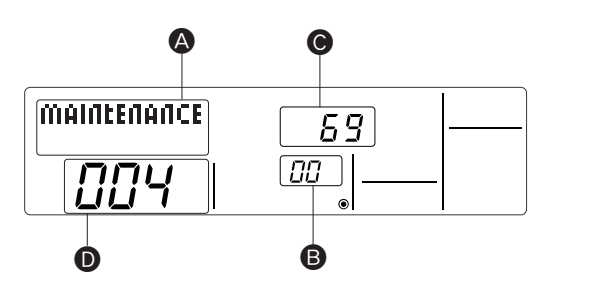

Relay output state

Example) Request code "004" Discharge temperature 69 °C Refrigerant address "00"

B: Refrigerant address

C: Data display area

D: Request code display area

#### • [Operation state] (Request code "0")

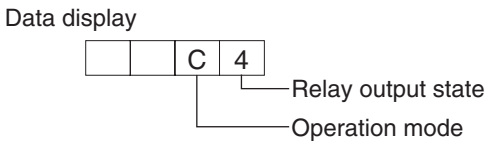

Operation mode

| Display | Operation mode |
|---------|----------------|
| 0       | STOP · FAN     |
| С       | COOL · DRY     |
| Н       | HEAT           |
| d       | Defrost        |

| Display | Power currently<br>supplied to compressor | Compressor | Four-way valve | Solenoid valve |
|---------|-------------------------------------------|------------|----------------|----------------|
| 0       | —                                         | —          | —              | —              |
| 1       |                                           |            |                | ON             |
| 2       |                                           |            | ON             |                |
| 3       |                                           |            | ON             | ON             |
| 4       |                                           | ON         |                |                |
| 5       |                                           | ON         |                | ON             |
| 6       |                                           | ON         | ON             |                |
| 7       |                                           | ON         | ON             | ON             |
| 8       | ON                                        |            |                |                |
| A       | ON                                        |            | ON             |                |

#### Indoor unit – Control state] (Request code "50")

Data display

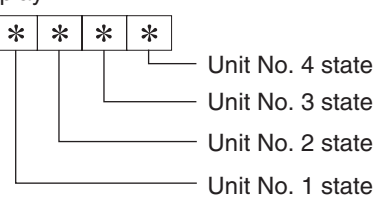

| Display | State                              |
|---------|------------------------------------|
| 0       | Normal                             |
| 1       | Preparing for heat operation.      |
| 2       | —                                  |
| 3       | —                                  |
| 4       | Heater is ON.                      |
| 5       | Anti-freeze protection is ON.      |
| 6       | Overheat protection is ON.         |
| 7       | Requesting compressor to turn OFF. |
| F       | There are no corresponding units.  |

[Outdoor unit – Control state] (Request code "51")

| Data display |   |   | y | State                         |  |  |
|--------------|---|---|---|-------------------------------|--|--|
| 0            | 0 | 0 | 0 | Normal                        |  |  |
| 0            | 0 | 0 | 1 | Preparing for heat operation. |  |  |
| 0            | 0 | 0 | 2 | Defrost                       |  |  |

#### [Compressor – Frequency control state] (Request code "52")

#### Data display

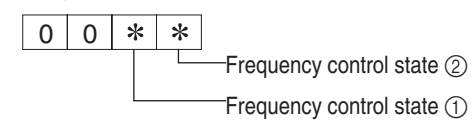

Frequency control state ①

| Display | Current limit control                  |
|---------|----------------------------------------|
| 0       | No current limit                       |
| 1       | Primary current limit control is ON.   |
| 2       | Secondary current limit control is ON. |

| Frequency co | ntrol state (2 |
|--------------|----------------|
|--------------|----------------|

|         | 0                     |                          |                    |                       |
|---------|-----------------------|--------------------------|--------------------|-----------------------|
| Dicplay | Discharge temperature | Condensation temperature | Anti-freeze        | Heat sink temperature |
| Display | overheat prevention   | overheat prevention      | protection control | overheat prevention   |
| 0       |                       |                          |                    |                       |
| 1       | Controlled            |                          |                    |                       |
| 2       |                       | Controlled               |                    |                       |
| 3       | Controlled            | Controlled               |                    |                       |
| 4       |                       |                          | Controlled         |                       |
| 5       | Controlled            |                          | Controlled         |                       |
| 6       |                       | Controlled               | Controlled         |                       |
| 7       | Controlled            | Controlled               | Controlled         |                       |
| 8       |                       |                          |                    | Controlled            |
| 9       | Controlled            |                          |                    | Controlled            |
| А       |                       | Controlled               |                    | Controlled            |
| b       | Controlled            | Controlled               |                    | Controlled            |
| С       |                       |                          | Controlled         | Controlled            |
| d       | Controlled            |                          | Controlled         | Controlled            |
| E       |                       | Controlled               | Controlled         | Controlled            |
| F       | Controlled            | Controlled               | Controlled         | Controlled            |
|         |                       |                          |                    |                       |

#### [Fan control state] (Request code "53")

#### Data display

0 0 \* \*

Fan step correction value by heat sink temperature overheat prevention control Fan step correction value by cool condensation temperature overheat prevention control

| Display   | Correction value |
|-----------|------------------|
| – (minus) | - 1              |
| 0         | 0                |
| 1         | + 1              |
| 2         | + 2              |

#### • [Actuator output state] (Request code "54")

Data display 0 0 \* \* Actuator output state ① Actuator output state 2

Actuator output state ①

| Display | SV1 | Four-way valve | Compressor | Compressor is<br>warming up |
|---------|-----|----------------|------------|-----------------------------|
| 0       |     |                |            |                             |
| 1       | ON  |                |            |                             |
| 2       |     | ON             |            |                             |
| 3       | ON  | ON             |            |                             |
| 4       |     |                | ON         |                             |
| 5       | ON  |                | ON         |                             |
| 6       |     | ON             | ON         |                             |
| 7       | ON  | ON             | ON         |                             |
| 8       |     |                |            | ON                          |
| 9       | ON  |                |            | ON                          |
| А       |     | ON             |            | ON                          |
| b       | ON  | ON             |            | ON                          |
| С       |     |                | ON         | ON                          |
| d       | ON  |                | ON         | ON                          |
| E       |     | ON             | ON         | ON                          |
| F       | ON  | ON             | ON         | ON                          |

#### Actuator output state ②

| Display | 52C | SV2 | SS |
|---------|-----|-----|----|
| 0       |     |     |    |
| 1       | ON  |     |    |
| 2       |     | ON  |    |
| 3       | ON  | ON  |    |
| 4       |     |     | ON |
| 5       | ON  |     | ON |
| 6       |     | ON  | ON |
| 7       | ON  | ON  | ON |

#### • [Error content (U9)] (Request code "55")

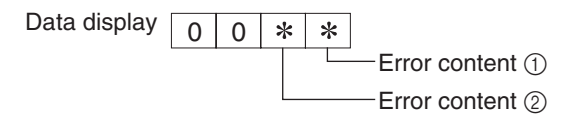

Error content ①

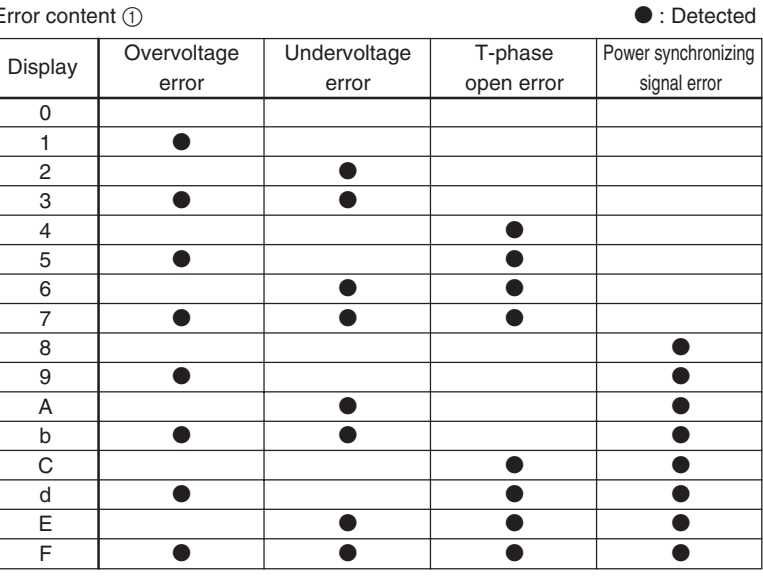

| Error cont | E : Detected          |           |
|------------|-----------------------|-----------|
| Display    | Converter Fo<br>error | PAM error |
| 0          |                       |           |
| 1          |                       |           |
| 2          |                       | •         |
| 3          |                       | •         |

#### • [Contact demand capacity] (Request code "61")

| Data display | 0 | 0 | 0 | * |                 |
|--------------|---|---|---|---|-----------------|
|              |   |   |   |   | Setting content |

| ; | Setting content |               |         |       |  |  |  |  |
|---|-----------------|---------------|---------|-------|--|--|--|--|
|   | Dieplay         | Setting value | Setting |       |  |  |  |  |
|   | Display         | Setting value | SW7-1   | SW7-2 |  |  |  |  |
|   | 0               | 0 %           |         |       |  |  |  |  |
|   | 1               | 50 %          | ON      |       |  |  |  |  |
|   | 2               | 75 %          |         | ON    |  |  |  |  |
|   | 3               | 0 %           | ON      | ON    |  |  |  |  |

#### • [External input state] (Request code "62")

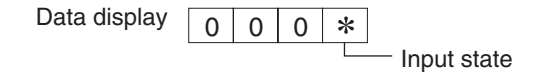

| Input state |                |             |         | Input present |
|-------------|----------------|-------------|---------|---------------|
| Display     | Contact demand | Silent mode | Spare 1 | Spare 2       |
| Display     | input          | input       | input   | input         |
| 0           |                |             |         |               |
| 1           |                |             |         |               |
| 2           |                |             |         |               |
| 3           |                | •           |         |               |
| 4           |                |             |         |               |
| 5           |                |             |         |               |
| 6           |                | •           |         |               |
| 7           |                | •           |         |               |
| 8           |                |             |         |               |
| 9           |                |             |         |               |
| A           |                | •           |         |               |
| b           |                | •           |         |               |
| С           |                |             |         |               |
| d           |                |             |         |               |
| E           |                |             |         |               |
| F           |                | •           |         |               |

#### • [Outdoor unit - Capacity setting display] (Request code "70")

| Data display | Capacity |
|--------------|----------|
| 9            | 35       |
| 10           | 50       |
| 11           | 60       |
| 14           | 71       |
| 20           | 100      |
| 25           | 125      |
| 28           | 140      |
| 40           | 200      |
| 50           | 250      |

## [Outdoor unit – Setting information] (Request code "71")

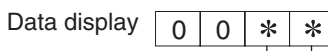

\*

-Setting information ①

Setting information 2

| Setting | information | 1 |
|---------|-------------|---|
|         |             |   |

| Display | Defrost mode      |
|---------|-------------------|
| 0       | Standard          |
| 1       | For high humidity |

Setting information ②

| Dicplay | Single-/     | Cool and heat/ |
|---------|--------------|----------------|
| Display | three-phase  | cool only      |
| 0       | Single phase | Cool and heat  |
| 1       | Single-phase | Cool only      |
| 2       | Throo phase  | Cool and heat  |
| 3       | Three-phase  | Cool only      |

#### • [Outdoor unit switch setting display (SW1 to SW10, except SW3)] Request codes: "73" to "82"

0: Swich OFF 1: Swich ON

0: Swich OFF 1: Swich ON

| U: Swich OFF I: Swich ON |       |      |     |       |    |              |
|--------------------------|-------|------|-----|-------|----|--------------|
| S                        | W1, 8 | SW2, | SWe | 5, SV | /7 | Data display |
| 1                        | 2     | 3    | 4   | 5     | 6  | 00.00        |
| 1                        | 0     | 0    | 0   | 0     | 0  | 00 00        |
| 0                        | 1     | 0    | 0   | 0     | 0  | 00 01        |
| 1                        | 1     | 0    | 0   | 0     | 0  | 00 02        |
| 0                        | 0     | 1    | 0   | 0     | 0  | 00 04        |
| 1                        | 0     | 1    | 0   | 0     | 0  | 00 05        |
| 0                        | 1     | 1    | 0   | 0     | 0  | 00 06        |
| 1                        | 1     | 1    | 0   | 0     | 0  | 00 07        |
| 0                        | 0     | 0    | 1   | 0     | 0  | 00 08        |
| 1                        | 0     | 0    | 1   | 0     | 0  | 00 09        |
| 0                        | 1     | 0    | 1   | 0     | 0  | 00 0A        |
| 1                        | 1     | 0    | 1   | 0     | 0  | 00 0b        |
| 0                        | 0     | 1    | 1   | 0     | 0  |              |
|                          | 1     | 1    | 1   | 0     | 0  |              |
| 1                        | 1     | 1    | 1   | 0     | 0  | 00 0E        |
| 0                        | 0     | 0    | 0   | 1     | 0  | 01 00        |
| 1                        | 0     | 0    | 0   | 1     | 0  | 01 01        |
| 0                        | 1     | 0    | 0   | 1     | 0  | 01 02        |
| 1                        | 1     | 0    | 0   | 1     | 0  | 01 03        |
| 0                        | 0     | 1    | 0   | 1     | 0  | 01 04        |
| 1                        | 0     | 1    | 0   | 1     | 0  | 01 05        |
| 0                        | 1     | 1    | 0   | 1     | 0  | 01 06        |
| 1                        | 1     | 1    | 0   | 1     | 0  | 01 07        |
| 0                        | 0     | 0    | 1   | 1     | 0  | 01 08        |
| 1                        | 0     | 0    | 1   | 1     | 0  | 01 09        |
| 0                        | 1     | 0    | 1   | 1     | 0  | 01 0A        |
|                          |       | 1    | 1   | 1     | 0  |              |
| 1                        | 0     | 1    | 1   | 1     | 0  | 01.00        |
| 0                        | 1     | 1    | 1   | 1     | 0  | 01 00        |
| 1                        | 1     | 1    | 1   | 1     | 0  | 01 0E        |
| 0                        | 0     | 0    | 0   | 0     | 1  | 02 00        |
| 1                        | 0     | 0    | 0   | 0     | 1  | 02 01        |
| 0                        | 1     | 0    | 0   | 0     | 1  | 02 02        |
| 1                        | 1     | 0    | 0   | 0     | 1  | 02 03        |
| 0                        | 0     | 1    | 0   | 0     | 1  | 02 04        |
| 1                        | 0     | 1    | 0   | 0     | 1  | 02 05        |
| 0                        | 1     | 1    | 0   | 0     | 1  | 02 06        |
| 1                        | 1     | 1    | 0   | 0     | 1  | 02 07        |
| 0                        | 0     | 0    | 1   | 0     | 1  | 02 08        |
|                          | 1     | 0    | 1   | 0     | 1  | 02 09        |
| 1                        | 1     | 0    | 1   | 0     | 1  | 02 0A        |
| 0                        | 0     | 1    | 1   | 0     | 1  | 02 00        |
| 1                        | 0     | 1    | 1   | 0     | 1  | 02 0d        |
| 0                        | 1     | 1    | 1   | 0     | 1  | 02 0E        |
| 1                        | 1     | 1    | 1   | 0     | 1  | 02 0F        |
| 0                        | 0     | 0    | 0   | 1     | 1  | 03 00        |
| 1                        | 0     | 0    | 0   | 1     | 1  | 03 01        |
| 0                        | 1     | 0    | 0   | 1     | 1  | 03 02        |
| 1                        | 1     | 0    | 0   | 1     | 1  | 03 03        |
| 0                        | 0     | 1    | 0   | 1     | 1  | 03 04        |
|                          | 1     | 1    | 0   | 1     | 1  | 03 05        |
| 1                        | 1     | 1    | 0   | 1     | 1  | 03.07        |
| 0                        | 0     | 0    | 1   | 1     | 1  | 03 08        |
| 1                        | 0     | 0    | 1   | 1     | 1  | 03 09        |
| 0                        | 1     | 0    | 1   | 1     | 1  | 03 0A        |
| 1                        | 1     | 0    | 1   | 1     | 1  | 03 0b        |
| 0                        | 0     | 1    | 1   | 1     | 1  | 03 OC        |
| 1                        | 0     | 1    | 1   | 1     | 1  | 03 0d        |
| 0                        | 1     | 1    | 1   | 1     | 1  | 03 0E        |
| 1                        | 1     | 1    | 1   | 1     | 1  | 03 0F        |

| 0. Swich OFF 1 |    |    | 1. | Swich ON     |
|----------------|----|----|----|--------------|
|                | SV | V5 |    | Data diaplay |
| 1              | 2  | 3  | 4  | Data display |
| 0              | 0  | 0  | 0  | 00 00        |
| 1              | 0  | 0  | 0  | 00 01        |
| 0              | 1  | 0  | 0  | 00 02        |
| 1              | 1  | 0  | 0  | 00 03        |
| 0              | 0  | 1  | 0  | 00 04        |
| 1              | 0  | 1  | 0  | 00 05        |
| 0              | 1  | 1  | 0  | 00 06        |
| 1              | 1  | 1  | 0  | 00 07        |
| 0              | 0  | 0  | 1  | 00 08        |
| 1              | 0  | 0  | 1  | 00 09        |
| 0              | 1  | 0  | 1  | 00 0A        |
| 1              | 1  | 0  | 1  | 00 0b        |
| 0              | 0  | 1  | 1  | 00 0C        |
| 1              | 0  | 1  | 1  | 00 0d        |
| 0              | 1  | 1  | 1  | 00 0E        |
| 1              | 1  | 1  | 1  | 00 0F        |

| 0: Sv | vich (                  | OFF | 1: Swich ON  |  |  |
|-------|-------------------------|-----|--------------|--|--|
|       | SW8                     |     | Data display |  |  |
| 1 2   |                         | 3   | Data display |  |  |
| 0     | 0 0 0<br>1 0 0<br>0 1 0 |     | 00 00        |  |  |
| 1     |                         |     | 00 01        |  |  |
| 0     |                         |     | 00 02        |  |  |
| 1     | 1                       | 0   | 00 03        |  |  |
| 0 0   |                         | 1   | 00 04        |  |  |
| 1     | 0                       | 1   | 00 05        |  |  |
| 0     | 1                       | 1   | 00 06        |  |  |
|       |                         |     |              |  |  |

1 1 1

0

1

| 0: Swich ( | OFF 1:   | Swich ON     |
|------------|----------|--------------|
| SW4, SW    | /9, SW10 | Data diaplay |
| 1          | 2        | Data display |
| 0 0        |          | 00 00        |
| 1          | 0        | 00 01        |

1

1

00 07

00 02 00 03

#### • [Indoor unit – Model setting information] (Request code "162")

#### Data display

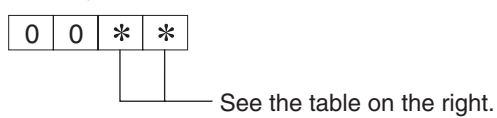

| Display | Model setting state        | Display | Model setting state   |
|---------|----------------------------|---------|-----------------------|
| 00      | PSA-RP·GA, PSH-RPGAH       | 20      |                       |
| 01      |                            | 21      | PKA-RP·FA, PKH-RP·FAH |
| 02      | PEAD-RP·EA/GA, PEHD-RP·EAH | 22      | PCA-RP·GA, PCH-RP·GAH |
| 03      | SEZ-KA-VA                  | 23      |                       |
| 04      |                            | 24      |                       |
| 05      | SLZ-KA·VA(L)               | 25      |                       |
| 06      | PCA-RP·HA                  | 26      |                       |
| 07      |                            | 27      |                       |
| 08      |                            | 28      |                       |
| 09      |                            | 29      |                       |
| 0A      |                            | 2A      |                       |
| 0b      |                            | 2b      | PKA-RP·GA, PKH-RP·GAH |
| 0C      |                            | 2C      |                       |
| 0d      |                            | 2d      |                       |
| 0E      |                            | 2E      |                       |
| 0F      |                            | 2F      | PLA-RP-AA             |
| 10      |                            | 30      |                       |
| 11      | PEA-RP·EA                  | 31      | PLH-RP-AAH            |
| 12      | MEXZ-GA·VA(L)              | 32      |                       |
| 13      |                            | 33      |                       |
| 14      |                            | 34      |                       |
| 15      |                            | 35      |                       |
| 16      |                            | 36      |                       |
| 17      |                            | 37      |                       |
| 18      |                            | 38      |                       |
| 19      |                            | 39      |                       |
| 1A      |                            | ЗA      |                       |
| 1b      |                            | 3b      |                       |
| 1C      |                            | 3C      |                       |
| 1d      |                            | 3d      |                       |
| 1E      |                            | 3E      |                       |
| 1F      |                            | 3F      |                       |

#### • [Indoor unit - Capacity setting information] (Request code "163")

#### Data display

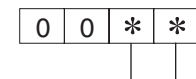

See the table on the right.

| Display | Capacity setting state | Display | Capacity setting state |
|---------|------------------------|---------|------------------------|
| 00      | 12                     | 10      | 112                    |
| 01      | 16                     | 11      | 125                    |
| 02      | 22                     | 12      | 140                    |
| 03      | 25                     | 13      | 160                    |
| 04      | 28                     | 14      | 200                    |
| 05      | 32                     | 15      | 224                    |
| 06      | 36                     | 16      | 250                    |
| 07      | 40                     | 17      | 280                    |
| 08      | 45                     | 18      |                        |
| 09      | 50                     | 19      |                        |
| 0A      | 56                     | 1A      |                        |
| 0b      | 63                     | 1b      |                        |
| 0C      | 71                     | 1C      |                        |
| 0d      | 80                     | 1d      |                        |
| 0E      | 90                     | 1E      |                        |
| 0F      | 100                    | 1F      |                        |

#### • [Wireless pair No. (indoor control board side) setting] (Request code "165")

Data display

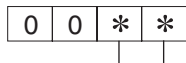

— See the table on the right.

| Display | Pair No. setting state        |  |  |  |  |
|---------|-------------------------------|--|--|--|--|
| 00      | No. "0"                       |  |  |  |  |
| 01      | No. "1" J41 disconnected      |  |  |  |  |
| 02      | No. "2" J42 disconnected      |  |  |  |  |
| 03      | No. "3" J41, J42 disconnected |  |  |  |  |

## X. System Control (for Mr. SLIM)

\* The following system control is possible by using optional parts, relay circuits and control panels.

| System Name                                                                                                    | System Diagram                                                                     | Features                                                                                                    | Parts Required in Addition to Standard System<br>Components (Indoor/Outdoor Units. Remote Controller)                                                                                             |
|----------------------------------------------------------------------------------------------------|------------------------------------------------------------------------------------|----------------------------------------------------------------------------------------------------|----------------------------------------------------------------------------------------------------|
| 1 Remote control-<br>ler operation<br>(Standard)                                                                                                    | Indoor unit<br>Outdoor Remote<br>unit Controller                                   | <ul> <li>There are two types of remote controllers: wired type<br/>and wireless type.</li> <li>Simultaneous twin, triple and quad units are counted<br/>as one unit, and the indoor units are started or<br/>stopped simultaneously.</li> </ul>                                                                                                    |                                                                                                    |
| 2 Remote control-<br>ler operation<br>Use of two con-<br>trollers enables<br>operation of the air<br>conditioner both<br>from a distance<br>and nearby.                                                                | * One of the wired remote con-<br>trollers must be set as a sub remote controller. | <ul> <li>Up to two remote controllers can be connected to one group.</li> <li>Simultaneous twin, triple and quad units are counted as one unit.</li> <li>Operation control by the latest command (last entered priority)</li> <li>Wired and wireless remote controllers can be combined as a pair.</li> </ul>                                                                                                    | Wired remote controller (addi-<br>tional)<br>(PAR-21MAA)<br>For models PKA-RP-FA and PKH-<br>RP-FA, use remote controller<br>(PAR-21MAAT-E).<br>* For models equipped with a ter-<br>minal block. |
| Group control<br>operation<br>Uses one remote<br>controller to con-<br>trol multiple air<br>conditioners with<br>the same settings<br>simultaneously.<br>* Outdoor unit's re-<br>frigerant address<br>needs to be set. | Remote<br>Controller                                                               | <ul> <li>One group can consist of up to 16 indoor units, and they can be started sequentially by connecting the remote controller to them and assigning an address to each unit.</li> <li>Simultaneous twin, triple and quad units are counted as one unit.</li> <li>All the units belonging to the same group are operated in the same mode, but thermostats can be turned ON/OFF individually for each outdoor unit.</li> <li>Up to two remote controllers can be connected.</li> </ul>                                                                                                    | For models PKA-RP-FA and PKH-<br>RP-FA, use remote controller<br>(PAR-21MAAT-E).<br>* For models equipped with a ter-<br>minal block.                                                             |
| Remote/handheld<br>combined control<br>operation<br>Allows start/stop<br>of the air condi-<br>tioner from a dis-<br>tance, and prohib-<br>its/permits start/<br>stop from remote<br>controllers.                       | Relay box                                                                          | <ul> <li>All the air conditioners can be turned ON/OFF collectively from a distance.</li> <li>Operation can be switched between the remote operating panel and handheld controller.</li> <li>Operations (e.g., temperature adjustment, airflow, airflow direction) except for start/stop operations can be performed even if the remote controller is being operated.</li> <li>In the case of simultaneous twin, triple and quad units, connect the controller to one indoor unit only. If connected to two or more indoor units, an error (operation stop) may occur.</li> <li>Control by an external timer is possible by connecting it.</li> </ul> | Remote ON/OFF adapter<br>(PAC-SE55RA-E)<br>Relay box<br>(Installation required)<br>Remote operating panel<br>(Installation required)                                                              |
| Operation by<br>external signal                                                                                                    |                                                                                    | Use of optional "remote operation adapter" enables     remote control via relay. (Level signal)                                                                                                    | Remote ON/OFF adapter<br>(PAC–SE55RA-E)                                                                                                    |
| Controland remote<br>display by external<br>signal (extraction<br>of monitor signal)<br>Enables you to<br>display the co                                                                                               | Remote<br>display kit<br>Indoor unit<br>Remote Controller                          | Extraction of non-voltage contact output<br>• Use of optional "remote operation adapter" and<br>"remote display panel" (installation required) pro-<br>vides non-voltage contact outputs of signals (opera-<br>tion, error) and operation/stop input function.                                                                                                    | A-control operation display kit<br>(PAC-SF40RM-E)<br>Remote display panel<br>(Installation required)                                                                                              |
| eration state and<br>control start/stop<br>from a distance.                                                                                                    | Remote display (operation, error)                                                  | <ul> <li>Extraction of DC12 V contact output</li> <li>Use of optional "remote display adapter" and "remote display panel" (installation required) provides DC12 V contact outputs of signals (operation, error) and operation/stop input function.</li> </ul>                                                                                                    | Remote display adapter<br>(PAC-SA88HA)<br>Remote display panel<br>(Installation required)                                                                                                    |

| System Name                                                                                                    | System Diagram                                                                                                    | Features                                                                                                    | Parts Required in Addition to Standard System<br>Components (Indoor/Outdoor Units. Remote Controller)                          |
|----------------------------------------------------------------------------------------------------|----------------------------------------------------------------------------------------------------|----------------------------------------------------------------------------------------------------|----------------------------------------------------------------------------------------------------|
| Timer operation<br>Enables control<br>of start and stop.<br>* For control by<br>external timer,<br>refer to "Remote/<br>handheld com-<br>bined control op-<br>eration". |                                                                                                    | <ul> <li>Weekly timer:<br/>In addition to ON/OFF, up to eight temperature patterns can be set for each day of the week.</li> <li>* Only one timer can be selected; the auto off, simple and weekly timers cannot be combined.</li> <li>Simple timer: Start and stop operations can each be performed once within 72 hours (can be set in 1-hour increments).</li> <li>Auto off timer: Operation is stopped when the preset time elapses following the start of operation.<br/>The time can be set from 30 minutes to 4 hours in 30-minute increments.</li> <li>* Only one timer can be selected; the simple and auto off timers cannot be combined.</li> </ul> | MA Remote controller<br>(PAR-21MAA)                                                                                            |
| Interlock opera-<br>tion with periph-<br>eral equipment<br>Enables control of<br>Mitsubishi Lossnay<br>ventilator by remote<br>controller.                              | Lossnay<br>ventilator<br>Remote<br>Controller                                                                                            | <ul> <li>Connecting a Lossnay ventilator and an indoor unit<br/>enables control of interlock/solo ventilation opera-<br/>tion and airflow.</li> <li>(Only the microcomputer type Lossnay ventilator<br/>can be used.)</li> </ul>                                                                                                    |                                                                                                    |
| Central control                                                                                                    | Connection with M-NET system><br>Outdoor<br>unit<br>supply<br>unit<br>Indoor<br>unit<br>Remote<br>Controller<br>Central controller, etc. | <ul> <li>Connecting the M-NET connection adapter to indoor<br/>unit enables connection of MELANS system control-<br/>ler (for M-NET).</li> <li>When using A-control operation, the number of<br/>indoor units in a MELANS system is limited to the<br/>number of outdoor units.<br/>(Simultaneous twin, triple and quad units are counted<br/>as one unit.)</li> <li>Number of controlled outdoor units<br/>Central controller: 50 units<br/>Group remote controller<br/>(PAC-SC30GR): 16 units</li> </ul>                                                                                                    | M-NET adapter (Option PARTS)<br>Central controller<br>(MJ-103MTR-B)<br>(G-50)<br>Group remote controller<br>(PAC-SC30GR), etc. |

## 1. One-Remote Controller (Standard) Operation

## 1.1 Wired Remote Controller

| Slim Air Cond                                                          | itioner System                                                                                 | Standard 1:1                                                                 | Simultaneous Twin   | Simultaneous Triple | Simultaneous Quad   |  |  |  |  |
|------------------------------------------------------------------------|------------------------------------------------------------------------------------------------|------------------------------------------------------------------------------|---------------------|---------------------|---------------------|--|--|--|--|
| Remote<br>controller<br>connection<br>circuit<br>(Controller<br>cable) | Outdoor unit<br>OC                                                                             | OC<br>Indoor/outdoor<br>connection cable 3(2)<br>Remote<br>controller 2<br>R |                     |                     |                     |  |  |  |  |
|                                                                        | Indoor unit IC                                                                                 |                                                                              | IC-1 IC-2<br>2<br>R | IC-1 IC-2 IC-3      | IC-1 IC-2 IC-3 IC-4 |  |  |  |  |
|                                                                        | Wired remote controller R                                                                      |                                                                              |                     |                     | 12<br>R             |  |  |  |  |
|                                                                        | * Numbers given in () apply when power is supplied to the indoor and outdoor units separately. |                                                                              |                     |                     |                     |  |  |  |  |

[Reference]

- ① In the case of free component multi type systems consisting of simultaneous twin, triple and quad units, connect the remote controller to any one of the indoor units. All the functions of the connected indoor units can be controlled even if the system consists of different models. However, some functions may be restricted.
- ② In the case of free component multi type systems consisting of simultaneous twin, triple and quad units, the indoor units should not be connected by crossover wiring. (Prohibited)

## **1.2 Wireless Remote Controller**

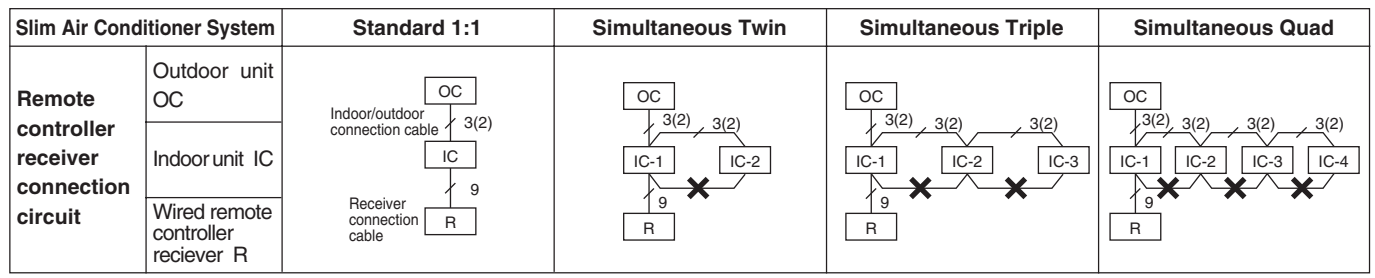

\* Numbers given in ( ) apply when power is supplied to the indoor and outdoor units separately.

[Reference]

- ① In the case of free component multi type systems consisting of simultaneous twin, triple and quad units, connect the wireless remote controller receiver to any one of the indoor units. All the functions of the connected indoor units can be controlled even if the system consists of different models. However, some functions may be restricted.
- ② In the case of free component multi type systems consisting of simultaneous twin, triple and quad units, the indoor units should not be connected by crossover wiring. (Prohibited)
- ③ Electrical wiring diagram

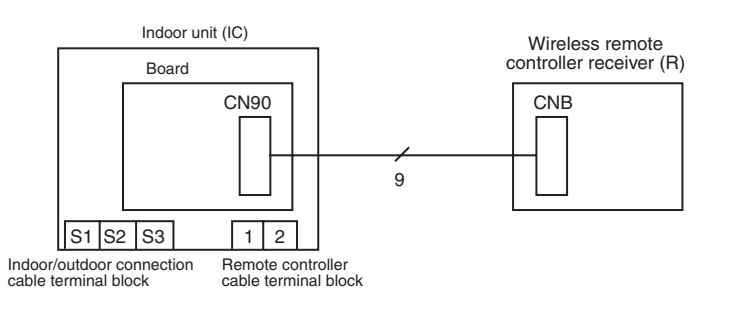

## 1.3 Wired Remote Controller or Wireless Remote Controller Receiver Built into Indoor Unit

[Floor type (wired remote controller)/4-way ceiling cassette type, ceiling suspended type, wall mounted type (wireless remote controller)]

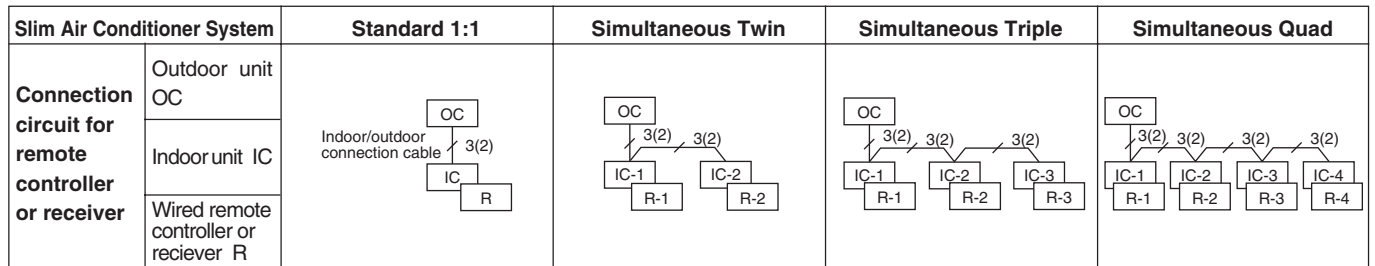

\* Numbers given in ( ) apply when power is supplied to the indoor and outdoor units separately.

[Reference]

① For systems containing built-in wired remote controllers (or built-in wireless receiver adapters) and consisting of simultaneous twin, triple and quad units only, the installed remote controllers (or receiver adapters) must be connected without changing any settings. If the system consists of different models, keep only one of the remote controllers built into the indoor units, or remove all the remote controller cables and connect them to other models according to 1 and 2.

② Use the wired remote controllers without setting them as the main and sub controllers.

## 2. Two-Remote Controller Operation

### 2.1 When Two Wired Remote Controllers are Used

|                                  |                           |                                                                                                | R: Wired remote controller, R': W                                                                                                    | reless remote controller receiver) |                                                              |
|----------------------------------|---------------------------|------------------------------------------------------------------------------------------------|----------------------------------------------------------------------------------------------------|------------------------------------|--------------------------------------------------------------|
| Slim Air Conditioner System      |                           | Standard 1:1                                                                                   | Simultaneous Twin                                                                                                    | Simultaneous Triple                | Simultaneous Quad                                            |
|                                  | Outdoor unit<br>OC        | OC<br>Indoor/outdoor<br>connection cable 3(2)<br>Remote<br>controller 2 2<br>Remote<br>R-1 R-2 | OC                                                                                                    | OC 3(2) 3(2) 3(2)                  | OC<br>$J_{3}(2)$ $J_{3}(2)$ $J_{3}(2)$ $J_{3}(2)$ $J_{3}(2)$ |
| Pomoto                           | Indoorunit IC             |                                                                                                | IC-1     IC-2       IC-1     IC-2       IC-1     IC-1       IC-1     IC-1 <t< td=""><td>IC-1 IC-2 IC-3</td><td>IC-1 IC-2 IC-3 IC-4</td></t<> | IC-1 IC-2 IC-3                     | IC-1 IC-2 IC-3 IC-4                                          |
| controller<br>connection         | Wired remote controller R |                                                                                                |                                                                                                    | R-1 R-2                            | R-1 R-2                                                      |
| circuit<br>(Controller<br>cable) | Outdoor unit<br>OC        |                                                                                                |                                                                                                    |                                    |                                                              |
|                                  | Indoorunit IC             |                                                                                                |                                                                                                    | IC-1 IC-2 IC-3                     | IC-1 C-2 IC-3 IC-4                                           |
|                                  | Wired remote controller R | R-1 R-2                                                                                        | R-1 R-2                                                                                                    | R-1 R-2                            | R-1 R2                                                       |

\* Numbers given in ( ) apply when power is supplied to the indoor and outdoor units separately.

[Reference]

- ① In the case of free component multi type systems consisting of simultaneous twin, triple and quad units, connect the remote controllers to any one of the indoor units. All the functions of the connected indoor units can be controlled even if the system consists of different models. However, some functions may be restricted.
- ② In the case of free component multi type systems consisting of simultaneous twin, triple and quad units, the indoor units should not be connected by crossover wiring. (Prohibited)
- ③ Set one of the remote controllers as the main controller (factory setting) and the other as the sub controller using the remote controller's function selection.

## 2.2 When Two Wireless Remote Controllers are Used

| Slim Air Cond                        | itioner System            | Standard 1:1 | Simultaneous Twin    | Simultaneous Triple                                            | Simultaneous Quad                                      |
|--------------------------------------|---------------------------|--------------|----------------------|----------------------------------------------------------------|--------------------------------------------------------|
| Remote                               | Outdoor unit<br>OC        |              | OC<br>Indoor/outdoor | OC<br>.3(2) 2(2) 2(2)                                          | OC<br>3(2) 2(2) 2(2) 2(2)                              |
| controller<br>receiver<br>connection | Indoor unit IC            | _            | connection cable     | IC-1         IC-2         IC-3           9         9         9 | $\begin{array}{ c c c c c c c c c c c c c c c c c c c$ |
| circuit                              | Wired remote controller R |              | cable R'-1 R'-2      | R'-1 R'-2                                                      | R'-1 R'-2                                              |

[Reference]

① In the case of free component multi type systems consisting of simultaneous twin, triple and quad units, connect two wireless remote controller receivers (one each) to any two of the indoor units. All the functions of the connected indoor units can be controlled even if the system consists of different models. However, some functions may be restricted.

\* Numbers given in ( ) apply when power is supplied to the indoor and outdoor units separately.

- ② In the case of free component multi type systems consisting of simultaneous twin, triple and quad units, the indoor units should not be connected by crossover wiring. (Prohibited)
- ③ In the case of "standard 1:1" connection, it is not possible to connect two remote controller receivers to the indoor units. However, with systems consisting of simultaneous twin, triple and quad units, it is possible to connect a remote controller receiver to two indoor units. In this case, all the pair numbers will be "0" (factory setting, no change necessary), and all the units will be turned ON/OFF simultaneously.
- When using two or more wireless remote controllers, the display contents on the remote controllers may differ from the actual settings, since the operation made last by any of the remote controllers will be effective.

## 2.3 When One Wired and One Wireless Remote Controller are Used

(R: Wired remote controller, R': Wireless remote controller receiver) Slim Air Conditioner System Standard 1:1 Simultaneous Twin Simultaneous Triple **Simultaneous Quad** Outdoor unit oc OC OC Remote OC OC 3(2) Indoor/outdoor , 3(2) 3(2) 3(2) 3(2) 3(2) r/outdoor ection cable / 3(2) 3(2) , 3(2) 3(2) controller receiver Indoor unit IC IC-3 IC-3 IC-4 IC IC-1 IC-2 IC-1 IC-2 IC-1 IC-2 connectior cable connection 2 controller 2 12 12 circuit Wired remote R' R R R' R R' R R' controller R

\* Numbers given in ( ) apply when power is supplied to the indoor and outdoor units separately.

[Reference]

① In the case of free component multi type systems consisting of simultaneous twin, triple and quad units, connect both the wired remote controller and wireless remote controller receiver to any one of the indoor units. All the functions of the connected indoor units can be controlled even if the system consists of different models. However, some functions may be restricted.

② In the case of free component multi type systems consisting of simultaneous twin, triple and quad units, the indoor units should not be connected by crossover wiring. (Prohibited)

③ When using two or more wireless remote controllers, the display contents on the remote controllers may differ from the actual settings, since the operation made last by any of the wireless remote controllers will be effective.

# 3. Group Control Operation (Collective Operation and Control of Multiple Refrigerant Systems (2 to 16))

- Multiple Mr.Slim air conditioners can be operated with the same settings (e.g., operation mode, preset temperature, etc.) by using one remote controller. Each outdoor unit can be turned ON/OFF individually by the intake sensor.
- Up to 16 refrigerant systems can be controlled as a group by one remote controller.
- A refrigerant address must be set for each outdoor unit. Addresses "0" to "15" can be set with no duplicates. Address "0" must be set for one of the outdoor units.

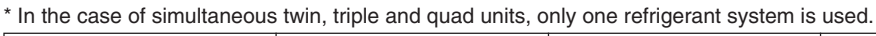

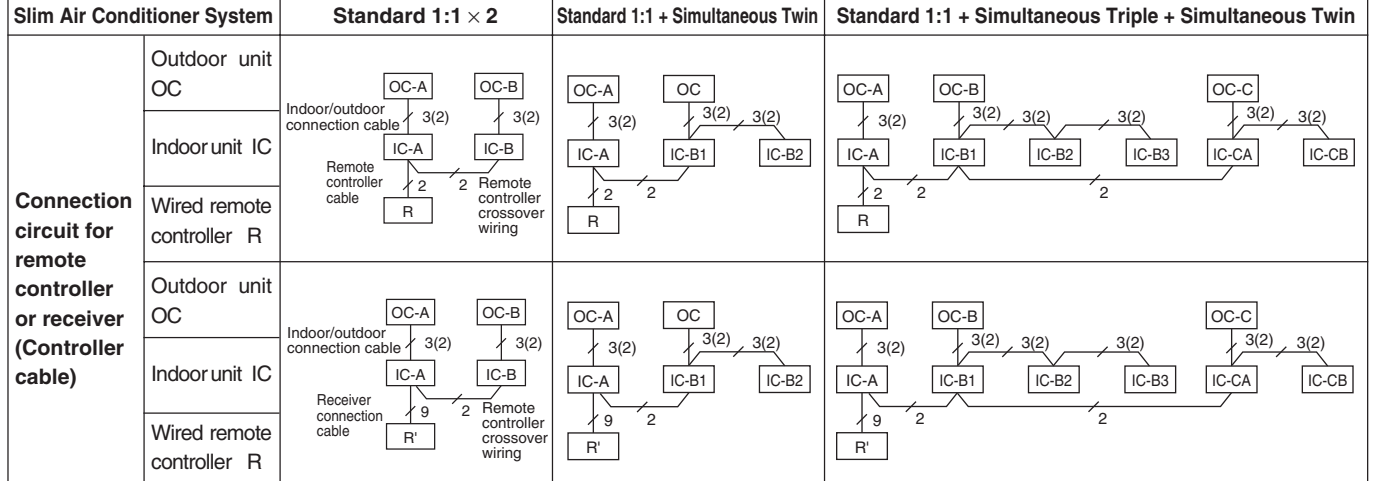

#### [Reference]

\* Numbers given in ( ) apply when power is supplied to the indoor and outdoor units separately.

① For two-remote controller control, refer to "2. Two-Remote Controller Operation". However, when using both wired and wireless remote controllers, receivers must be connected to indoor units that are connected by crossover wiring.

② Connect an indoor unit having the highest functions among the group to the outdoor unit assigned to refrigerant address "0". < Refer to the example given below> If indoor units with vanes are used with those without vanes, connect the outdoor unit to a unit with vanes.

Function specifications <Example>

| Item           |                         | 4-way ceiling cassette |               | Ceiling<br>suspended | Wall mounted |             | Floor<br>mounted | Ceiling suspended<br>(suitable for kitchen) | Ce             | eling conceal | ed         |   |
|----------------|-------------------------|------------------------|---------------|----------------------|--------------|-------------|------------------|---------------------------------------------|----------------|---------------|------------|---|
|                |                         | PLA-RP. AA             |               | PCA-RP. GA           | PKA-RP. GA   | PKA-RP. FA  | PSA-RP. GA       |                                             | PEAD-RP. EA/GA |               |            |   |
|                |                         | PLH-RP. AAH            | SLZ-KA. VA(L) | PCH-RP. GAH          | PKH-RP. GAH  | PKH-RP. FAH | PSH-RP. GAH      | PCA-RP. HA                                  | PEHD-RP. EAH   | PEA-RP. EAS   | SEZ-KA. VA |   |
| L              | Fan                     | Number of fan speeds   | 4             | 3                    | 4            | 4           | 2                | 2                                           | 2              | 2             | 2          | 2 |
| gi             | Up/down                 | Presence/absence       | 0             | 0                    | 0            | 0           | 0                | ×                                           | ×              | ×             | ×          | × |
| un             | vane                    | Swing function         | 0             | 0                    | 0            | 0           | 0                | ×                                           | ×              | ×             | ×          | × |
| ш              | Left/right swing louver | Presence/absence       | ×             | ×                    | ×            | ×           | ×                | 0                                           | ×              | ×             | ×          | × |
| Function order |                         | 1                      | 2             | 1                    | 1            | 3           | 4                | 5                                           | 5              | 5             | 5          |   |

③ In the case of free component multi type systems consisting of simultaneous twin, triple and quad units, the indoor units should not be connected by crossover wiring. (Prohibited)

#### Outdoor unit address setting

- For group control, an address must be set for each outdoor unit.
- To set addresses to outdoor units, use the DIP switch SW1 (3–6) provided on each outdoor control board (factory setting: all are set to "OFF").
   Address setting by SW1 is as follows.

(SW

0ff

|           |   | Function                    | Operation by switch |                 |  |
|-----------|---|-----------------------------|---------------------|-----------------|--|
|           | _ | FUNCTION                    | ON                  | OFF             |  |
|           | 1 | Forced defrosting           | Start               | Normal          |  |
| SW1       | 2 | Error history clear         | Clear               | Normal          |  |
| Eupotion  | 3 | Refrigerant address setting |                     |                 |  |
| Function  | 4 | ↑                           | Used to set outdo   | orunitaddresses |  |
| selection | 5 | ↑ ↑                         | ("0" to "15").      |                 |  |
|           | 6 | ↑                           |                     |                 |  |

|    | F F | Refriger | ant add | ress No | ). |    |    |    |
|----|-----|----------|---------|---------|----|----|----|----|
| 1> | 0   |          | 2       | 3       | 4  | 5  | 6  | 7  |
|    | 8   | 9        | 10      |         | 12 | 13 | 14 | 15 |

Factory setting: All switches are set to OFF (i.e., refrigerant address "0").

#### \* Checking the outdoor unit refrigerant addresses

To find the location of an outdoor unit with a specific refrigerant address, specify the address in self-diagnosis mode. The outdoor unit will operate intermittently. (For details on using self-diagnosis mode, refer to page 46.)

#### Group operation by multiple remote controllers

• Up to two remote controllers can be connected to each group. For details, refer to "2. Two-Remote Controller Operation".

## XI. External Dimensions

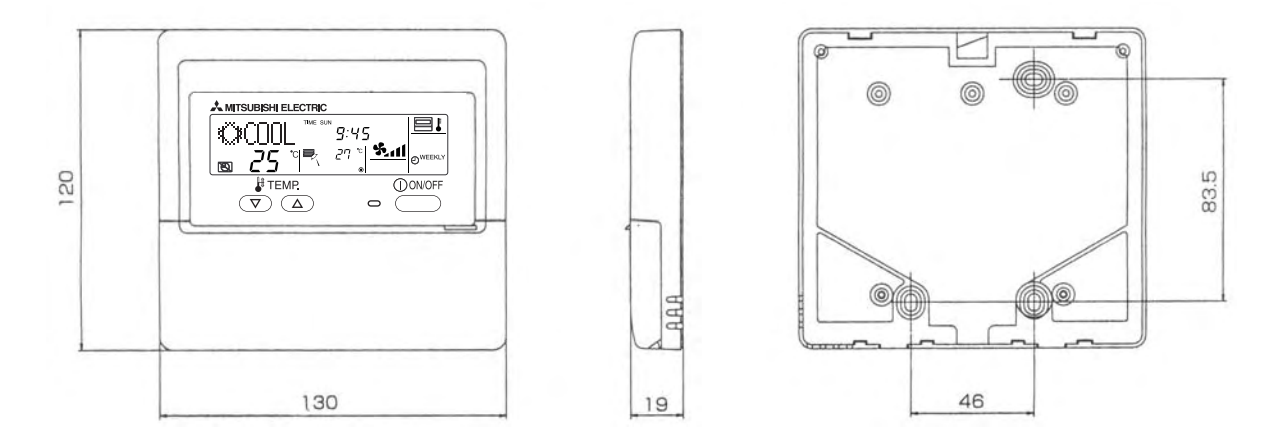

External colors : Cover Pure white (Munsell 6.9Y 8.9/0.4) LCD peripheral area Medium gray

| — | <br> | <br> | <br>  | <br> | <br> | <br> | <br>  | <br> | <br> | <br> | <br> |   | <br> |  |
|---|------|------|-------|------|------|------|-------|------|------|------|------|---|------|--|
|   | <br> | <br> | <br>  | <br> | <br> | <br> | <br>  | <br> | <br> | <br> | <br> |   | <br> |  |
|   | <br> | <br> | <br>  | <br> | <br> | <br> | <br>  | <br> | <br> | <br> | <br> |   | <br> |  |
|   | <br> | <br> | <br>  | <br> | <br> | <br> | <br>  | <br> | <br> | <br> | <br> |   | <br> |  |
|   | <br> | <br> | <br>  | <br> | <br> | <br> | <br>  | <br> | <br> | <br> | <br> |   | <br> |  |
|   | <br> | <br> | <br>  | <br> | <br> | <br> | <br>  | <br> | <br> | <br> | <br> |   | <br> |  |
|   | <br> | <br> | <br>  | <br> | <br> | <br> | <br>  | <br> | <br> | <br> | <br> |   | <br> |  |
|   | <br> | <br> | <br>  | <br> | <br> | <br> | <br>  | <br> | <br> | <br> | <br> |   | <br> |  |
|   | <br> | <br> | <br>  | <br> | <br> | <br> | <br>  | <br> | <br> | <br> | <br> |   | <br> |  |
|   | <br> | <br> | <br>  | <br> | <br> | <br> | <br>  | <br> | <br> | <br> | <br> | · | <br> |  |
| _ | <br> | <br> | <br>  | <br> | <br> | <br> | <br>  | <br> | <br> | <br> | <br> |   | <br> |  |
|   | <br> | <br> | <br>  | <br> | <br> | <br> | <br>  | <br> | <br> | <br> | <br> | · | <br> |  |
|   | <br> | <br> | <br>  | <br> | <br> | <br> | <br>  | <br> | <br> | <br> | <br> |   | <br> |  |
|   | <br> | <br> | <br>· | <br> | <br> | <br> | <br>  | <br> | <br> | <br> | <br> |   | <br> |  |
|   | <br> | <br> | <br>  | <br> | <br> | <br> | <br>  | <br> | <br> | <br> | <br> |   | <br> |  |
|   | <br> | <br> | <br>  | <br> | <br> | <br> | <br>  | <br> | <br> | <br> | <br> |   | <br> |  |
|   | <br> | <br> | <br>  | <br> | <br> | <br> | <br>  | <br> | <br> | <br> | <br> |   | <br> |  |
|   | <br> | <br> | <br>  | <br> | <br> | <br> | <br>  | <br> | <br> | <br> | <br> |   | <br> |  |
|   | <br> | <br> | <br>  | <br> | <br> | <br> | <br>  | <br> | <br> | <br> | <br> |   | <br> |  |
|   | <br> | <br> | <br>  | <br> | <br> | <br> | <br>  | <br> | <br> | <br> | <br> |   | <br> |  |
|   | <br> | <br> | <br>  | <br> | <br> | <br> | <br>_ | <br> | <br> | <br> | <br> |   | <br> |  |
|   |      |      |       |      |      |      |       |      |      |      |      |   |      |  |
| _ | <br> | <br> | <br>  | <br> | <br> | <br> | <br>  | <br> | <br> | <br> | <br> |   | <br> |  |
| _ | <br> | <br> | <br>  | <br> | <br> | <br> | <br>  | <br> | <br> | <br> | <br> |   | <br> |  |
|   | <br> | <br> | <br>  | <br> | <br> | <br> | <br>  | <br> | <br> | <br> | <br> |   | <br> |  |
|   | <br> | <br> | <br>  | <br> | <br> | <br> | <br>  | <br> | <br> | <br> | <br> |   | <br> |  |
|   | <br> |      | <br>  | <br> |      | <br> | <br>  | <br> | <br> |      | <br> |   | <br> |  |

## MEMO

| <br> | <br>  | <br>  | <br> |  |
|------|-------|-------|------|--|
| <br> | <br>  | <br>· | <br> |  |
| <br> | <br>  | <br>  | <br> |  |
| <br> | <br>· | <br>  | <br> |  |
| <br> | <br>· | <br>  | <br> |  |
| <br> | <br>· | <br>  | <br> |  |
| <br> | <br>· | <br>  | <br> |  |
| <br> | <br>· | <br>  | <br> |  |
| <br> | <br>· | <br>  | <br> |  |
| <br> | <br>· | <br>  | <br> |  |
| <br> | <br>· | <br>  | <br> |  |
| <br> | <br>  | <br>  | <br> |  |
| <br> | <br>· | <br>  | <br> |  |
| <br> | <br>· | <br>  | <br> |  |
| <br> | <br>· | <br>  | <br> |  |
| <br> | <br>· | <br>  | <br> |  |
| <br> | <br>· | <br>  | <br> |  |
| <br> | <br>· | <br>  | <br> |  |
| <br> | <br>· | <br>  | <br> |  |
| <br> | <br>· | <br>  | <br> |  |
| <br> | <br>· | <br>  | <br> |  |
| <br> | <br>· | <br>  | <br> |  |
| <br> | <br>· | <br>  | <br> |  |
| <br> | <br>· | <br>  | <br> |  |
| <br> | <br>· | <br>  | <br> |  |
| <br> | <br>· | <br>  | <br> |  |
| <br> | <br>· | <br>  | <br> |  |

| <br>  | <br> | <br> | <br> |  |
|-------|------|------|------|--|
| <br>· | <br> | <br> | <br> |  |
| <br>  | <br> | <br> | <br> |  |
| <br>  | <br> | <br> | <br> |  |
| <br>  | <br> | <br> | <br> |  |
| <br>  | <br> | <br> | <br> |  |
| <br>  | <br> | <br> | <br> |  |
| <br>  | <br> | <br> | <br> |  |
| <br>  | <br> | <br> | <br> |  |
| <br>  | <br> | <br> | <br> |  |
| <br>  | <br> | <br> | <br> |  |
| <br>  | <br> | <br> | <br> |  |
| <br>  | <br> | <br> | <br> |  |
| <br>  | <br> | <br> | <br> |  |
| <br>  | <br> | <br> | <br> |  |
| <br>  | <br> | <br> | <br> |  |
| <br>  | <br> | <br> | <br> |  |
| <br>  | <br> | <br> | <br> |  |
| <br>  | <br> | <br> | <br> |  |
| <br>  | <br> | <br> | <br> |  |
| <br>  | <br> | <br> | <br> |  |
| <br>  | <br> | <br> | <br> |  |
| <br>  | <br> | <br> | <br> |  |
| <br>  | <br> | <br> | <br> |  |
| <br>  | <br> | <br> | <br> |  |
| <br>  | <br> | <br> | <br> |  |
| <br>  | <br> | <br> | <br> |  |